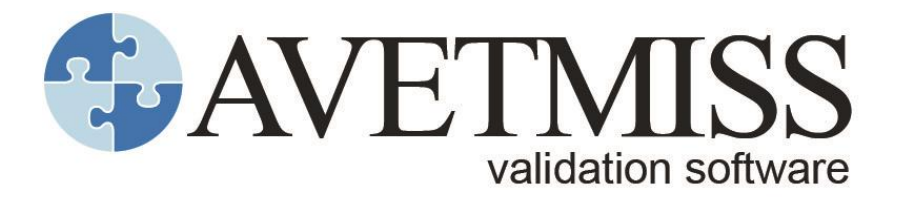

# **User guide**

Version 2.19 September 2018

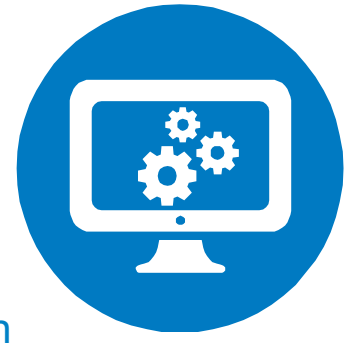

## National Centre for Vocational Education Research

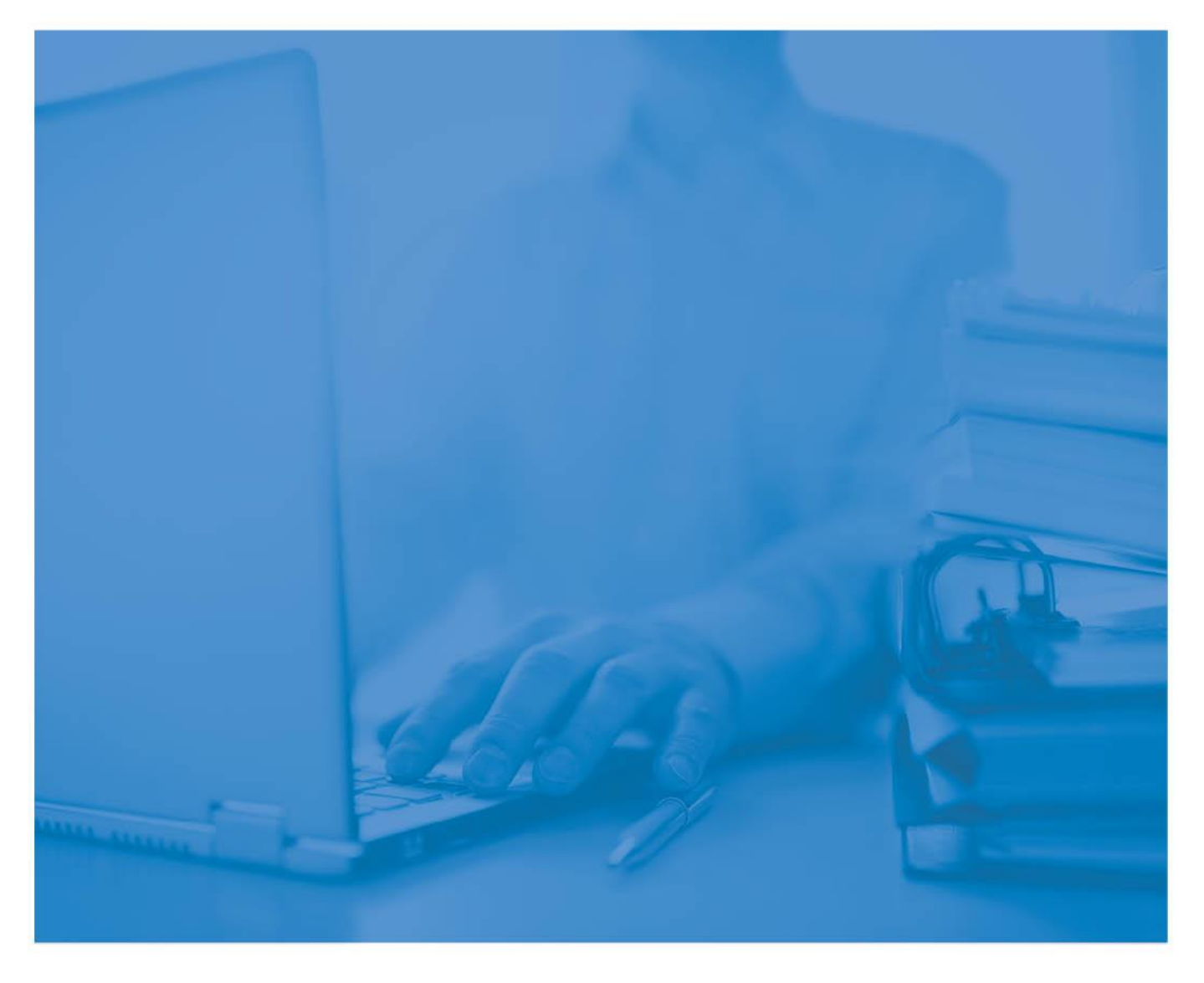

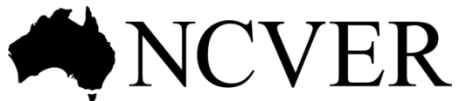

INFORMING + INFLUENCING THE AUSTRALIAN VET SECTOR © Commonwealth of Australia, 2016

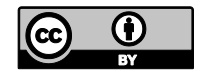

Any material protected by a trade mark and where otherwise noted all material presented in this document is provided under a Creative Commons Attribution 3.0 Australia licence <a href="http://www.creativecommons.org/licenses/by/3.0/au">http://www.creativecommons.org/licenses/by/3.0/au</a>.

The details of the relevant licence conditions are available on the Creative Commons website (accessible using the links provided) as is the full legal code for the CC BY 3.0 AU licence <a href="http://www.creativecommons.org/licenses/by/3.0/legalcode">http://www.creativecommons.org/licenses/by/3.0/legalcode</a>>.

The Creative Commons licence conditions do not apply to all logos, graphic design, artwork and photographs. Requests and enquiries concerning other reproduction and rights should be directed to the National Centre for Vocational Education Research (NCVER).

This document should be attributed as NCVER 2016, AVETMISS validation software user guide, version 2.19, NCVER, Adelaide.

This work has been produced by NCVER on behalf of the Australian Government and state and territory governments, with funding provided through the Australian Government Department of Education and Training.

The views and opinions expressed in this document are those of NCVER and do not necessarily reflect the views of the Australian Government or state and territory governments.

#### Enquiries

For further information concerning this publication contact:

National Centre for Vocational Education Research Ltd Level 5, 60 Light Square, Adelaide, SA 5000 PO Box 8288 Station Arcade, Adelaide SA 5000, Australia

P +61 8 8230 8400 E ncver@ncver.edu.au W <https://www.ncver.edu.au>

## Contents

| Section 1 – Introduction                                | 5  |
|---------------------------------------------------------|----|
| What is AVS?                                            | 5  |
| Section 2 – Registration                                | 6  |
| Self-registration                                       | 6  |
| How to self-register                                    | 6  |
| NCVER registration                                      | 8  |
| How to NCVER register                                   | 8  |
| Section 3 – Using AVS                                   | 11 |
| Signing in                                              | 11 |
| Automatic log out                                       | 11 |
| Home screen                                             | 12 |
| Menu buttons                                            | 12 |
| News                                                    | 13 |
| Messages                                                | 13 |
| Collections                                             | 14 |
| Useful links                                            | 15 |
| Collections                                             | 16 |
| Basic validation                                        | 16 |
| Full validation                                         | 17 |
| Start a new collection                                  | 17 |
| Allow continuing outcomes for activity ending this year | 18 |
| View/correct validation errors                          | 22 |
| AVS business rules                                      | 26 |
| Error reports                                           | 26 |
| Summary report                                          | 27 |
| Preliminary checks                                      | 28 |
| Re-validating data files                                | 30 |
| Exporting and submitting data                           | 32 |
| Exporting data files                                    | 32 |
| Submission and sign off                                 | 33 |
| Data retention                                          | 34 |
| Section 4 – Nil returns                                 | 35 |
| Overview                                                | 35 |
| How to submit a Nil return                              | 35 |
| Nil returns and past or future AVETMISS collections     | 37 |
| Nil returns submitted in error                          | 38 |
| Nil returns and submitted data                          | 38 |

| Section 5 – USI transcript updates                                        | 39 |
|---------------------------------------------------------------------------|----|
| Overview                                                                  | 39 |
| Access                                                                    | 40 |
| Adding a new USI Transcript Entry                                         | 40 |
| Adding a new subject enrolment                                            | 41 |
| Adding a new program completion                                           | 44 |
| Amending an existing USI transcript                                       | 46 |
| Editing an existing subject enrolment                                     | 48 |
| Deleting an existing subject enrolment                                    | 51 |
| Adding a new subject enrolment                                            | 52 |
| Editing an existing program completion:                                   | 54 |
| Deleting an existing program completion                                   | 56 |
| Adding a new program completion                                           | 58 |
| Section 6 – Reports                                                       | 60 |
| Overview of reports                                                       | 60 |
| How to generate a duplicate report                                        | 61 |
| Data profile / frequency report                                           | 62 |
| Enrolments by training organisation report                                | 63 |
| Data authorisation report                                                 | 64 |
| Section 7 — Account settings and user roles                               | 65 |
| User settings                                                             | 65 |
| Account settings                                                          | 65 |
| Change password                                                           | 67 |
| Admin (where applicable)                                                  | 68 |
| Add user                                                                  | 68 |
| Maintain user roles                                                       | 70 |
| Identifying the primary contact for your organisation                     | 71 |
| Changing the primary contact for your organisation                        | 71 |
| Updating users email address                                              | 72 |
| Section 8 – Troubleshooting                                               | 73 |
| Forgotten or incorrect password                                           | 73 |
| Why can't I submit my fully validated files to the annual or              |    |
| quarterly collection/s?                                                   | 73 |
| Upload Error/Error: File combination is not valid. See the valid data set |    |
| table for valid upload combinations                                       | 74 |

## Section 1 – Introduction

## What is AVS?

The AVETMISS Validation Software (referred to as AVS within this user guide) is a web-based data file validation and submission system designed for training organisations submitting AVETMISS data to the National VET Provider, National VET in Schools and National Apprentice and Trainee collections either via their state and territory training authority (STA) or directly to the National Centre for Vocational Education Research (NCVER).

AVS also includes a unique student identifier (USI) transcript update tool which enables USI transcripts to be updated.

AVS requires user registration and is accessed via a standard web browser using a unique user login (email address) and password.

Registered training organisations (RTOs) whose student management system uses an Application Program Interface (API) will still need to register and use AVS to:

- lodge a Nil Return
- make USI transcript updates
- manage account settings/admin.

The functionality of AVS is determined by individual user roles. Organisations who submit data to their STA can self-register directly via the AVS system. Organisations who submit data files directly to NCVER need to register with NCVER to obtain a unique user login and password. Before you can make a USI transcript update or submit a Nil Return you will need to register for AVS.

After your training organisation has registered for AVS and data has been extracted from your student management system (SMS), the data files are imported into AVS for validation on NCVER's server. If your SMS has API capabilities this process will be done via the SMS.

If a data file contains errors, details are available as to why the data are not AVETMISS compliant. Once identified, these errors must be amended *within the organisation's own student management system*, and a new set of data files validated once more through AVS.

Once data files have been successfully validated and are error free, AVS provides access to a number of reports summarising your data submission.

If your organisation is registered to submit data directly to NCVER, submissions are also completed via AVS. This is not a function available via API and users will still need to login and submit via AVS directly.

NCVER has a dedicated Client Support team to help you with your AVETMISS related queries. Our team is available from 8.45am–5.00pm (Adelaide) and can be contacted in the following ways:

| Contacting the AVETMISS support team |                                    |                     |                         |  |
|--------------------------------------|------------------------------------|---------------------|-------------------------|--|
| Fill out our contact form            | Email: <u>support@ncver.edu.au</u> | Phone: 08 8230 8400 | Toll free: 1800 649 452 |  |

## Section 2 – Registration

If you are submitting data to an STA under contractual obligations, your STA will confirm if you are required to validate your AVETMISS data via AVS or submit data via a different process.

The first step to getting started is deciding which type of registration is best for your organisation.

There are two types of registrations to consider:

- Self-registration for organisations delivering state-funded training activity and reporting to their STA
- Registration for organisations submitting their fee-for-service data directly to NCVER or validating data for multiple training organisations.

**Note:** Registration of your username is only accepted once. If you attempt to register a username more than once, the following message will be displayed: *This email address is already in use. Please enter a different email or cancel self-registration.* 

## Self-registration

- Self-registered users have a single role type that of a data validator. This person accesses, processes, validates and cleanses the data prior to submission to their STA.
- Self-registered users are able to:
  - add data files
  - validate data files
  - export data files
  - change their own account settings
  - access reports.

**Note:** To make a USI transcript update or to submit a nil return you will also need to *Register*, including organisations reporting direct to their STA.

#### How to self-register

- 1. Open your web browser.
- 2. Type <https://avs.ncver.edu.au> in the address bar of your web browser and press enter. The Sign In window will be displayed on the right side of the page.
- 3. Click on the Register link. The AVS registration guide will then be displayed.
- 4. From table 1 select the link Self-register. This will bring up the Self-registration page.
- 5. Enter your email address.

Note: it is recommended, to comply with best practice, email addresses of users contain the **name** of the user and do not use generic email addresses (for example, info@).

The direct submission of data files to NCVER is **not** possible for this registration type and the submit function will not be available.

- Records per page select from 10 (default), 20, 50 or 100 records per page from the drop-down list. This setting will define how many records are displayed on your browser when viewing errors etc. This setting can be changed later.
- Download format select either PDF (default) or CSV from the drop-down list to choose the format you prefer your reports to be displayed.

**Tip:** A CSV file can be manipulated while a PDF cannot.

- Attach summary report When all validations are complete, a report will be attached to the confirmation email in the format preference specified. 'Yes' is the default.
- 9. Receive system emails (Yes/No) – If you choose 'Yes' (default setting) AVS will send an email to your registered email address upon validation or submission of your data files. These email messages will also be displayed in the *Messages* screen (see Messages in Section 3, Home screen). Please check your junk mail folder if not receiving.
- 10. Include RTO name in the Collection Processing Summary Report (Yes/No). By selecting Yes AVS will include the name as it appears in the Organisation drop-down field

of AVS, at the end of the file name for example, CollectionSummaryReportxxxxxx.

Selecting **No** will exclude the organisation name from the end of the file name when the *Collection Summary Report* is downloaded from AVS. If you are reporting AVETMISS data through to your STA you will need to check with them as to whether they would like you to include your RTO name in the file name of the Collection Summary Report or not. Check that your RTO name is correct on the screen.

#### AVS registration guide Sign in / Registration Guide The AVETMISS Validation Software (AVS) is a web-based data validation and reporting system. Registered training organisations can use the software to validate and submit their AVETMISS data to the National VET Provider Collection. There are two different ways to register for AVS: self-registration and NCVER registration. You can find out which registration process to use by consulting the table be Definitions State managed training: Training funded or administered by the state or territory Non-state managed training: All other training including enterprise and other privately funded training (e.g. fee-for-service), training paid for by the client and training funded and managed by the Commonwealth. Table 1: How do I register for the AVETMISS Validation Software? Registration type Submission process You need an account for your RTO Register You need an account not attached to any primary organisation account, e.g. system developers for Self-register software testing, STA/BoS users Please note, QLD, VIC and WA have their own validation software. Please use their validation software to submit your data Please see our factsheet Where, when and how to submit your AVETMISS data for more information on the AVETMISS data

Please see our factsheet <u>Where</u>, when and how to submit your AVETMISS data for more information on the AVETMISS data submission process.

Back

Table 1

| Register an account with NCV     | ER                                                                     |
|----------------------------------|------------------------------------------------------------------------|
| Sign in / Registration Guide / S | Self Registration                                                      |
| Personal Details                 | Email                                                                  |
| Self registering means you can   | kate.smith@example.com                                                 |
| AVETMISS VET Provider            | Confirm Email                                                          |
| submit any data directly to      | kate.smith@example.com                                                 |
| NCVER.                           | First Name                                                             |
|                                  | Kate                                                                   |
|                                  | Last Name                                                              |
|                                  | Smith                                                                  |
|                                  | Phone Number                                                           |
|                                  | 01 2345 6789                                                           |
|                                  | Position                                                               |
|                                  | Data Analyst                                                           |
|                                  | Records per page                                                       |
|                                  | 10 🔹                                                                   |
|                                  | Download format                                                        |
|                                  | PDF T                                                                  |
|                                  | Attach summary report<br>Tes O No                                      |
|                                  | Receive system emails<br>● Yes   ◎ No                                  |
|                                  | Include RTO name in Collection Processing Summary Report<br>● Yes ○ No |
|                                  | I'm not a robot                                                        |

| Sign in         |          |
|-----------------|----------|
| Username        |          |
| 1               |          |
| Password        |          |
|                 |          |
| Sign in         |          |
| Forgot password | Register |

- 11. Tick the I'm not a robot box and follow the prompts.
- 12. Once you have completed all mandatory fields and any optional fields you wish to complete, click the **Register** button.

AVS will send an email confirming your registration to the email address you have used in the self-registration process along with a temporary password.

## **NCVER** registration

NCVER registration is required when a user needs to: validate AVETMISS data for multiple training organisations (for example, with locations in different states); submit fee-for-service AVETMISS data directly to NCVER; make USI transcript updates; or to submit a Nil Return. Refer to your STA about their requirements for submitting fee-for-service data.

#### How to register with NCVER

- Go to <<u>https://avs.ncver.edu.au</u>> in your web browser and press Enter. The Sign In window will be displayed on the right side of the page.
- 2. Click on **Register**. The *AVS registration guide* will then be displayed.
- 3. From table 1 select Register.
- Enter your RTO identifier. Which will pre-populate your organisational details from <<u>www.training.gov.au</u>> (TGA).
- 5. Click Confirm Correct RTO to continue.

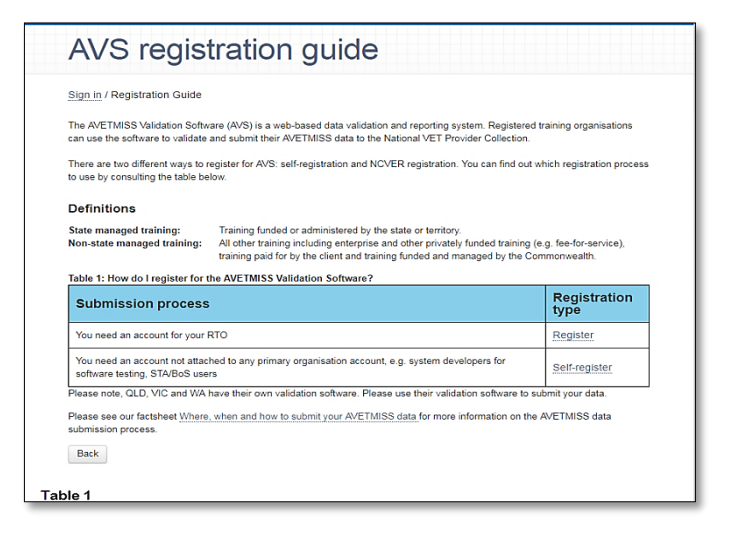

## Important: You will not be able to complete

the NCVER Submitter Registration form if your RTO details are not on TGA, or if your RTO has previously been registered. Please contact client support for assistance.

| NCVER Submitter Registration                                                                     |                                                       |  |  |  |  |
|--------------------------------------------------------------------------------------------------|-------------------------------------------------------|--|--|--|--|
| Register to submit directly to NC                                                                | WER                                                   |  |  |  |  |
| Sign in / Registration Guide / Su                                                                | Sign in / Registration Guide / Submitter Registration |  |  |  |  |
| Organisation details<br>To register, the RTO code <u>must</u><br>be listed on <u>TGA</u>         | RTO Code                                              |  |  |  |  |
| Please be aware that your RTO<br>code must be listed on TGA<br>before it is available for use in | Organisation Legal Name Adelaide Airways              |  |  |  |  |
| AVS.                                                                                             | Organisation Trading Name Adelaide Airways            |  |  |  |  |
| Confirm Correct RTO                                                                              |                                                       |  |  |  |  |

Registering your training organisation enables you to set up an online profile which includes assigning a number of roles staff within your organisation. To view AVS user roles, select the link to view a table with roles and functionality. You will need to understand these roles before completing the form.

Note: it is recommended, to comply with best practice, email addresses of users contain the name of the user and do not use generic email addresses (such as info@).

### AVS user roles

#### Primary Contact

The Primary Contact for an RTO is usually the Chief Executive Officer (as registered on training.gov.au), the person responsible for the accuracy of data submitted to NCVER.

The Primary Contact has access to all user functions within AVS, including submitting Nil Returns and updating USI transcripts. They will receive email notifications whenever data has been submitted and can view/review users.

#### Organisation Administrator

An Organisation Administrator can validate, submit data, and maintain users and user roles. They also have the ability to submit Nil Returns and make USI transcript updates.

#### Data Submitter

A Data Submitter can validate and submit data. They also have the ability to submit Nil Returns and make USI transcript updates.

#### Data Validator

A Data Validator can validate but not submit data.

NCVER submitter registration Register to submit directly to NCVER Sign in / Registration Guide / Si Organisation details in register, the RTO code <u>must</u> te listed on <u>TGA</u> 1234 ganisation Legal Name genisation Trading Name Primary Contact onfirm Email rst Name ast Name intect phone number Organisation Ad Confirm Email ist Na Kate ast Name e read the NOVER Privacy Paley and am aware NOVER considers all data king this box you are verifying that you have been authorised by the RTO to undertake changes in relat In to NOVER including validation and submission of data and/or Unique Student identifier (USI) correct formation on the USI transcript. CAPTO I'm not a robot Register Back

| Primary Contact<br>The Primary Contact is usually<br>the Chief Executive Officer or                                       | Email<br>johnsmith@myorganisation.com.au         |
|----------------------------------------------------------------------------------------------------|--------------------------------------------------|
| Manager of your organisation<br>who is responsible for the<br>accuracy of data submitted to<br>NCVEP. The Primary Contact | Confirm Email<br>johnsmith@myorganisation.com.au |
| has access to all user functions<br>within AVS.                                                                           | First Name                                       |
| View the AVS user roles table                                                                                             | Last Name                                        |
|                                                                                                    | Position<br>Chief Executive Office               |
|                                                                                                    | Contact phone number 0123456789 *                |

Once you understand the different user roles, you can complete the *NCVER submitter registration* form. You can only assign the *Primary Contact* and *Organisation Administrator* on the registration form. All other users and their roles are added and assigned, via the *Admin* function, once logged in to AVS. Enter in the details for the Primary Contact and Organisation Administrator (if required). We strongly recommend assigning an Organisation Administrator so that at least two people within your organisation have access to AVS and are able to maintain users.

- 1. Tick the boxes to authorise AVS system and service messages, that you have read and understand NCVER's Privacy Policy, and that you are authorised to submit data directly to NCVER.
- 2. Tick I'm not a robot and follow the prompts.
- 3. Click on **Register** to submit your registration for approval.
- 4. An email confirming your registration and temporary password will be sent from the avs@ncver.edu.au mailbox (please check junk folder if not received). You will be prompted to change your password to something more secure upon first sign-in.

Please note: if you have previously self-registered you will continue to use your existing login credentials.

5. Once you have changed your password the NCVER registration process is complete.

Success: Form successfully submitted to NCVER for approval. The Primary Contact provided will receive an Email confirming the details.

# Section 3 – Using AVS

## Signing in

- Access the AVS Sign in page via <https://avs.ncver.edu.au/avs/>.
- 2. In the Sign in box on the top right of the screen, enter your **Username** and **Password**.
- 3. Click the Sign in button.
- 4. If you are signing in for the first time, you will be prompted to change your password.
  - Complete all fields as required, ensuring you manually enter your Current Password (received via email when you first registered) in the Current Password field.
  - When you have successfully logged in, or you have changed your password, the Home page will be displayed.
  - Note: Temporary passwords will expire after 24 hours.
  - To sign out, click on the **Sign out** link on the AVS menu bar.

| Sign in         |          |
|-----------------|----------|
| Username        |          |
| 1               |          |
| Password        |          |
|                 |          |
| Sign in         |          |
| Forgot password | Register |

| Change Password           Modify your account details, password and information.                                                                                                    |                                                  |
|----------------------------------------------------------------------------------------------------|--------------------------------------------------|
| Home / Change Password<br>Change your password<br>Please enter a strong and reliable password.<br>The entered password must follow the following rules:<br>• Must be between 8 and 30 characters long.<br>• Cannot contain the entered username.<br>• Cannot contain the entered username.<br>• Cannot contain the entered your three previous passwords.<br>• Must fulfill 3 of the following 4 citeria:<br>• Contain at least 1 upercase alpha character (4-7).<br>• Contain at least 1 upercase alpha character (4-7).<br>• Contain at least 1 upercase alpha character (4-7).<br>• Contain at least 1 uperclase alpha character (4-7).<br>• Contain at least 1 special character (e.g. 1, \$, \$, \$). | Current password  New password  Confirm password |

## Automatic log out

AVS will automatically log users out after 30 minutes of inactivity. If this occurs, you will need to login again. Your previous work will automatically be saved.

#### Note: Forgotten or incorrect password?

If you have forgotten your password, click on the <u>Forgot password</u> link from the *Sign in* page. Enter your AVS username and click the **Reset password** button. An email will be sent to your email address with a new temporary password. You will be prompted to change your password when you next sign in to AVS.

## Home screen

Once you have signed in to AVS you will see the Home screen.

Here, a summary of *messages* and recent *collection* activity is displayed. The menu bar displayed at the top of the home page will navigate you to other areas of AVS.

| Validation Software                                                                                                    | Collections 🛛 📇 Rep         | orts Ø                                         | Admin               |                          | Sign out                                                                                                    |
|----------------------------------------------------------------------------------------------------|-----------------------------|------------------------------------------------|---------------------|--------------------------|----------------------------------------------------------------------------------------------------|
| Messages                                                                                                    |                             |                                                |                     |                          | News                                                                                                    |
| AVETMISS Validation<br>Successful Nil Return                                                                                           | n Software<br>ns submission | Sa                                             | at, 28/10/20        | 17 11:45                 | The AVETMISS Validation Software                                                                                                    |
| AVETMISS Validation<br>Successful file subm                                                                                            | n Software<br>hission       | Sa                                             | at, 28/10/20        | 17 11:32                 | (AVS) is now available for quarterly<br>reporting for all RTOs, with the first                                                                             |
| AVETMISS Validation<br>Successful Nil Return                                                                                           | n Software<br>ns submission | Fri, 27/10/2017 16:18                          |                     |                          | opportunity being the submission of<br>2018 January - March quarterly data in<br>May 2018. This means USI transcripts<br>for students will be updated more |
| AVETMISS Validation Software<br>Successful Nil Returns submission<br>AVETMISS Validation Software<br>Successful Nil Returns submission |                             | Fri, 27/10/2017 15:46<br>Fri, 27/10/2017 11:29 |                     | 7 15:46                  |                                                                                                    |
|                                                                                                    |                             |                                                |                     | 7 11:29                  |                                                                                                    |
|                                                                                                    |                             |                                                | View                | all messages             | frequently. See our latest updates for<br>more information                                                                                                 |
| Collections                                                                                                    |                             | Nev                                            | w Collection        | Nil Returns              | Updates to validation rules                                                                                                    |
|                                                                                                    | Date                        | Туре                                           | Period              | Status                   | Click the link below for updated                                                                                                    |
| RTO1<br>Collection #VET-30                                                                                                    | Sat, 28/10/2017 11:32       | VET                                            | Jan-<br>Dec         | Submitted                | information on past and current updates                                                                                                    |
| RTO1<br>Collection #VET-26                                                                                                    | Thu, 27/10/2016 16:07       | VET                                            | Jan-<br>Dec<br>View | Error<br>all Collections | to classifications and/or validation rules<br>in the AVETMISS validation software.<br>• Latest updates                                                     |

#### Menu items

| AVETMISS<br>validation software | Collections | 🖺 Reports | 😰 Admin | Sign out |
|---------------------------------|-------------|-----------|---------|----------|
|---------------------------------|-------------|-----------|---------|----------|

The **Home** screen menu provides a link to the AVS home page. To access the home screen at any time, click on the *AVETMISSS validation software* logo.

The **Collections** menu is where you can begin a new validation or view your collection history, update USI transcripts or submit Nil Returns. You can also view all AVS messages from this menu.

The **Reports** menu allows you to run various reports on your validated data.

The **Admin** menu is only visible to the Primary Contact and Organisation Administrator roles. This menu gives you options to maintain users within your organisation.

The **Account Settings** menu (accessed via the person icon) allows you to update your own user settings and to change your AVS password.

In addition to these menu items, the home page contains some additional information to assist with AVS and AVETMISS related queries, such as updates on AVS validation rules.

#### News

NCVER will post any news items relevant to AVS in the **News** window located on the home screen. Links to updated validation rules and classifications and system files will be visible here.

#### Messages

The Messages summary contains a list of the most recent system messages. To read an individual

message, click on the message subject.

To view all messages, click on the **View all messages** link. The *Messages* page will display all messages generated by AVS in relation to successful or unsuccessful validations and submissions.

From this screen, to read an individual message, click on the message **subject** and a

| Messages                                                          |                       |
|-------------------------------------------------------------------|-----------------------|
| AVETMISS Validation Software<br>Preliminary validation successful | Wed, 26/10/2016 14:06 |
| AVETMISS Validation Software<br>Preliminary validation successful | Wed, 26/10/2016 11:38 |
| AVETMISS Validation Software<br>Unsuccessful file validation      | Tue, 25/10/2016 09:31 |
| AVETMISS Validation Software<br>Unsuccessful file validation      | Mon, 24/10/2016 09:50 |
| AVETMISS Validation Software<br>Unsuccessful file validation      | Mon, 24/10/2016 09:44 |
|                                                                   | View all messages     |

new window will be displayed with the message detail. These messages will also have been emailed to you if you have opted to have AVS notifications. Note, you can not prompt a message to be sent again.

Click **Back** to go back to the messages page.

| Home / Messages / Read M                                            | essage                                                                                                    |
|---------------------------------------------------------------------|----------------------------------------------------------------------------------------------------|
| Subject: AVETMISS Validat                                           | ion Software - Successful file validation                                                                                                    |
| From: AVETMISS Validation                                           | Software                                                                                                    |
| Sent: Thu, 07/06/2018 09:0                                          | 7                                                                                                    |
| Deter Thus loss 07/00/2040 00:0                                     | 7.4007                                                                                                    |
| Subject: AVETMISS Validation                                        | 7 ACS1<br>Software - Successful file validation                                                                                                    |
| Please do not reply as this is ar                                   | n automated email.                                                                                                    |
| Dear                                                                |                                                                                                    |
| The validation of your AVETMIS<br>successful with the status 'Valid | SS data files for NCVER (000) the VET Provider Collection 01/01/2018 - 30/06/2018 has been<br>lated'.                                                                                                    |
| Please note, that if you need to the appropriate reporting body (   | submit your data, the process is not yet complete. Please ensure all of the files are either sent to<br>(e.g a state training authority) or proceed to the Finalise Submission screen within AVS to submit |
| 4                                                                   | •                                                                                                    |

To delete messages, click the check box next to each message and click the **Delete** button.

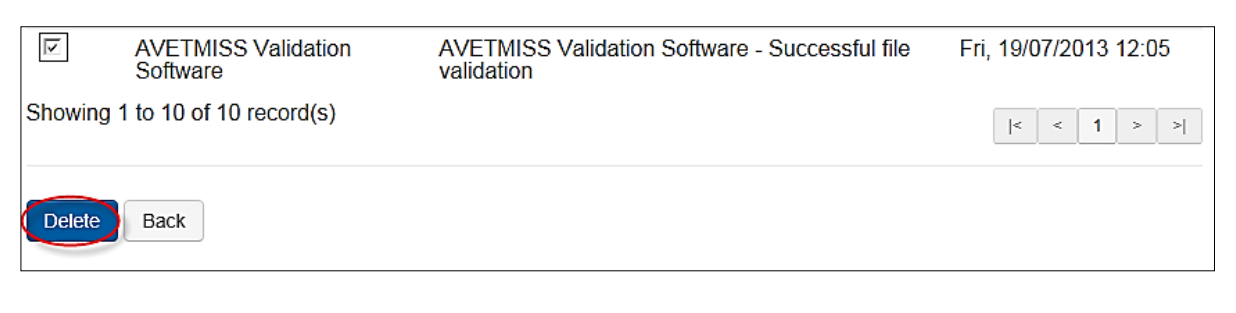

To return to the AVS home page, click on the AVETMISS validation software icon or click **Back**.

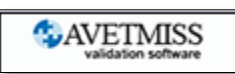

### Collections

The Collections summary displays your most recent validations and their status.

| Collections                 |                       |      | Ne          | w Collection      |
|-----------------------------|-----------------------|------|-------------|-------------------|
|                             | Date                  | Туре | Period      | Status            |
| NCVER<br>Collection #VET-30 | Wed, 26/10/2016 14:06 | VET  | Jan-<br>Dec | Part<br>validated |
| NCVER<br>Collection #VET-26 | Tue, 25/10/2016 09:31 | VET  | Jan-<br>Dec | Error             |
| NCVER<br>Collection #VET-22 | Thu, 13/10/2016 01:00 | VET  | Jan-<br>Dec | Validated         |
| NCVER<br>Collection #VET-24 | Thu, 13/10/2016 01:00 | VET  | Jan-Jun     | Error             |
| NCVER<br>Collection #VET-29 | Fri, 07/10/2016 12:21 | VET  | Jan-<br>Sep | Error             |
|                             |                       |      | View a      | II Collections    |

You can also start a new collection from this window by clicking the New Collection button.

To view all collections, click on the View all Collections link.

For further details on collections, please refer to Section 3 - Collections of this user guide.

## Useful links

At the bottom of the AVS home page there are a number of useful links for your convenience.

| NCVER      | Tools    | Support             | Policies          |
|------------|----------|---------------------|-------------------|
| Contact us | Register | AVETMISS compliance | Data access       |
|            |          | Help                | Accessibility     |
|            |          |                     | Privacy           |
|            |          |                     | Conditions of use |
|            |          |                     |                   |

- **Contact us** link takes you to an NCVER support contact details page including a hyperlink to AVETMISS support in your state or territory.
- **Register** links to the AVS registration guide.
- **AVETMISS compliance** link to an AVETMISS support web page containing fact sheets and resources to assist with AVETMISS compliance.
- Help links to the AVS help resources, for example user guide and tutorial video.
- Data access links to publications detailing NCVER data access protocols, policies and procedures.
- Accessibility links to an NCVER page containing NCVER's accessibility policy.
- **Privacy** links to the NCVER privacy policy from the NCVER Portal.
- Conditions of use links to the standard NCVER conditions of use page on the NCVER Portal.

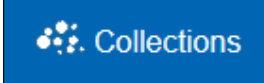

Validation of your data files occurs in two stages:

#### **Basic validation**

Collections

Basic validation checks your AVETMISS files for correct file formatting. Those checks are:

- Record lengths: the minimum number of characters required for each line in the file. Error will appear as 'record too short'.
- Mandatory fields: ensures that they are not blank.
- Validity of field types: such as numbers, characters. Error will appear as 'illegal character'.

Once basic validation is complete, any formatting errors detected will be displayed in the *Status* column in AVS.

AVS will not proceed with full validation until all errors are corrected.

| Collec                        | ction                              | processing                     |         |                    |           |
|-------------------------------|------------------------------------|--------------------------------|---------|--------------------|-----------|
| Home / History /              | Processing                         |                                |         |                    |           |
| Collection D                  | etalls                             |                                |         |                    |           |
|                               | Organisations                      | NOVER                          |         |                    |           |
|                               | Туре                               | VET Provider Collection        |         |                    |           |
|                               | Year                               | 2016 •                         |         |                    |           |
|                               | Period                             | Jan-Dec •                      |         |                    |           |
| AVET                          | MISS Version                       | 7.0                            |         |                    |           |
| Col                           | lection Period                     | 01/01/2016 - 31/12/2016        |         |                    |           |
| Allow continuin<br>activity e | g outcomes for<br>inding this year | 0                              |         |                    |           |
| Add Files Pi                  | eliminary Check                    | S Validate                     |         | Finalise So        | ubmission |
| Submission                    | Files                              |                                |         |                    |           |
| File Id                       | File Nam                           | ie .                           | Records | Status             | 0         |
| NAT00010                      | Training                           | Organisation                   | 1       | Error              | 10        |
| NAT00020                      | Training                           | Organisation Delivery Location | 10      | Unable to validate | 6         |
|                               |                                    |                                |         | Linghis to         | 200       |

In correcting basic validation errors (see Section 3 - View/correct validation errors for further information), you must ensure that:

- there are no short records
- all mandatory fields contain data
- there are no illegal characters.

Errors must be corrected within your student management system (refer to your SMS vendor for further assistance), new data files created, uploaded and revalidated in AVS.

If basic validation does not identify errors, AVS will automatically move to full validation.

## Full validation

Full validation checks against the rules outlined in the relevant AVETMIS Standard, including:

- determined data values against reference tables
- data ranges
- file cross-reference checks
- record sequencing and dependencies
- complex business rules
- rules with tolerances applied.

Again, if errors are detected they must be corrected **within your student management system**, new data files created, uploaded and revalidated in AVS.

For assistance correcting full validation errors refer to NCVER fact sheets.

#### Start a new collection

1. To begin validating a new collection, click on the **Collections** menu in the menu bar and select **New Collection**.

Note: A *New Collection* shortcut is also available from the Home page.

The Collection Processing screen will be displayed.

- 2. Select the parameters for the specific data that is being validated:
  - Organisation: your account may have more than one organisation linked to it. Select the organisation associated with the data you are validating.

Note: you **cannot** submit data if you have a self-registered email address.

- Type: there are three collection types:
  - Apprentice and Trainee Collection
  - VET in Schools Collection
  - VET Provider Collection.

You will only be able to select the collection type associated with your organisation.

- Year: This relates to the year the data was collected in and may differ from the current calendar year. For example, if validating data collected in 2017 for the 2017 annual collection submitted in February 2018, select 2017.
- **Period**: RTOs with fee-for-service and/or Commonwealth-funded VET training activity have the option of submitting quarterly as well as annually to the National VET provider collection. To submit quarterly select the relevant quarter, for example Jan–Mar, or to submit data to the annual collection please select the collection period 'Jan–Dec'.

**Note:** All RTOs must submit their annual data even if they have reported data quarterly. For more information see our Quarterly Reporting fact sheet.

For state funded training activity, please contact the relevant STA for clarification on their reporting timeframes and requirements.

| Collections        | 🖪 Repo |
|--------------------|--------|
| Collection History |        |
| New Collection     |        |
| Nil Returns        |        |
| Messages           |        |
| USI Transcript Upd | lates  |

### Allow continuing outcomes for activity ending this year

Allow continuing outcomes for activity ending this year check box only appears when the Jan– Dec period is selected. Allow continuing outcomes for activity ending this year cannot be used when submitting to the annual Jan–Dec VET Provider collection.

**Please note:** RTOs may need to continue using this outcome (70 - continuing) for submissions to their STA prior to finalising their end of year data. In this case, they may use the checkbox 'Allow continuing outcomes for activity ending this year' in the *Collection Processing* screen. Using this checkbox will result in a status of '<u>Part validated</u>' as a way of notification that data has passed validation with exceptions but is not yet ready for end-of-year submission.

RTOs in receipt of state/territory funding, will need to confirm reporting frequency with the state/territory providing the funding. STA contact information is located via the RTO Hub.

For apprentice and trainee data, the period will be one of the four quarterly options provided.

| Collection                                                 | processing              |                     |
|------------------------------------------------------------|-------------------------|---------------------|
| Home / History / Processing<br>Collection Details          |                         |                     |
| Organisations                                              | NCVER                   | •                   |
| Туре                                                       | VET Provider Collection | •                   |
| Year                                                       | 2017 •                  |                     |
| Period                                                     | Jan-Dec 🔹               |                     |
| AVETMISS Version                                           | 7.0                     |                     |
| Collection Period                                          | 01/01/2017 - 31/12/2017 |                     |
| Allow continuing outcomes for<br>activity ending this year |                         |                     |
| Add Files Preliminary Checks                               | Validate                | Finalise Submission |

- 3. Click Add Files.
- 4.

A browser box will open.

4. Browse your directory for the folder in which your files are located (recent donloads). Select (all) the files you wish to add.

If the files are located in a ZIP file, the ZIP file folder can be selected.

Please note that AVS will only accept data saved in .txt format.

- 5. Click the **Open** button. AVS will display the files you have selected.
- 6. If you wish to change any of the files in your file selection, repeat steps 3 and 4, selecting ALL the data files you wish to validate. This will overwrite the original files you selected.

|                                               | ≝≣ ▼                                                                                                    |
|-----------------------------------------------|----------------------------------------------------------------------------------------------------|
| clean data 2014.zip<br>Type: WinZip File      | Size: 5.29 KB                                                                                                    |
| NAT00010.txt                                  | Size: 450 bytes                                                                                                    |
| NAT00020.txt                                  | Size: 182 bytes                                                                                                    |
| NAT00030.txt                                  | Size: 264 bytes                                                                                                    |
| NAT00060.txt                                  | Size: 252 bytes                                                                                                    |
| NAT00080.txt                                  | Size: 706 bytes                                                                                                    |
| NAT00085.txt                                  | Size: 958 bytes                                                                                                    |
| NAT00090.txt                                  | Size: 14 bytes                                                                                                    |
| NAT00100.txt                                  | Size: 30 bytes                                                                                                    |
| NAT00120.txt                                  | Size: 288 bytes                                                                                                    |
| NAT00130.txt                                  | Size: 74 bytes                                                                                                    |
| 130.txt" "NAT00010.txt" "NAT00020.txt" "NAT00 | 0030.t  Custom Files                                                                                                    |
|                                               | clean data 2014.zip<br>Type: WinZip File         NAT00010.txt         NAT00020.txt         NAT00030.txt         NAT00060.txt         NAT00080.txt         NAT00080.txt         NAT000090.txt         NAT00090.txt         NAT00120.txt         NAT00120.txt         NAT00120.txt         NAT00120.txt         NAT00130.txt |

 Click the Upload Files button to upload your AVETMISS data in .txt format. Do not rename the files as AVS will not accept them, for example a file renamed from NAT000130.txt to NAT000130(1).txt would be removed when uploading.

|                                                                                                    | Organisation                                                                                                    | IS NCVER                                                                                                    |                         |                                                                                                    |        |
|----------------------------------------------------------------------------------------------------|----------------------------------------------------------------------------------------------------|----------------------------------------------------------------------------------------------------|-------------------------|----------------------------------------------------------------------------------------------------|--------|
|                                                                                                    | Тур                                                                                                    |                                                                                                    |                         |                                                                                                    |        |
|                                                                                                    | Vo                                                                                                    |                                                                                                    |                         | • J                                                                                                    |        |
|                                                                                                    | Tez                                                                                                    | a 2017 •                                                                                                    |                         |                                                                                                    |        |
|                                                                                                    | Perio                                                                                                    | <sup>id</sup> Jan-Dec ▼                                                                                                    |                         |                                                                                                    |        |
| AV                                                                                                    | ETMISS Versio                                                                                                    | n 7.0                                                                                                    |                         |                                                                                                    |        |
| C                                                                                                    | Collection Perio                                                                                                    | d 01/01/2017 - 31/12/2017                                                                                                    |                         |                                                                                                    |        |
| Valid                                                                                                    | ate RTO collectio                                                                                                    | n 🗹                                                                                                    |                         |                                                                                                    |        |
| Allow contin<br>activi                                                                                                    | nuing outcomes for<br>ty ending this yea                                                                                           | or 🔲                                                                                                    |                         |                                                                                                    |        |
| Add Files                                                                                                    | Upload Files                                                                                                    | Preliminary Checks Validate                                                                                                   |                         | Finalise St                                                                                                    | ıbmiss |
|                                                                                                    |                                                                                                    |                                                                                                    |                         |                                                                                                    |        |
| Filename                                                                                                    | Sample Clean.                                                                                                    | zip                                                                                                    | Size<br>4 KB            | Progress                                                                                                    |        |
| Filename                                                                                                    | Sample_Clean.                                                                                                    | zip                                                                                                    | Size<br>4 KB            | Progress                                                                                                    |        |
| Filename<br>AVETMISS_<br>Submissic                                                                                                    | Sample_Clean.                                                                                                    | zip                                                                                                    | Size<br>4 KB            | Progress                                                                                                    |        |
| Filename<br>AVETMISS_<br>Submissic<br>File Id                                                                                                    | Sample_Clean.<br>on Files<br>File Na                                                                                               | zip<br>me                                                                                                    | Size<br>4 KB<br>Records | Progress<br>Status                                                                                                    |        |
| Filename<br>AVETMISS_<br>Submissic<br>File Id<br>NAT00010                                                                                                    | Sample_Clean.<br>on Files<br>File Na<br>Training                                                                                   | zip<br>me<br>g Organisation                                                                                                   | Size<br>4 KB<br>Records | Progress<br>Status<br>Uploaded                                                                                                    |        |
| Filename<br>AVETMISS_<br>Submissic<br>File Id<br>NAT00010<br>NAT00020                                                                                                    | Sample_Clean.<br>on Files<br>File Na<br>Training<br>Training<br>Pranara                                                            | zip<br>me<br>g Organisation<br>g Organisation Delivery Location                                                               | Size<br>4 KB<br>Records | Progress<br>Status<br>Uploaded<br>Uploaded                                                                                                    |        |
| Filename<br>AVETMISS_<br>Submissic<br>File Id<br>NAT00010<br>NAT00020<br>NAT00030                                                                                                    | Sample_Clean.<br>on Files<br>File Na<br>Training<br>Training<br>Program<br>Subject                                                 | zip<br>me<br>g Organisation<br>g Organisation Delivery Location<br>m                                                          | Size<br>4 KB<br>Records | Progress<br>Status<br>Uploaded<br>Uploaded<br>Uploaded                                                                                                    |        |
| Filename<br>AVETMISS_<br>Submissic<br>File Id<br>NAT00010<br>NAT00020<br>NAT00030<br>NAT00080                                                                                                    | Sample_Clean.<br>on Files<br>File Na<br>Training<br>Training<br>Prograr<br>Subject<br>Client                                       | zip<br>me<br>g Organisation<br>g Organisation Delivery Location<br>n                                                          | Size<br>4 KB<br>Records | Progress<br>Status<br>Uploaded<br>Uploaded<br>Uploaded<br>Uploaded                                                                                                    |        |
| Filename<br>AVETMISS_<br>Submissic<br>File Id<br>NAT00010<br>NAT00020<br>NAT00030<br>NAT00080<br>NAT00085                                                                                                    | Sample_Clean.<br>on Files<br>File Na<br>Training<br>Training<br>Program<br>Subject<br>Client                                       | zip<br>me<br>g Organisation<br>g Organisation Delivery Location<br>n                                                          | Size<br>4 KB<br>Records | Progress<br>Status<br>Uploaded<br>Uploaded<br>Uploaded<br>Uploaded<br>Uploaded                                                                                                    |        |
| Filename<br>AVETMISS_<br>Submissic<br>File Id<br>NAT00010<br>NAT00020<br>NAT00080<br>NAT00085<br>NAT00082                                                                                                    | Sample_Clean.<br>on Files<br>File Na<br>Training<br>Program<br>Subject<br>Client<br>Client<br>Client                               | zip<br>me<br>g Organisation<br>g Organisation Delivery Location<br>m<br>Postal Details                                        | Size<br>4 KB<br>Records | Progress<br>Status<br>Uploaded<br>Uploaded<br>Uploaded<br>Uploaded<br>Uploaded<br>Uploaded                                                                                                    |        |
| Filename           AVETMISS_           Submissic           File Id           NAT00010           NAT00020           NAT00030           NAT00060           NAT00080           NAT00080           NAT00080           NAT00090           NAT00090 | Sample_Clean.<br>on Files<br>File Na<br>Training<br>Program<br>Subject<br>Client<br>Client<br>Disabilit<br>Brias For               | zip<br>me<br>g Organisation<br>g Organisation Delivery Location<br>m<br>Postal Details<br>ty<br>durational Achievement        | Size<br>4 KB<br>Records | Progress<br>Status<br>Uploaded<br>Uploaded<br>Uploaded<br>Uploaded<br>Uploaded<br>Uploaded<br>Uploaded                                                                                                    |        |
| Filename<br>AVETMISS_<br>Submissic<br>File Id<br>NAT00010<br>NAT00020<br>NAT00080<br>NAT00080<br>NAT00080<br>NAT00090<br>NAT00100<br>NAT00100                                                                                                 | Sample_Clean.<br>on Files<br>File Na<br>Training<br>Prograr<br>Subject<br>Client F<br>Disabilit<br>Prior client Pro-<br>Disability | zip<br>me<br>g Organisation<br>g Organisation Delivery Location<br>m<br>Postal Details<br>ty<br>ducational Achievement<br>opt | Size<br>4 KB            | Status       Uploaded       Uploaded |        |
| Filename<br>AVETMISS_<br>Submissic<br>File Id<br>NAT00010<br>NAT00020<br>NAT00020<br>NAT00080<br>NAT00080<br>NAT00085<br>NAT00090<br>NAT00100<br>NAT00120                                                                                     | Sample_Clean.<br>on Files<br>File Na<br>Training<br>Training<br>Prograr<br>Subject<br>Client F<br>Disabilit<br>Prior Ec<br>Enrolmo | zip<br>me<br>g Organisation<br>g Organisation Delivery Location<br>m<br>                                                      | Size<br>4 KB            | Progress<br>Status<br>Uploaded<br>Uploaded<br>Uploaded<br>Uploaded<br>Uploaded<br>Uploaded<br>Uploaded<br>Uploaded<br>Uploaded                                                                                                    |        |

AVS will begin uploading the files. The *Collection Processing* screen will be greyed out and a message will appear warning you not to navigate away from the screen when the files are being uploaded.

You can see the progress of the upload by viewing the progress bars on the screen.

| Home / History / Processing                                      |                                                                                                    |                     |
|------------------------------------------------------------------|----------------------------------------------------------------------------------------------------|---------------------|
| Collection Details                                               |                                                                                                    |                     |
| Organisations Pro                                                | vider 1                                                                                                    | <u> </u>            |
| Year 201 Period Ani AVETMISS Version 7.0 Collection Period 01/01 | Information<br>Please do not navigate away from this<br>page whilst files are being checked and<br>uploaded.                                 |                     |
| Add Files Preliminary Checks                                     | This includes:<br>- Not refreshing your browser<br>- Not closing your browser<br>- Not closing your browser<br>- Not closing the web address | Finalise Submission |
| NAT00130.txt                                                     |                                                                                                    | *                   |
| NAT00005.txt                                                     |                                                                                                    | *                   |
| NAT00010.bt                                                      |                                                                                                    |                     |
| NAT00020.bt                                                      | 7 KB                                                                                                    |                     |
| NAT00030.txt                                                     | 7 KB                                                                                                    |                     |
| NAT00060.bxt                                                     | 3 KB                                                                                                    | **                  |
| NAT00080.bt                                                      | 1 KB                                                                                                    |                     |
| NAT00085.txt                                                     | 2 KB                                                                                                    |                     |
|                                                                  | 292 b                                                                                                    |                     |
| NAT00090.txt                                                     |                                                                                                    | 2                   |
| NAT00090.bxt<br>NAT00100.bxt                                     | 269 b                                                                                                    |                     |

Once all files have been uploaded, your screen will no longer be greyed out. The files will be displayed beneath the *Submission Files* section with a status of *Uploaded*. **Note** — if any files are missing, AVS will display a status of 'Not Found' and an error will appear at the top of the screen. AVS will not validate unless all mandatory data files are present.

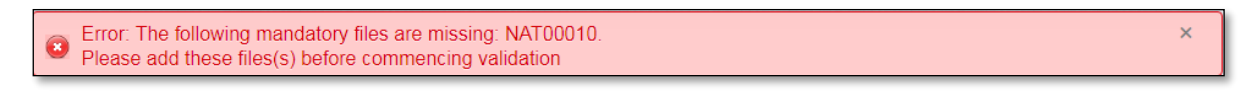

| Submission | Files                                   |         |                       |  |
|------------|-----------------------------------------|---------|-----------------------|--|
| File Id    | File Name                               | Records | Status                |  |
| NAT00010   | Training Organisation                   | -       | Not found             |  |
| NAT00020   | Training Organisation Delivery Location | 2       | Unable to<br>validate |  |
| NIATOOOOO  | Dro grow                                | 0       | l la abla ta          |  |

8. If you wish to delete any of the uploaded files, select the checkbox next to the file you wish to

| Add Files Prelin | minary Checks Validate                                |              | Finalise S | Submission |
|------------------|-------------------------------------------------------|--------------|------------|------------|
| Submission Fi    | les                                                   |              |            |            |
| File Id          | File Name                                             | Records      | Status     |            |
| NAT00010         | Training Organisation                                 | 1            | Validated  |            |
| NAT00020         | Training Organisation Delivery Location               | 17           | Error      |            |
| NAT00030         | Program                                               | 9            | Error      |            |
| NAT00060         | Subject                                               | 20           | Error      |            |
| NAT00080         | Client                                                | 7            | Error      |            |
| NAT00085         | Client Postal Details                                 | 7            | Validated  |            |
| NAT00090         | Disability                                            | 2            | Validated  |            |
| NAT00100         | Prior Educational Achievement                         | 3            | Validated  |            |
| NAT00120         | Enrolment                                             | 20424        | Error      |            |
| NAT00130         | Program Completed                                     | 4            | Error      |            |
|                  |                                                       |              |            | L          |
| Export Summary   | Export Details Export AVS Rules Export Quality Checks | View Reports | Remov      | e Selected |

delete and click Remove Selected.

A box will appear asking you to confirm that you want to remove files.

- 9. Click Yes.
- 10. When you have added all your files and all files have the *Uploaded* status, click the **Validate** button.

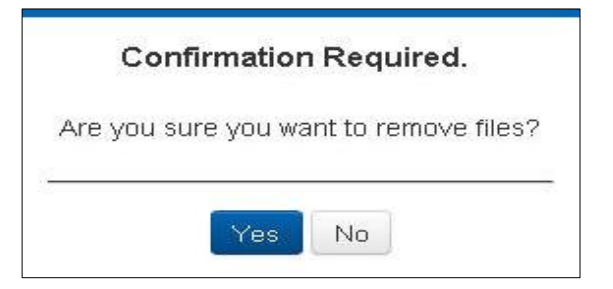

AVS will display the status of *Queued* until NCVER's server is free to start validating your data files at which time the status will change to *Validating*.

You can safely sign out of AVS when a status of Queued or Validating is shown as the process occurs on NCVER's server.

 At this point your data may contain errors or warnings. You will need to correct any errors so that you can submit.

If your data did not contain any errors, the status for each file in AVS will be changed to *Validated*. The **Finalise Submission** button will also be activated (see Section 3 – Exporting and submitting for more detail on these functions).

12. Once full validation has been completed (and if you have selected 'yes' to receive system emails in the user settings), AVS will send an email confirming whether your data was validated successfully (or unsuccessfully if it contained errors).

| Type       VET Provider Collection         Year       2017         Period       Jan-Dec         AVETMISS Version       7.0         Collection Period       01/01/2017 - 31/12/2017    Allow continuing outcomes for activity ending this year          Add Files       Preliminary Checks         Validate       Finalice Submit    File Id          File Name       Records       Status         NAT00010       Training Organisation       Uploaded         NAT00020       Training Organisation Delivery Location       Uploaded         NAT00030       Program       Uploaded         NAT00060       Subject       Uploaded         NAT00080       Client       Uploaded         NAT00080       Client Postal Details       Uploaded         NAT00090       Disability       Uploaded       NAT00000         NAT00000       Program Completed       Uploaded       Uploaded                                                                                                    |                                                                                                    | Organisations                                                                                                    | NCVER                                                                     |                         |        |   |                                                                                                    |                                                                                                    |           |
|----------------------------------------------------------------------------------------------------|----------------------------------------------------------------------------------------------------|----------------------------------------------------------------------------------------------------|---------------------------------------------------------------------------|-------------------------|--------|---|----------------------------------------------------------------------------------------------------|----------------------------------------------------------------------------------------------------|-----------|
| Year       2017         Period       Jan-Dec         AVETMISS Version       7.0         Collection Period       01/01/2017 - 31/12/2017         Allow continuing outcomes for activity ending this year          Add Files       Preliminary Checks         Validate       Finalise Submit         Submission Files       File Name       Records         File Id       File Name       Records       Status         NAT00010       Training Organisation       Uploaded       Uploaded         NAT00020       Training Organisation Delivery Location       Uploaded       Uploaded         NAT00030       Program       Uploaded       Uploaded         NAT00080       Client       Uploaded       Uploaded         NAT00080       Client of Uploaded       Uploaded       Uploaded         NAT00090       Disability       Uploaded       Uploaded         NAT00100       Prior Educational Achievement       Uploaded       Uploaded         NAT00120       Enrolment       Uploaded       Uploaded                                                                                                    |                                                                                                    | Туре                                                                                                    | VET Provi                                                                 | ider Collec             | tion   |   |                                                                                                    | •                                                                                                    |           |
| Period       Jan-Dec         AVETMISS Version       7.0         Collection Period       01/01/2017 - 31/12/2017         Allow continuing outcomes for activity ending this year           Add Files       Preliminary Checks       Validate          Preliminary Checks       Validate          File Name       Records       Status          File Name       Records       Status         NAT00010       Training Organisation       Uploaded       Uploaded         NAT00020       Training Organisation Delivery Location         Uploaded         NAT00020       Training Organisation Delivery Location         Uploaded         NAT00020       Training Organisation Delivery Location         Uploaded         NAT00020       Training Organisation Delivery Location         Uploaded         NAT00020       Training Organisation Delivery Location         Uploaded         NAT00020       Status               NAT00080       Client                 NAT00090       Disability                                                                                                    |                                                                                                    | Year                                                                                                    | 2017                                                                      |                         |        |   |                                                                                                    |                                                                                                    |           |
| AVETNISS Version       7.0         Collection Period       01/01/2017 - 31/12/2017         Allow continuing outcomes for activity ending this year       Image: Control of Control of Contr |                                                                                                    | Period                                                                                                    | 2011                                                                      |                         |        |   |                                                                                                    |                                                                                                    |           |
| AVEI MISS Version 7.0<br>Collection Period 01/01/2017 - 31/12/2017<br>Allow continuing outcomes for<br>activity ending this year<br>Add Files Preliminary Checks Validate<br>File Id File Name Records Status<br>File Id File Name Records Status<br>Uploaded Uploaded<br>NAT00010 Training Organisation Delivery Location - Uploaded<br>NAT00020 Training Organisation Delivery Location - Uploaded<br>NAT00030 Program - Uploaded<br>NAT00030 Client - Uploaded<br>NAT00080 Client Postal Details - Uploaded<br>NAT00085 Client Postal Details - Uploaded<br>NAT00000 Disability - Uploaded<br>NAT00100 Prior Educational Achievement - Uploaded<br>NAT00100 Prior Educational Achievement - Uploaded<br>NAT00100 Program Completed - Uploaded                                                                                                    |                                                                                                    | 1000                                                                                                    | Jan-Dec                                                                   | <u> </u>                |        |   |                                                                                                    |                                                                                                    |           |
| Allow continuing outcomes for activity ending this year Add Files Preliminary Checks Validate  Submission Files  File Id File Name Records Status  NAT00010 Training Organisation - Uploaded NAT00020 Training Organisation Delivery Location - Uploaded NAT00030 Program - Uploaded NAT00006 Subject - Uploaded NAT00080 Client Postal Details - Uploaded NAT00085 Client Postal Details - Uploaded NAT00000 Disability - Uploaded NAT00000 Dirability - Uploaded NAT00100 Prior Educational Achievement - Uploaded NAT00120 Enrolment NAT00130 Program Completed                                                                                                    | AVEIN                                                                                                    | action Period                                                                                                    | 7.0                                                                       | 31/10/2017              |        |   |                                                                                                    |                                                                                                    |           |
| Allow continuing outcomes for activity ending this year       Finalise Submit         Add Files       Preliminary Checks       Validate         File Id       File Name       Records       Status         Submission Files         File Id       File Name       Records       Status         NAT00010       Training Organisation       Uploaded       Uploaded         NAT00020       Training Organisation Delivery Location       Uploaded       Uploaded         NAT00000       Subject       Uploaded       Uploaded         NAT00080       Client       Uploaded       Uploaded         NAT00090       Disability       Uploaded       Uploaded         NAT00100       Prior Educational Achievement       Uploaded       Uploaded         NAT00120       Enrolment       Uploaded       Uploaded         NAT00130       Program Completed       Uploaded       Uploaded                                                                                                    |                                                                                                    |                                                                                                    |                                                                           |                         |        |   |                                                                                                    |                                                                                                    |           |
| Add Files       Preliminary Checks       Validate         File Id       File Name       Records       Status         Submission Files         File Id       File Name       Records       Status         NAT00010       Training Organisation       -       Uploaded         NAT00020       Training Organisation Delivery Location       -       Uploaded         NAT00000       Subject       -       Uploaded         NAT00080       Client       -       Uploaded         NAT00080       Client Postal Details       -       Uploaded         NAT00090       Disability       -       Uploaded         NAT00100       Prior Educational Achievement       -       Uploaded         NAT00120       Enrolment       -       Uploaded         NAT00130       Program Completed       Uploaded       -                                                                                                    | Allow continuing                                                                                                    | g outcomes for                                                                                                    |                                                                           |                         |        |   |                                                                                                    |                                                                                                    |           |
| Add Files       Preliminary Checks       Validate         File Id       File Name       Records       Status         Submission Files         File Id       File Name       Records       Status         NAT00010       Training Organisation       -       Uploaded         NAT00020       Training Organisation Delivery Location       -       Uploaded         NAT00000       Subject       -       Uploaded         NAT00080       Client       -       Uploaded         NAT00080       Client Postal Details       -       Uploaded         NAT00090       Disability       -       Uploaded         NAT00100       Prior Educational Achievement       -       Uploaded         NAT00120       Enrolment       -       Uploaded         NAT00130       Program Completed       -       Uploaded                                                                                                    | activity er                                                                                                    | nding this year                                                                                                    |                                                                           |                         |        |   |                                                                                                    |                                                                                                    |           |
| File Name       Records       Status         NAT00010       Training Organisation       -       Uploaded         NAT00020       Training Organisation Delivery Location       -       Uploaded         NAT00030       Program       -       Uploaded         NAT00060       Subject       -       Uploaded         NAT00080       Client       -       Uploaded         NAT00085       Client Postal Details       -       Uploaded         NAT00090       Disability       -       Uploaded         NAT00100       Prior Educational Achievement       -       Uploaded         NAT00120       Enrolment       -       Uploaded         NAT00130       Program Completed       Uploaded       -                                                                                                    | Add Files Pre                                                                                                    | eliminary Checks                                                                                                    | Validate                                                                  |                         |        |   |                                                                                                    | Finalise                                                                                                    | Submissio |
| Submission Files         File Id       File Name       Records       Status         NAT00010       Training Organisation       -       Uploaded         NAT00020       Training Organisation Delivery Location       -       Uploaded         NAT00030       Program       -       Uploaded         NAT00060       Subject       -       Uploaded         NAT00080       Client Postal Details       -       Uploaded         NAT00000       Disability       -       Uploaded         NAT00120       Enrolment       -       Uploaded         NAT00130       Program Completed       -       Uploaded                                                                                                    |                                                                                                    |                                                                                                    |                                                                           | -                       |        |   |                                                                                                    |                                                                                                    |           |
| Submission Files     Records     Status       File Id     File Name     Records     Valoaded       NAT00010     Training Organisation     Uploaded       NAT00020     Training Organisation Delivery Location     Uploaded       NAT00030     Program     -     Uploaded       NAT000060     Subject     -     Uploaded       NAT00080     Client Postal Details     -     Uploaded       NAT00090     Disability     -     Uploaded       NAT00100     Prior Educational Achievement     -     Uploaded       NAT00130     Program Completed     -     Uploaded                                                                                                    |                                                                                                    |                                                                                                    |                                                                           | -                       |        |   |                                                                                                    |                                                                                                    |           |
| File Id         File Name         Records         Status           NAT00010         Training Organisation         Uploaded         Intervention         Uploaded           NAT00020         Training Organisation Delivery Location         Uploaded         Uploaded         Intervention         Uploaded           NAT00030         Program         -         Uploaded         Uploaded         Intervention         Intervention                                                                                                    |                                                                                                    |                                                                                                    | -                                                                         | _                       |        |   |                                                                                                    |                                                                                                    |           |
| NAT00010       Training Organisation       -       Uploaded         NAT00020       Training Organisation Delivery Location       -       Uploaded         NAT00030       Program       -       Uploaded         NAT00080       Subject       -       Uploaded         NAT00080       Client Postal Details       -       Uploaded         NAT00090       Disability       -       Uploaded         NAT00100       Prior Educational Achievement       -       Uploaded         NAT00120       Enrolment       -       Uploaded         NAT00130       Program Completed       -       Uploaded                                                                                                    | Submission I                                                                                                    | Files                                                                                                    |                                                                           | -                       |        |   |                                                                                                    |                                                                                                    | -         |
| NAT00020     Training Organisation Delivery Location     -     Uploaded       NAT00030     Program     -     Uploaded       NAT00060     Subject     -     Uploaded       NAT00080     Client     -     Uploaded       NAT00080     Client Postal Details     -     Uploaded       NAT00090     Disability     -     Uploaded       NAT00100     Prior Educational Achievement     -     Uploaded       NAT00120     Enrolment     -     Uploaded       NAT00130     Program Completed     -     Uploaded                                                                                                    | Submission F<br>File Id                                                                                                    | Files<br>File Name                                                                                                    |                                                                           | -                       |        | F | Records                                                                                                | Status                                                                                                    | ] •       |
| NAT00030     Program     -     Uploaded       NAT00060     Subject     -     Uploaded       NAT00080     Client     -     Uploaded       NAT00085     Client Postal Details     -     Uploaded       NAT00090     Disability     -     Uploaded       NAT00100     Prior Educational Achievement     -     Uploaded       NAT00120     Enrolment     -     Uploaded       NAT00130     Program Completed     Uploaded                                                                                                    | Submission F<br>File Id<br>NAT00010                                                                                                    | Files<br>File Name<br>Training O                                                                                                    | rganisation                                                               | -                       |        | F | Records                                                                                                | Status<br>Uploaded                                                                                                 |           |
| NAT00060     Subject     -     Uploaded       NAT00080     Client     -     Uploaded       NAT00085     Client Postal Details     -     Uploaded       NAT00090     Disability     -     Uploaded       NAT00100     Prior Educational Achievement     -     Uploaded       NAT00120     Enrolment     -     Uploaded       NAT00130     Program Completed     Uploaded                                                                                                    | Submission F<br>File Id<br>NAT00010<br>NAT00020                                                                                                 | Files<br>File Name<br>Training O<br>Training O                                                                                       | rganisation                                                               | Delivery Loc            | cation | F | Records<br>-<br>-                                                                                      | Status<br>Uploaded<br>Uploaded                                                                                     |           |
| NAT00080     Client     -     Uploaded       NAT00085     Client Postal Details     -     Uploaded       NAT00090     Disability     -     Uploaded       NAT00100     Prior Educational Achievement     -     Uploaded       NAT00120     Enrolment     -     Uploaded       NAT00130     Program Completed     -     Uploaded                                                                                                    | Submission F<br>File Id<br>NAT00010<br>NAT00020<br>NAT00030                                                                                     | Files<br>File Name<br>Training O<br>Training O<br>Program                                                                            | rganisation<br>rganisation [                                              | Delivery Loc            | cation | F | Records<br>-<br>-<br>-                                                                                 | Status<br>Uploaded<br>Uploaded<br>Uploaded                                                                         |           |
| NAT00085     Client Postal Details     -     Uploaded       NAT00090     Disability     -     Uploaded       NAT00100     Prior Educational Achievement     -     Uploaded       NAT00120     Enrolment     -     Uploaded       NAT00130     Program Completed     -     Uploaded                                                                                                    | Submission F<br>File Id<br>NAT00010<br>NAT00020<br>NAT00030<br>NAT00060                                                                         | Files<br>File Name<br>Training O<br>Training O<br>Program<br>Subject                                                                 | rganisation<br>rganisation [                                              | Delivery Loo            | cation | F | Records<br>-<br>-<br>-<br>-                                                                            | Status<br>Uploaded<br>Uploaded<br>Uploaded<br>Uploaded                                                             |           |
| NAT00090     Disability     -     Uploaded       NAT00100     Prior Educational Achievement     -     Uploaded       NAT00120     Enrolment     -     Uploaded       NAT00130     Program Completed     -     Uploaded                                                                                                    | Submission F<br>File Id<br>NAT00010<br>NAT00020<br>NAT00030<br>NAT00060<br>NAT00080                                                             | Files<br>File Name<br>Training O<br>Training O<br>Program<br>Subject<br>Client                                                       | rganisation<br>rganisation [                                              | Delivery Loo            | cation | F | Records<br>-<br>-<br>-<br>-                                                                            | Status<br>Uploaded<br>Uploaded<br>Uploaded<br>Uploaded<br>Uploaded                                                 |           |
| NAT00100     Prior Educational Achievement     -     Uploaded       NAT00120     Enrolment     -     Uploaded       NAT00130     Program Completed     -     Uploaded                                                                                                    | Submission F<br>File Id<br>NAT00010<br>NAT00020<br>NAT00030<br>NAT00060<br>NAT00080<br>NAT00085                                                 | Files<br>File Name<br>Training O<br>Training O<br>Program<br>Subject<br>Client<br>Client Pos                                         | rganisation<br>rganisation I<br>tal Details                               | Delivery Loc            | cation | F | Records<br>-<br>-<br>-<br>-<br>-<br>-                                                                  | Status<br>Uploaded<br>Uploaded<br>Uploaded<br>Uploaded<br>Uploaded<br>Uploaded                                     |           |
| NAT00120 Enrolment - Uploaded<br>NAT00130 Program Completed - Uploaded                                                                                                    | Submission F<br>File Id<br>NAT00010<br>NAT00020<br>NAT00030<br>NAT00060<br>NAT00080<br>NAT00085<br>NAT00090                                     | Files<br>File Name<br>Training O<br>Training O<br>Program<br>Subject<br>Client<br>Client Pos<br>Disability                           | rganisation<br>rganisation [<br>tal Details                               | Delivery Loo            | cation | F | Records<br>-<br>-<br>-<br>-<br>-<br>-<br>-                                                             | Status<br>Uploaded<br>Uploaded<br>Uploaded<br>Uploaded<br>Uploaded<br>Uploaded<br>Uploaded                         |           |
| NAT00130 Program Completed - Uploaded                                                                                                    | Submission R<br>File Id<br>NAT00010<br>NAT00020<br>NAT00020<br>NAT00080<br>NAT00080<br>NAT00085<br>NAT00090<br>NAT00100                         | Files<br>File Name<br>Training O<br>Training O<br>Program<br>Subject<br>Client<br>Client Pos<br>Disability<br>Prior Educ             | rganisation<br>rganisation I<br>tal Details<br>ational Achie              | Delivery Loo<br>evement | cation | F | Records<br>-<br>-<br>-<br>-<br>-<br>-<br>-<br>-<br>-<br>-                                              | Status<br>Uploaded<br>Uploaded<br>Uploaded<br>Uploaded<br>Uploaded<br>Uploaded<br>Uploaded<br>Uploaded             |           |
|                                                                                                    | Submission R<br>File Id<br>NAT00010<br>NAT00020<br>NAT00020<br>NAT00080<br>NAT00080<br>NAT00085<br>NAT00090<br>NAT00100<br>NAT00120             | Files<br>File Name<br>Training O<br>Program<br>Subject<br>Client<br>Client Pos<br>Disability<br>Prior Educ<br>Enrolment              | rganisation<br>rganisation [<br>tal Details<br>ational Achie              | Delivery Loo            | cation | 7 | Records<br>-<br>-<br>-<br>-<br>-<br>-<br>-<br>-                                                        | Status<br>Uploaded<br>Uploaded<br>Uploaded<br>Uploaded<br>Uploaded<br>Uploaded<br>Uploaded<br>Uploaded             |           |
|                                                                                                    | Submission R<br>File Id<br>NAT00010<br>NAT00020<br>NAT00020<br>NAT00080<br>NAT00080<br>NAT00085<br>NAT00090<br>NAT00100<br>NAT00120<br>NAT00130 | Files<br>File Name<br>Training O<br>Program<br>Subject<br>Client<br>Client Pos<br>Disability<br>Prior Educ<br>Enrolment<br>Program O | rganisation<br>rganisation [<br>tal Details<br>ational Achie<br>completed | Delivery Loo            | cation | F | Records<br>-<br>-<br>-<br>-<br>-<br>-<br>-<br>-<br>-<br>-<br>-<br>-<br>-<br>-<br>-<br>-<br>-<br>-<br>- | Status<br>Uploaded<br>Uploaded<br>Uploaded<br>Uploaded<br>Uploaded<br>Uploaded<br>Uploaded<br>Uploaded<br>Uploaded |           |
|                                                                                                    | Submission R<br>File Id<br>NAT00010<br>NAT00020<br>NAT00020<br>NAT00080<br>NAT00080<br>NAT00085<br>NAT00090<br>NAT00100<br>NAT00120<br>NAT00130 | Files<br>File Name<br>Training O<br>Program<br>Subject<br>Client<br>Client Pos<br>Disability<br>Prior Educ<br>Enrolment<br>Program O | rganisation<br>rganisation [<br>tal Details<br>ational Achie<br>completed | Delivery Loo            | cation | F | Records                                                                                                | Status<br>Uploaded<br>Uploaded<br>Uploaded<br>Uploaded<br>Uploaded<br>Uploaded<br>Uploaded<br>Uploaded<br>Uploaded |           |

| C                                                                                                    | organisations [                                                                                                    | NCVER                                                                             |     |                                                                                                    |                                                                                                    |          |
|----------------------------------------------------------------------------------------------------|----------------------------------------------------------------------------------------------------|-----------------------------------------------------------------------------------|-----|----------------------------------------------------------------------------------------------------|----------------------------------------------------------------------------------------------------|----------|
|                                                                                                    | Туре                                                                                                    | /ET Provider Collectio                                                            | n   |                                                                                                    | •                                                                                                    |          |
| AVETM                                                                                                    | Year<br>Period<br>ISS Version 7.<br>ction Period 01                                                                                                    | 2017 •<br>Jan-Dec •<br>0<br>/01/2017 - 31/12/2017                                 |     |                                                                                                    |                                                                                                    |          |
| Allow continuing o activity end                                                                                                    | outcomes for<br>ding this year                                                                                                    |                                                                                   |     |                                                                                                    |                                                                                                    |          |
| Add Files Preli                                                                                                    | iminary Checks                                                                                                    | Validate                                                                          |     |                                                                                                    | Finalise St                                                                                                    | ubmissio |
| Submission Fi                                                                                                    | iles                                                                                                    |                                                                                   |     |                                                                                                    |                                                                                                    |          |
| Submission Fi<br>File Id                                                                                                    | iles<br>File Name                                                                                                    |                                                                                   |     | Records                                                                                                | Status                                                                                                    |          |
| Submission Fi<br>File Id<br>NAT00010                                                                                                 | iles<br>File Name<br>Training Org                                                                                                    | anisation                                                                         | 0.0 | Records                                                                                                | Status<br>Validating                                                                                                    | 0        |
| Submission Fi<br>File Id<br>NAT00010<br>NAT00020<br>NAT00030                                                                         | iles<br>File Name<br>Training Org<br>Training Org<br>Program                                                                                            | anisation<br>anisation Delivery Locati                                            | on  | Records<br>-<br>-                                                                                      | Status<br>Validating<br>Validating<br>Validating                                                                                                   |          |
| Submission Fi<br>File Id<br>NAT00010<br>NAT00020<br>NAT00030<br>NAT00060                                                             | iles<br>File Name<br>Training Org<br>Training Org<br>Program<br>Subject                                                                                 | anisation<br>anisation Delivery Locati                                            | on  | Records<br>-<br>-<br>-                                                                                 | Status<br>Validating<br>Validating<br>Validating                                                                                                   |          |
| Submission Fi<br>File Id<br>NAT00010<br>NAT00020<br>NAT00030<br>NAT00060<br>NAT00080                                                 | iles<br>File Name<br>Training Org<br>Training Org<br>Program<br>Subject<br>Client                                                                       | anisation<br>anisation Delivery Locati                                            | on  | Records<br>-<br>-<br>-<br>-                                                                            | Status<br>Validating<br>Validating<br>Validating<br>Validating<br>Validating                                                                       |          |
| Submission Fi<br>File Id<br>NAT00010<br>NAT00020<br>NAT00030<br>NAT00060<br>NAT00080<br>NAT00085                                     | iles<br>File Name<br>Training Org<br>Training Org<br>Program<br>Subject<br>Client<br>Client Postal                                                      | anisation<br>anisation Delivery Locati<br>Details                                 | on  | Records<br>-<br>-<br>-<br>-<br>-<br>-<br>-                                                             | Status<br>Validating<br>Validating<br>Validating<br>Validating<br>Validating<br>Validating                                                         |          |
| Submission Fi<br>File Id<br>NAT00010<br>NAT00020<br>NAT00030<br>NAT00060<br>NAT00080<br>NAT00085<br>NAT00090                         | iles<br>File Name<br>Training Org<br>Training Org<br>Program<br>Subject<br>Client<br>Client Postal<br>Disability                                        | anisation<br>anisation Delivery Locati<br>Details                                 | on  | Records<br>-<br>-<br>-<br>-<br>-<br>-<br>-<br>-<br>-<br>-<br>-<br>-<br>-<br>-<br>-<br>-<br>-<br>-<br>- | Status<br>Validating<br>Validating<br>Validating<br>Validating<br>Validating<br>Validating<br>Validating                                           |          |
| Submission Fi<br>File Id<br>NAT00010<br>NAT00020<br>NAT00030<br>NAT00060<br>NAT00080<br>NAT00085<br>NAT00090<br>NAT00100             | iles<br>File Name<br>Training Org<br>Training Org<br>Program<br>Subject<br>Client<br>Client<br>Client Postal<br>Disability<br>Prior Educat              | anisation<br>anisation Delivery Locati<br>Details<br>ional Achievement            | on  | Records                                                                                                | Status<br>Validating<br>Validating<br>Validating<br>Validating<br>Validating<br>Validating<br>Validating<br>Validating                             |          |
| Submission Fi<br>File Id<br>NAT00010<br>NAT00020<br>NAT00030<br>NAT00080<br>NAT00080<br>NAT00085<br>NAT00090<br>NAT00100<br>NAT00120 | iles<br>File Name<br>Training Org<br>Training Org<br>Program<br>Subject<br>Client<br>Client<br>Client Postal<br>Disability<br>Prior Educat<br>Enrolment | anisation<br>anisation Delivery Locati<br>Details<br>ional Achievement            | on  | Records                                                                                                | Status<br>Validating<br>Validating<br>Validating<br>Validating<br>Validating<br>Validating<br>Validating<br>Validating<br>Validating<br>Validating |          |
| Submission Fi<br>File Id<br>NAT00010<br>NAT00020<br>NAT00030<br>NAT00080<br>NAT00085<br>NAT00090<br>NAT00100<br>NAT00120<br>NAT00130 | iles<br>File Name<br>Training Org<br>Program<br>Subject<br>Client<br>Client Postai<br>Disability<br>Prior Educat<br>Enrolment<br>Program Cor            | anisation<br>anisation Delivery Locati<br>Details<br>ional Achievement<br>npleted | on  | Records                                                                                                | Status<br>Validating<br>Validating<br>Validating<br>Validating<br>Validating<br>Validating<br>Validating<br>Validating<br>Validating<br>Validating |          |

### View/correct validation errors

AVS may detect errors in your data during basic or full validation.

This functionality allows users to view error and warning detail summaries by file, error type and error codes that have been returned as a result of validating data files.

All errors (and warnings where possible) must be corrected in your student management system, new AVETMISS data files created and added into AVS for validation.

Data cannot be submitted to a national VET collection if it contains errors.

If any files contain errors during validation the status will change to <u>Error</u> for those files. The *Collection error/warning summary* screen will also display a count of how many errors and warnings exist against each data file.

#### Basic validation error

Files that fail basic validation will have a status of Error while the remaining files will appear as 'Unable to validate'; they are unable to proceed to the next level of validation until the Error is rectified.

1. To establish why the files are failing click on <u>Error</u> in the status column this will provide further details as to what needs to be in the SMS, for example file too short.

| Submission F | iles                                    |         |                    |  |
|--------------|-----------------------------------------|---------|--------------------|--|
| File Id      | File Name                               | Records | Status             |  |
| NAT00010     | Training Organisation                   | 1       | Unable to validate |  |
| NAT00020     | Training Organisation Delivery Location | 1       | Unable to validate |  |
| NAT00030     | Program                                 | 2       | Unable to validate |  |
| NAT00060     | Subject                                 | 24      | Error              |  |
| NAT00080     | Client                                  | 12      | Error              |  |
| NAT00085     | Client Postal Details                   | 12      | Unable to validate |  |
| NAT00090     | Disability                              | 0       | Unable to validate |  |

2. Click on the number in the Count column for further details.

| Collection error/warni                                                                          | ing summary                                                                      |
|-------------------------------------------------------------------------------------------------|----------------------------------------------------------------------------------|
| Home / History / Processing / Error-Warning Summary                                             |                                                                                  |
| Organisation : NCVER VET<br>Type : VET<br>Year : 2017<br>Period : Jan-Dec<br>NAT00060 - Subject | AVETMISS Version : 7.0<br>Period Start : 01 Jan 2017<br>Period End : 31 Dec 2017 |
| Validation Checks                                                                               |                                                                                  |
|                                                                                                 | Records per page 10 V                                                            |
| Type 🔺 Code 🍦 Description                                                                       | ≑ Count ≑_                                                                       |
| Error 2106 Record length is too short for file                                                  | 24                                                                               |
|                                                                                                 | Total Count : 24                                                                 |
|                                                                                                 | Showing 1 to 1 of 1 record(s)  < < 1 of 1 > >                                    |

#### Full validation errors

1. Click on the <u>Error</u> in the Status column to view the summary of errors (and warnings) for that individual file type.

The bold and underlined status of <u>Validated</u> means the file has validated successfully but contains warnings. Users should review all warnings prior to submitting their data. At the data submission screen, you will be required to sign a declaration that states, 'I am hereby authorised to submit data on behalf of this organisation and to the best of my knowledge the data contained in these files is true and correct.' This includes acknowledgment of validation warnings. User should be mindful of the number of blank USIs submitted because the USI office may follow-up USI non-compliance. An error maybe triggered if your data contains too many blank USIs where USIs are expected.

| V                   |
|---------------------|
| V<br>V              |
| ▼<br>▼              |
| •                   |
|                     |
|                     |
|                     |
|                     |
|                     |
| Einalieo Submission |
|                     |
| us 🗉                |
| dated 0             |
| dated 🗆             |
| dated 🗆             |
| or 🛛                |
| dated 🛛             |
| dated 🗆             |
| dated 🛛             |
|                     |
| dated 🛛             |
|                     |

**Note:** Warning: Record for this Client Identifier contains publicly funded data. Please be aware that this data must be submitted via your state training authority and cannot be submitted via AVS.

This warning will prevent users from reporting. NCVER does not accept publicly funded data.

2. The *Collection error/warning summary* screen will be displayed. This screen displays the different errors/warnings associated with the file. Errors are sorted by code number and a description indicates the reason for the error occurring. To obtain further information about an error/warning, click on the *number* in the Count column.

| Home / H | istory / Proces | ssing / Error-Warning Summa | ту                        |
|----------|-----------------|-----------------------------|---------------------------|
|          | Organis         | ation : ABI TRAINING ACA    | DEMY PTY. LTD.            |
|          |                 | Type: VET                   | AVETMISS Version : 8.0    |
|          |                 | Year: 2018                  | Period Start: 01 Jan 2018 |
|          | P               | eriod : Jan-Sep             | Period End : 30 Sep 2018  |
| ATOOD    | 80 - Client     |                             |                           |
| Туре     | Code 🔅          | Description                 | ¢ Count b                 |
| Error    | 3705            | Invalid Postcode            | 1                         |
| Error    | 3708            | State Identifier must be 99 | If Postcode is OSPC       |
|          |                 |                             | Total Count : 4           |
|          |                 |                             |                           |

3. If the error you are viewing can be grouped by error value, the *Collection Error Groupings* screen will be displayed. Here you can quickly identify common errors that may affect multiple records. Click on the error number in the Count column to obtain error details for individual records.

| Home / History / Processing / Error-Warning Sumn     | nary / Error Groupings     |
|------------------------------------------------------|----------------------------|
| Organisation : ABI TRAINING AC                       | ADEMY PTY. LTD.            |
| Type: VET                                            | AVETMISS Version : 8.0     |
| Year: 2018                                           | Period Start : 01 Jan 2018 |
| Period : Jan-Sep                                     | Period End : 30 Sep 2018   |
| NAT00080 - Client                                    | Records per page 10 V      |
| Error   3708   State Identifier                      |                            |
| Description                                          | Count                      |
| State Identifier (03) must be 99 if Postcode is OSPC | 1                          |
| State Identifier (05) must be 99 if Postcode is OSPC | 1                          |
| State Identifier (08) must be 99 if Postcode is OSPC | 1                          |
|                                                      | Total Count : 3            |

| Home / History / Processing                                       | / Error-Warning Summa   | ry / Error Groupings / Error Details |                  |           |         |
|-------------------------------------------------------------------|-------------------------|--------------------------------------|------------------|-----------|---------|
| Organisation                                                      | : ABI TRAINING ACA      | DEMY PTY. LTD.                       |                  |           |         |
| Туре                                                              | : VET                   | AVETMISS Version :                   | 8.0              |           |         |
| Year                                                              | : 2018                  | Period Start :                       | 01 Jan 2018      |           |         |
| Period                                                            | I: Jan-Sep              | Period End :                         | 30 Sep 2018      |           |         |
| NAT00080 - Client                                                 |                         |                                      | Records per page | 10        | •       |
|                                                                   |                         |                                      |                  |           |         |
| Error   3708   State Identifier                                   | State Identifier (03) m | ust be 99 if Postcode is OSPC        |                  |           | ŝ       |
| Error   3708   State Identifier<br>Client Identifier<br>CLIENT005 | State Identifier (03) m | ust be 99 if Postcode is OSPC        |                  |           |         |
| Error   3708   State Identifier<br>Client Identifier<br>CLIENT005 | State Identifier (03) m | ust be 99 if Postcode is OSPC        |                  | Total Col | unt : 1 |

- 3. The Collection error details screen will be displayed.
- 4. The *Collection error details* screen provides details about the individual error and the description field explains why the error occurred. The errors must be corrected **within your student management system**.

## AVS business rules

A list of the warnings and errors generated by AVS is available for export from the *Collection processing* screen – select the **Export AVS Rules** button located at the bottom of the screen (see screen shot below) which will open an excel spreadsheet on your system. This document contains information on the errors and warnings by file and field. You can search/filter this document to find specific warning and/or error details.

## Error reports

At each level of viewing errors, an *Error Summary* or *Error Details* report can be produced. These reports contain the same information available on the screen and can be helpful in identifying where errors occur in your student management system.

| Tome / History /                                                                                                    | Processing                                                                                                    |                                                                                                    |                                                                                                    |
|----------------------------------------------------------------------------------------------------|----------------------------------------------------------------------------------------------------|----------------------------------------------------------------------------------------------------|----------------------------------------------------------------------------------------------------|
| Collection De                                                                                                    | etails                                                                                                    |                                                                                                    |                                                                                                    |
|                                                                                                    | Organisations                                                                                                    | NCVER                                                                                                    | T                                                                                                    |
|                                                                                                    | Type                                                                                                    | VET Provider Collection                                                                                                    | -                                                                                                    |
|                                                                                                    | Year                                                                                                    |                                                                                                    | · .                                                                                                    |
|                                                                                                    | Pariod                                                                                                    | 2018                                                                                                    |                                                                                                    |
| A) /~~                                                                                                    |                                                                                                    |                                                                                                    |                                                                                                    |
| AVEI                                                                                                    | wiss version                                                                                                    | 8.U<br>01/01/2019 21/02/2019                                                                                                    |                                                                                                    |
| COI                                                                                                    | ecuon Penda                                                                                                    | 0101/2010 - 31/03/2010                                                                                                    |                                                                                                    |
| Validate<br>Add Files Pro<br>Submission I                                                                                                    | RTO collection<br>eliminary Checks<br>Files                                                                                                    | Validate                                                                                                    | Finalise Submission                                                                                                    |
| Validate<br>Add Files Pro<br>Submission I<br>File Id                                                                                                    | RTO collection<br>eliminary Checks<br>Files<br>File Name                                                                                                    | Validate<br>Records Sta                                                                                                    | Finalise Submission                                                                                                    |
| Validate<br>Add Files Pro<br>Submission I<br>File Id<br>NAT00010                                                                                                 | RTO collection<br>eliminary Checks<br>Files<br>File Name<br>Training O                                                                                                    | Validate      Records Sta  rganisation 1 Vali                                                                                                    | Finalise Submission                                                                                                    |
| Validate<br>Add Files Pro<br>Submission I<br>File Id<br>NAT00010<br>NAT00020                                                                                     | RTO collection<br>eliminary Checks<br>Files<br>File Name<br>Training O<br>Training O<br>Training O                                                                            |                                                                                                    | Finalise Submission<br>tus<br>idated<br>idated<br>idated                                                                                                    |
| Validate<br>Add Files Pro<br>Submission I<br>File Id<br>NAT00010<br>NAT00020<br>NAT00030                                                                         | RTO collection<br>eliminary Checks<br>Files<br>File Name<br>Training O<br>Training O<br>Program                                                                               |                                                                                                    | Finalise Submission<br>itus i<br>idated i<br>idated i<br>idated i                                                                                                    |
| Validate<br>Add Files Pro<br>Submission I<br>File Id<br>NAT00010<br>NAT00020<br>NAT00030<br>NAT00060                                                             | RTO collection<br>eliminary Checks<br>Files<br>File Name<br>Training O<br>Training O<br>Program<br>Subject                                                                    |                                                                                                    | Finalise Submission<br>itus<br>idated<br>idated<br>idat |
| Validate<br>Add Files Pro<br>Submission I<br>File Id<br>NAT00010<br>NAT00020<br>NAT00030<br>NAT00060<br>NAT00080                                                 | RTO collection<br>eliminary Checks<br>Files<br>File Name<br>Training O<br>Training O<br>Program<br>Subject<br>Client                                                          |                                                                                                    | Finalise Submission<br>tus<br>idated<br>idated<br>idated<br>idated<br>or                                                                                                    |
| Validate<br>Add Files Pro<br>Submission I<br>File Id<br>NAT00010<br>NAT00020<br>NAT00030<br>NAT00060<br>NAT00080<br>NAT00085                                     | RTO collection<br>eliminary Checks<br>Files<br>File Name<br>Training O<br>Training O<br>Program<br>Subject<br>Client<br>Client Pos                                            | Records Stars   rganisation 1   rganisation Delivery Location 17   Validate 9   Validate 21   Validate 7   Error 7   tal Details 12                                                                                                    | Finalise Submission<br>tus<br>idated<br>idated<br>idated<br>idated<br>or<br>or<br>or                                                                                                    |
| Validate<br>Add Files Pro<br>Submission I<br>File Id<br>NAT00010<br>NAT00020<br>NAT00030<br>NAT00060<br>NAT00080<br>NAT00085<br>NAT00090                         | RTO collection<br>eliminary Checks<br>Files<br>File Name<br>Training O<br>Training O<br>Program<br>Subject<br>Client<br>Client Pos<br>Disability                              | Records       Sta         rganisation       1       Validate         rganisation Delivery Location       17       Validate         21       Validate       Validate         21       Validate       77       Errent         12       Validate       74       Validate         21       Validate       74       Validate         21       Validate       74       Validate         24       Validate       74       Validate         24       Validate       74       Validate         24       Validate       74       Validate         24       Validate       74       Validate         24       Validate       74       Validate         24       Validate       24       Validate         24       Validate       24       Validate         24       Validate       24       Validate         24       Validate       24       Validate         24       Validate       24       Validate                                                                                                    | Finalise Submission                                                                                                    |
| Validate<br>Add Files Pro<br>Submission I<br>File Id<br>NAT00010<br>NAT00020<br>NAT00030<br>NAT00060<br>NAT00080<br>NAT00085<br>NAT00090<br>NAT00100             | RTO collection<br>eliminary Checks<br>File S<br>File Name<br>Training O<br>Training O<br>Program<br>Subject<br>Client<br>Client Pos<br>Disability<br>Prior Educ               | Records       Sta         rganisation       1       Validate         rganisation Delivery Location       17       Validate         10       21       Validate         11       Validate       17       Validate         12       21       Validate       17       Validate         13       Validate       12       Errent       12       Validate       12       Validate       12       12       12       12       12       12       12       12       12       12       12       12       12       12       12       12       12       12       12       12       12       12       12       12       12       12       12       12       12       12 | Finalise Submission                                                                                                    |
| Validate<br>Add Files Pro<br>Submission I<br>File Id<br>NAT00010<br>NAT00020<br>NAT00030<br>NAT00060<br>NAT00080<br>NAT00085<br>NAT00090<br>NAT00100<br>NAT00120 | RTO collection<br>eliminary Checks<br>File S<br>File Name<br>Training O<br>Training O<br>Program<br>Subject<br>Client<br>Client Pos<br>Disability<br>Prior Educ<br>Training A | Records       State         rganisation       1       Validate         rganisation Delivery Location       17       Validate         10       21       Validate         11       21       Validate         12       Errent       21         13       12       Errent         14       Details       12       Errent         12       Validate       12       Validate         13       Validate       13       Validate         14       Validate       3       Validate         14       Validate       3       Validate         14       Validate       3       Validate         15       22       Validate       14         16       17       Validate       14         17       Validate       12       14         16       16       12       14         17       16       12       14         18       12       14       14         19       12       14       14         10       12       14       14         10       12       14       14 <t< td=""><td>Finalise Submission</td></t<>                                                                                                    | Finalise Submission                                                                                                    |

#### Summary report

To view a Summary Report:

- 1. Click on the **Export Summary** button.
- 2. A pop-up window will display confirming which format to view your report (CSV or PDF).
- 3. Select the preferred format and click Export.
- 4. The Summary report will be saved to your PC as <ValidationErrorSummaryReport>.
- 5. To view a detailed report, click on the **Export Details** button. The Details Report will be saved to your PC in CSV format only as <detailedReport>.

|                        | THOU | ory / Pro                   | cess    | ing / Error-Warning Summary                                                        |                                                              |                                   |
|------------------------|------|-----------------------------|---------|------------------------------------------------------------------------------------|--------------------------------------------------------------|-----------------------------------|
|                        |      | Orga                        | inisa   | tion : NCVER VET                                                                   |                                                              |                                   |
|                        |      |                             | T       | ype: VET                                                                           | AVETMISS Version : 8.0                                       |                                   |
|                        |      |                             | Y       | ear: 2018                                                                          | Period Start : 01 Jan 2018                                   |                                   |
|                        |      |                             | Pe      | iod : Jan-Mar                                                                      | Period End: 31 Mar 2018                                      |                                   |
| NAT0                   | 080  | - Clie                      | nt      |                                                                                    |                                                              |                                   |
|                        |      |                             |         |                                                                                    | Records per page 11                                          | , ,                               |
| Туре                   |      | Code                        | \$      | Description                                                                        | Records per page                                             | , Count (                         |
| Type<br>Error          |      | <b>Code</b> 4649            | \$      | Description<br>Client Identifier must exist in th                                  | Records per page                                             | Count                             |
| Type<br>Error<br>Error |      | <b>Code</b><br>4649<br>4731 | Å.      | Description<br>Client Identifier must exist in th<br>Survey contact status must no | e Client Postal Details file                                 | Count 4                           |
| Type<br>Error<br>Error |      | <b>Code</b><br>4649<br>4731 | .≜<br>v | Description<br>Client Identifier must exist in th<br>Survey contact status must no | e Client Postal Details file<br>t be blank or invalid<br>Tot | Count (<br>7<br>1<br>al Count : ) |

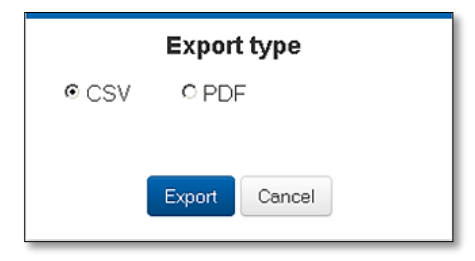

## Preliminary checks

Preliminary checks can be used when you need to validate data files but do not want to apply all of the validation rules. By selecting preliminary checks — you are able to validate data that is incomplete (for example does not yet have an activity start date).

RTOs reporting state managed AVETMISS data may need to apply certain preliminary checks when validating in AVS. Please contact your STA to confirm which ones you are required to select.

The preliminary checks allow you to omit the following rules:

#### All collections

Omit data cross reference checks.

#### VET & VET in school's collections only

- Exclude all validations for NAT00030.
- Exclude all validations for NAT00030A.
- Exclude all validations for NAT00060.
- Exclude all validations relating to *Enrolment Activity End Date* on NAT00120.
- Exclude all validations relating to *Enrolment Activity Start Date* on NAT00120.
- Exclude all validations relating to New Apprenticeships on NAT00120.
- Exclude validations relating to *Outcome Identifier National* on NAT00120.
- Exclude validations relating to *Blank Outcome Identifier National* on NAT00120.

#### How to use Preliminary Checks

1. At the *Collection Processing* screen (after adding and uploading your files) the **Preliminary Checks** button becomes active. By default, preliminary checks are set to **Off**. To turn on Preliminary Checks, click on the **Preliminary Checks** button and the list of available exclusions become visible.

Click the checkbox(es) to apply the selected exclusions.

| Organisations       NCVER         Type       VET Provider Collection         Year       2018         AVETMISS Version       8.0         Collection Period       01/01/2018 - 31/03/2018         Add Files       Preliminary Checks         Validations run with checkbox(es) ticked will result in a Status of 'Part-Validated' for successfully validated data.         These checkboxes must not be used when validating your finalised data for the year.         Preliminary Check         Omit data cross reference checks         Exclude all validations for NAT00030         Exclude all validations for NAT00030         Exclude all validations for NAT00030         Exclude all validations for NAT00030         Exclude all validations for NAT00030         Exclude all validations for NAT00030         Exclude all validations for NAT00030         Exclude all validations relating to Activity End Date on NAT00120         Exclude all validations relating to Activity Start Date on NAT00120         Exclude all validations relating to Activity Start Date on NAT00120         Exclude validations relating to Activity Start Date on NAT00120         Exclude validations relating to Activity Start Date on NAT00120         Exclude validations relating to Network Apprenticeships on NAT00120         Exclude validations relating to Netwapprenticeships on NAT00120 | Collect                | tion Details                                         |                                                                                                    |
|----------------------------------------------------------------------------------------------------|------------------------|------------------------------------------------------|----------------------------------------------------------------------------------------------------|
| Type       VET Provider Collection         Year       2018         AVETMISS Version       8.0         Collection Period       01/01/2018 - 31/03/2018         Add Files       Preliminary Checks         Validations run with checkbox(es) ticked will result in a Status of 'Part-Validated' for successfully validated data.         These checkboxes must not be used when validating your finalised data for the year.         Preliminary Check         Omit data cross reference checks         Exclude all validations for NAT00030         Exclude all validations for NAT00030A         Exclude all validations relating to Activity End Date on NAT00120         Exclude all validations relating to Activity Start Date on NAT00120         Exclude all validations relating to Activity Start Date on NAT00120         Exclude all validations relating to Activity Start Date on NAT00120         Exclude all validations relating to Activity Start Date on NAT00120         Exclude validations relating to Activity Start Date on NAT00120         Exclude validations relating to Activity Start Date on NAT00120         Exclude validations relating to Activity Start Date on NAT00120         Exclude validations relating to Activity Start Date on NAT00120         Exclude validations relating to Activity Start Date on NAT00120                                       |                        | Organisations                                        | NCVER                                                                                                    |
| Year       2018         AVETMISS Version       8.0         Collection Period       01/01/2018 - 31/03/2018         Add Files       Preliminary Checks         Validations run with checkbox(es) ticked will result in a Status of 'Part-Validated' for successfully validated data.         These checkboxes must not be used when validating your finalised data for the year.         Preliminary Check         Omit data cross reference checks         Exclude all validations for NAT00030         Exclude all validations for NAT00030A         Exclude all validations relating to Activity End Date on NAT00120         Exclude all validations relating to Activity Start Date on NAT00120         Exclude all validations relating to New Apprenticeships on NAT00120         Exclude all validations relating to Outcome Identifier - National on NAT00120         Exclude validations relating to Blank Outcome Identifier - National on NAT00120                                                                                                    |                        | Туре                                                 | VET Provider Collection                                                                                                    |
| AVETMISS Version 8.0<br>Collection Period 01/01/2018 - 31/03/2018<br>Add Files Preliminary Checks Validate Trialise Submission<br>Preliminary Data Checks<br>Validations run with checkbox(se) ticked will result in a Status of 'Part-Validated' for successfully validated data.<br>These checkboxes must not be used when validating your finalised data for the year.<br>Preliminary Check<br>Preliminary Check<br>Omit data cross reference checks<br>Exclude all validations for NAT00030<br>Exclude all validations for NAT00030A<br>Exclude all validations for NAT00030A<br>Exclude all validations relating to Activity End Date on NAT00120<br>Exclude all validations relating to Activity Start Date on NAT00120<br>Exclude all validations relating to Outcome Identifier - National on NAT00120<br>Exclude validations relating to Blank Outcome Identifier - National on NAT00120                                                                                                    |                        | Year                                                 | 2018 •                                                                                                    |
| AVE IMISS Version 8.0<br>Collection Period 01/01/2018 - 31/03/2018<br>Add Files Preliminary Checks Validate Finalise Submission<br>Preliminary Data Checks<br>Validations run with checkbox(es) ticked will result in a Status of 'Part-Validated' for successfully validated data.<br>These checkboxes must not be used when validating your finalised data for the year.<br>Preliminary Check<br>Omit data cross reference checks<br>Exclude all validations for NAT00030<br>Exclude all validations for NAT00030A<br>Exclude all validations for NAT00030A<br>Exclude all validations relating to Activity End Date on NAT00120<br>Exclude all validations relating to Activity Start Date on NAT00120<br>Exclude all validations relating to Activity Start Date on NAT00120<br>Exclude all validations relating to Outcome Identifier - National on NAT00120<br>Exclude validations relating to Blank Outcome Identifier - National on NAT00120                                                                                                    |                        |                                                      |                                                                                                    |
| Collection Period       01/01/2018 - 31/03/2018         Add Files       Preliminary Checks       Finalise Submission         Preliminary Data Checks       Validations run with checkbox(es) ticked will result in a Status of 'Part-Validated' for successfully validated data.         These checkboxes must not be used when validating your finalised data for the year.       Preliminary Check         Omit data cross reference checks       Exclude all validations for NAT00030         Exclude all validations for NAT00030A       Exclude all validations for NAT00030A         Ø       Exclude all validations relating to Activity End Date on NAT00120         Ø       Exclude all validations relating to Activity Start Date on NAT00120         Ø       Exclude all validations relating to Outcome Identifier - National on NAT00120         Exclude validations relating to Blank Outcome Identifier - National on NAT00120                                                                                                    |                        | AVETWISS Version                                     | 8.0                                                                                                    |
| Add Files       Preliminary Checks       Finalise Submission         Preliminary Data Checks         Validations run with checkbox(es) ticked will result in a Status of 'Part-Validated' for successfully validated data.         These checkboxes must not be used when validating your finalised data for the year.         Preliminary Check       Omit data cross reference checks         Omit data cross reference checks       Exclude all validations for NAT00030         Exclude all validations for NAT00030A       Exclude all validations ron NAT00030A         Exclude all validations ron NAT00030A       Exclude all validations ron NAT00030A         Exclude all validations ron NAT00030A       Exclude all validations ron NAT00030A         Exclude all validations ron NAT00030A       Exclude all validations relating to Activity End Date on NAT00120         Exclude all validations relating to Activity Start Date on NAT00120       Exclude all validations relating to New Apprenticeships on NAT00120         Exclude all validations relating to Outcome Identifier - National on NAT00120       Exclude validations relating to Blank Outcome Identifier - National on NAT00120                                                                                                    |                        | Collection Period                                    | 01/01/2018 - 31/03/2018                                                                                                    |
| Add Files       Preliminary Checks       Finalise Submission         Preliminary Data Checks          Validations run with checkbox(es) ticked will result in a Status of 'Part-Validated' for successfully validated data.          These checkboxes must not be used when validating your finalised data for the year.          Preliminary Check          Omit data cross reference checks          Exclude all validations for NAT00030          Exclude all validations for NAT00030A          Exclude all validations for NAT00030A          Exclude all validations relating to Activity End Date on NAT00120          Exclude all validations relating to Activity Start Date on NAT00120          Exclude all validations relating to Outcome Identifier - National on NAT00120          Exclude validations relating to Blank Outcome Identifier - National on NAT00120                                                                                                    |                        |                                                      |                                                                                                    |
| Preliminary Data Checks         Validations run with checkbox(es) ticked will result in a Status of 'Part-Validated' for successfully validated data.         These checkboxes must not be used when validating your finalised data for the year.         Preliminary Check         Omit data cross reference checks         Exclude all validations for NAT00030         Exclude all validations for NAT00030A         Exclude all validations for NAT00030A         Exclude all validations relating to Activity End Date on NAT00120         Exclude all validations relating to Activity Start Date on NAT00120         Exclude all validations relating to Outcome Identifier - National on NAT00120         Exclude validations relating to Blank Outcome Identifier - National on NAT00120                                                                                                    | Add File               | Preliminary Checks                                   | Validate Finalise Submission                                                                                                    |
| Validations run with checkbox(es) licked will result in a Status of 'Part-Validated' for successfully validated data.<br>These checkboxes must not be used when validating your finalised data for the year.  Preliminary Check  Omit data cross reference checks  Exclude all validations for NAT000300 Exclude all validations for NAT00030A Exclude all validations for NAT000600 Exclude all validations relating to Activity End Date on NAT00120 Exclude all validations relating to New Apprenticeships on NAT00120 Exclude all validations relating to Outcome Identifier - National on NAT00120 Exclude validations relating to Blank Outcome Identifier - National on NAT00120                                                                                                    | Prelim                 | inary Data Checks                                    | à                                                                                                    |
| Validations run with checkbox(es) ticked will result in a Status of 'Part-Validated' for successfully validated data.         These checkboxes must not be used when validating your finalised data for the year. <ul> <li>Preliminary Check</li> <li>Omit data cross reference checks</li> <li>Exclude all validations for NAT00030</li> <li>Exclude all validations for NAT00030A</li> <li>Exclude all validations for NAT00060</li> <li>Exclude all validations relating to Activity End Date on NAT00120</li> <li>Exclude all validations relating to Activity Start Date on NAT00120</li> <li>Exclude all validations relating to New Apprenticeships on NAT00120</li> <li>Exclude validations relating to Outcome Identifier - National on NAT00120</li> <li>Exclude validations relating to Blank Outcome Identifier - National on NAT00120</li> </ul>                                                                                                    |                        |                                                      |                                                                                                    |
| Preliminary Check         Omit data cross reference checks         Exclude all validations for NAT00030         Exclude all validations for NAT00030A         Exclude all validations for NAT00030A         Exclude all validations for NAT00060         Exclude all validations relating to Activity End Date on NAT00120         Exclude all validations relating to Activity Start Date on NAT00120         Exclude all validations relating to New Apprenticeships on NAT00120         Exclude validations relating to Outcome Identifier - National on NAT00120         Exclude validations relating to Blank Outcome Identifier - National on NAT00120                                                                                                    | Validation<br>These ch | s run with checkbox(es) to<br>eckboxes must not be u | cked will result in a Status of 'Part-Validated' for successfully validated data.<br>sed when validating your finalised data for the year. |
| <ul> <li>Omit data cross reference checks</li> <li>Exclude all validations for NAT00030</li> <li>Exclude all validations for NAT00030A</li> <li>Exclude all validations for NAT00060</li> <li>Exclude all validations relating to Activity End Date on NAT00120</li> <li>Exclude all validations relating to Activity Start Date on NAT00120</li> <li>Exclude all validations relating to New Apprenticeships on NAT00120</li> <li>Exclude validations relating to Outcome Identifier - National on NAT00120</li> <li>Exclude validations relating to Blank Outcome Identifier - National on NAT00120</li> </ul>                                                                                                    |                        | Preliminary Che                                      | ck                                                                                                    |
| <ul> <li>Exclude all validations for NAT00030</li> <li>Exclude all validations for NAT00030A</li> <li>Exclude all validations for NAT000800</li> <li>Exclude all validations relating to Activity End Date on NAT00120</li> <li>Exclude all validations relating to Activity Start Date on NAT00120</li> <li>Exclude all validations relating to New Apprenticeships on NAT00120</li> <li>Exclude validations relating to Outcome Identifier - National on NAT00120</li> <li>Exclude validations relating to Blank Outcome Identifier - National on NAT00120</li> </ul>                                                                                                    |                        | Omit data cross re                                   | eference checks                                                                                                    |
| <ul> <li>Exclude all validations for NAT00030A</li> <li>Exclude all validations for NAT00060</li> <li>Exclude all validations relating to Activity End Date on NAT00120</li> <li>Exclude all validations relating to Activity Start Date on NAT00120</li> <li>Exclude all validations relating to New Apprenticeships on NAT00120</li> <li>Exclude validations relating to Outcome Identifier - National on NAT00120</li> <li>Exclude validations relating to Blank Outcome Identifier - National on NAT00120</li> </ul>                                                                                                    |                        | Exclude all valida                                   | tions for NAT00030                                                                                                    |
| <ul> <li>Exclude all validations for NAT00060</li> <li>Exclude all validations relating to Activity End Date on NAT00120</li> <li>Exclude all validations relating to Activity Start Date on NAT00120</li> <li>Exclude all validations relating to New Apprenticeships on NAT00120</li> <li>Exclude validations relating to Outcome Identifier - National on NAT00120</li> <li>Exclude validations relating to Blank Outcome Identifier - National on NAT00120</li> </ul>                                                                                                    |                        | Exclude all validation                               | tions for NAT00030A                                                                                                    |
| <ul> <li>Exclude all validations relating to Activity End Date on NAT00120</li> <li>Exclude all validations relating to Activity Start Date on NAT00120</li> <li>Exclude all validations relating to New Apprenticeships on NAT00120</li> <li>Exclude validations relating to Outcome Identifier - National on NAT00120</li> <li>Exclude validations relating to Blank Outcome Identifier - National on NAT00120</li> </ul>                                                                                                    |                        | Exclude all validation                               | tions for NAT00060                                                                                                    |
| <ul> <li>Exclude all validations relating to Activity Start Date on NAT00120</li> <li>Exclude all validations relating to New Apprenticeships on NAT00120</li> <li>Exclude validations relating to Outcome Identifier - National on NAT00120</li> <li>Exclude validations relating to Blank Outcome Identifier - National on NAT00120</li> </ul>                                                                                                    |                        | Exclude all validat                                  | tions relating to Activity End Date on NAT00120                                                                                            |
| Exclude all validations relating to New Apprenticeships on NAT00120     Exclude validations relating to Outcome Identifier - National on NAT00120     Exclude validations relating to Blank Outcome Identifier - National on NAT00120                                                                                                    |                        | Exclude all valida                                   | tions relating to Activity Start Date on NAT00120                                                                                          |
| Exclude validations relating to Outcome Identifier - National on NAT00120     Exclude validations relating to Blank Outcome Identifier - National on NAT00120                                                                                                    |                        | Exclude all validation                               | tions relating to New Apprenticeships on NAT00120                                                                                          |
| Exclude validations relating to Blank Outcome Identifier - National on NAT00120                                                                                                    |                        | Exclude validation                                   | ns relating to Outcome Identifier - National on NAT00120                                                                                   |
|                                                                                                    |                        | Exclude validation                                   | is relating to Blank Outcome Identifier - National on NAT00120                                                                             |
|                                                                                                    |                        |                                                      |                                                                                                    |

2. Now click the **Validate** button. AVS will validate your data ignoring the selected validation rules. Any data files validated that include a preliminary check will display a status of <u>Part validated</u>.

| Submission | Files                                   |         |                |  |
|------------|-----------------------------------------|---------|----------------|--|
| File Id    | File Name                               | Records | Status         |  |
| NAT00010   | Training Organisation                   | 1       | Validated      |  |
| NAT00020   | Training Organisation Delivery Location | 10      | Validated      |  |
| NAT00030   | Program                                 | 8       | Validated      |  |
| NAT00060   | Subject                                 | 12      | Validated      |  |
| NAT00080   | Client                                  | 7       | Validated      |  |
| NAT00085   | Client Postal Details                   | 7       | Validated      |  |
| NAT00090   | Disability                              | 2       | Validated      |  |
| NAT00100   | Prior Educational Achievement           | 3       | Validated      |  |
| NAT00120   | Enrolment                               | 13      | Part validated |  |
| NAT00130   | Program Completed                       | 4       | Validated      |  |
|            |                                         |         |                |  |

Any files that contain errors will still display a status of Error.

3. To change or remove any preliminary checks, check or uncheck the box next to the applicable preliminary check and click **Validate** again. The *Validate* button will only be enabled if you make a change to the preliminary checks.

If you wish to validate a different set of data files, click **Add Files** to begin the process of adding and uploading a new data file set.

If you make a change to your preliminary checks settings and navigate away from the Collection processing screen before validating, a message will be displayed warning you that changes to preliminary checks will not be saved. Changes to preliminary checks will be saved only after clicking the Validate button. Similarly, any error details or summary reports you export after making a change to preliminary checks will only reflect the changes after validating with the new settings.

Preliminary checks will need to be selected each time the period is changed.

Part validated files cannot be submitted to the quarterly or annual National VET collections.

## Re-validating data files

Once data file errors identified in a previous validation have been corrected you will need to upload the corrected files and repeat the validation process.

1. Click on the Collections menu button and select Collection History.

| 🚓 Collections      | 🖪 Rep |
|--------------------|-------|
| Collection History |       |
| New Collection     |       |
| Messages           |       |

This screen contains a list of your previous validations and submissions and their status.

2. Select the collection you wish to re-validate by clicking on the appropriate line in the *Collection History* screen. *Do not tick the box - this is used when wishing to delete a collection from the history record*.

| Collection History         |                                  |                          |   |      |   |          |      |   |            |        |   |
|----------------------------|----------------------------------|--------------------------|---|------|---|----------|------|---|------------|--------|---|
|                            | Organisation Trading <sub></sub> | Date                     | ▼ | Туре | ¢ | Period 🍦 | Year | Å | Uploaded 🍦 | Status | ▼ |
|                            | NCVER                            | Thu, 30/04/2015<br>15:47 |   | VET  |   | Jan-Mar  | 2015 |   | Yes        | Error  |   |
|                            | NCVER                            | Thu, 30/04/2015<br>15:44 |   | VET  |   | Jan-Dec  | 2014 |   | Yes        | Error  |   |
| Showi                      | ing 1 to 2 of 2 record(s)        |                          |   |      |   |          |      |   | < <        | 1 > >  | > |
| New Collection Delete Back |                                  |                          |   |      |   |          |      |   |            |        |   |

**Please note:** Data collections expire 28 days from their validation date and you will need to upload and validate your data again. Please refer to the Data Retention section in this guide.

- 3. From the Collection Processing screen now showing, click Add Files.
- 4. Browse the directory for the folder in which your files are located and select the *corrected* files you wish to add. You can also add a zip file.

#### 5. Click the **Open** button.

| C VET 2014 Annual cle                           | an 🕨                                                | - 4 Search VET 20 |
|-------------------------------------------------|-----------------------------------------------------|-------------------|
| Organize - New folder                           |                                                     | := -              |
| Favorites                                       | clean data 2014.zip<br>Type: WinZip File            | Size: 5.29 KB     |
| Downloads<br>S Recent Places                    | NAT00010.txt                                        | Size: 450 bytes   |
| Libraries                                       | NAT00020.txt                                        | Size: 182 bytes   |
| Music                                           | NAT00030.txt                                        | Size: 264 bytes   |
| S. Videos                                       | NAT00060.txt                                        | Size: 252 bytes   |
| S (C:)                                          | NAT00080.txt                                        | Size: 706 bytes   |
| Please note that AVS will only accept .txt      | NAT00085.txt                                        | Size: 958 bytes   |
| files. That is files<br>saved in a .txt format. | NAT00090.txt                                        | Size: 14 bytes    |
| Xperia Z1                                       | NAT00100.txt                                        | Size: 30 bytes    |
| C Network                                       | NAT00120.txt                                        | Size: 288 bytes   |
|                                                 | NAT00130.txt                                        | Size: 74 bytes    |
| File name: "NATO                                | 0130.txt" "NAT00010.txt" "NAT00020.txt" "NAT00030.t | Custom Files      |

6. Click **Upload Files.** AVS will overwrite the old version of the files with the new files. The Status will be displayed as **Uploaded** for the new data files.

You can upload files individually if required, such as corrected files. Files which are not replaced will retain their original status of **Validated**.

7. When all the newly added files have the Uploaded status, click the Validate button.

| Add Files Pr | Add Files Preliminary Checks Validate   |         |          |  |  |  |
|--------------|-----------------------------------------|---------|----------|--|--|--|
| Submission   | Files                                   |         |          |  |  |  |
| File Id      | File Name                               | Records | Status   |  |  |  |
| NAT00010     | Training Organisation                   | -       | Uploaded |  |  |  |
| NAT00020     | Training Organisation Delivery Location | -       | Uploaded |  |  |  |
| NAT00030     | Program                                 | -       | Uploaded |  |  |  |
| NAT00060     | Subject                                 | -       | Uploaded |  |  |  |
| NAT00080     | Client                                  | -       | Uploaded |  |  |  |
| NAT00085     | Client Postal Details                   | -       | Uploaded |  |  |  |
| NAT00090     | Disability                              | -       | Uploaded |  |  |  |
| NAT00100     | Prior Educational Achievement           | -       | Uploaded |  |  |  |
| NAT00120     | Enrolment                               | -       | Uploaded |  |  |  |
| NAT00130     | Program Completed                       | -       | Uploaded |  |  |  |

Validation will begin on the full set of NAT files. You will need to repeat this process until AVS shows a status of **Validated** against all files.

Note: You cannot 'upload and replace' a NAT00030 with a NAT00030A nor a NAT00010 with NAT00010A and vice versa. As the files do not have the same name, the new file should be uploaded, and the original file manually removed via the **Remove Selected** option.

## Exporting and submitting data

The *Finalise Submission* screen provides RTOs with the ability to export collection data files (in zip format) and for organisations (that submit their fee-for-service data files directly to NCVER) to do so when the collection windows open. Self-registered organisations may be required to forward these exported files to their STA.

You may export data files with or without errors; however, RTOs cannot submit their fee-for-service data with errors to a quarterly or annual national VET collection.

### Exporting data files

- 1. Once your data files have validated error free, click the **Finalise Submission** button in the *Validation Processing* screen.
- 2. To export your data from the *Finalise Submission* screen, click the **Export** button. An *Export Data Files* dialogue box will appear.
- If you do <u>NOT</u> want client names visible within the exported file, click the check box, *Export* with encrypted client names. Your STA may require you to provide client names unencrypted. Please confirm with your STA as to their requirements.
- 4. Click Export
- 5. A dialogue box will be displayed (depending on your browser) allowing you to save or open the exported data files. Exported data files will be in zip format. You will require appropriate software to unzip and view the exported files.

| Add Files Pre | elminary Checks Validate                |         | Finalise 5 | Submission |
|---------------|-----------------------------------------|---------|------------|------------|
| Submission    | Files                                   |         |            |            |
| File Id       | File Name                               | Records | Status     |            |
| NAT00005      | Submission to Managing Agent            | 1       | Validated  |            |
| NAT00010      | Training Organisation                   | 4       | Validated  |            |
| NAT00020      | Training Organisation Delivery Location | 15      | Validated  |            |
| NAT00030      | Program                                 | 9       | Validated  |            |
| NAT00060      | Subject                                 | 18      | Validated  |            |
| NAT00080      | Client                                  | 7       | Validated  |            |
| NAT00085      | Client Postal Details                   | 7       | Validated  |            |
| NAT00090      | Disability                              | 2       | Validated  |            |
| NAT00100      | Prior Educational Achievement           | 3       | Validated  |            |
| NAT00120      | Enrolment                               | 19      | Validated  |            |
| NAT00130      | Program Completed                       | 4       | Validated  |            |

| Please find | below the data reported by your organisation for the VET Provider                                                                                                    | Collection, 2015.          |           |                                |         |
|-------------|----------------------------------------------------------------------------------------------------|----------------------------|-----------|--------------------------------|---------|
|             | Description                                                                                                    |                            |           | Count                          |         |
|             | Number of Derived Program Enrolments                                                                                                    |                            |           | 10                             |         |
|             | Number of Subject Enrolments                                                                                                    |                            |           | 70                             |         |
|             | Number of Nominal Hours                                                                                                    |                            |           | 280                            |         |
|             | Number of Subject Scheduled Hours                                                                                                    |                            |           | 280                            |         |
|             | Number of Enrolled Clients                                                                                                    | Female                     | 2         |                                |         |
|             |                                                                                                    | Male                       | 8         |                                |         |
|             |                                                                                                    | Unstated Sex               | 0         |                                |         |
|             |                                                                                                    | Total                      | 10        |                                |         |
|             | Number of Programs Completed                                                                                                    | 2015                       | 0         |                                |         |
|             |                                                                                                    | 2014                       | 0         |                                |         |
| AVETMIS     | Collection Year 2015 [Jan-Dec]<br>IS Validation Software Version 2.11.3<br>AVETMISS Release 7.0<br>Submitter Ref 000<br>Trading Name NCVER<br>Submitted By Rosa Librandi<br>Submitted Date Not submitted |                            |           |                                |         |
| Comment:    |                                                                                                    |                            |           | 2000 characters rer            | maining |
|             |                                                                                                    |                            |           | ß                              |         |
|             |                                                                                                    |                            |           |                                |         |
|             |                                                                                                    |                            |           | Sa                             | ve As   |
| I am hereb  | y authorised to submit data on behalf of this organisation and to the best of my                                                                                                    | knowledge the data contain | ed in the | Sa<br>ese files is true and co | ve As   |

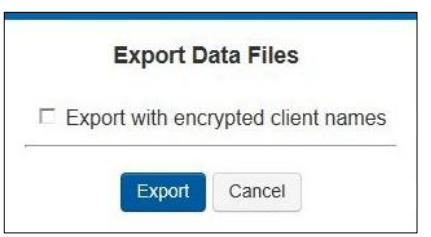

## Submission and sign off

If your organisation submits directly to NCVER, refer Section 2 - Registration to ensure you have the required access to submit data in AVS.

Please note: on submission, any previously submitted data files will be overwritten.

- 1. Once all data has validated error free, click the **Finalise Submission** button in the *Collection Processing* screen.
- 2. The *Finalise Submission* screen will display a summary of the training activity for the specified collection period.
- 3. You will need to comply with the National VET Data Policy (schedule 2) which requires you to sign a declaration of understanding and a VET Data Use Statement. To do this, click the check boxes that state, 'I am hereby authorised to submit data on behalf of this organisation and to the best of my knowledge the data contained in these files is true and correct.' and 'I have read the VET Data Use Statement and RTO Declaration and Understanding and Information provided about NCVER's scope of reporting.' Ensure the Name and Position in your organisation fields are completed. This will enable the **Submit** button.
- 4. Click **Submit**. This will send your data files directly to NCVER. Student names will be automatically encrypted as part of the submission process.
- 5. An email will be sent to your organisations Primary Contact and to the registered submitter acknowledging successful submission of data files.

|           | Save As                                                                                                    |
|-----------|----------------------------------------------------------------------------------------------------|
| am herel  | oy authorised to submit data on behalf of this organisation and to the best of my knowledge the data contained in these files is true and correct. |
| have real | d the VET Data Use Statement and RTO Declaration and Understanding and information provided about NCVER's scope of reporting.                      |
|           |                                                                                                    |
| Name:     | Position in organisation:                                                                                                    |
|           |                                                                                                    |
| Submit    | Export Save Comment Back                                                                                                    |

### Data retention

To comply with the Australian Privacy Act, 1988 and the Australian Privacy Principles (APPs), which stipulate that data should be deleted when no longer required; data stored in the AVETMISS Validation Software (AVS) will automatically be deleted after **28** days.

If you are trying to access past validations processed over 28 days prior to your last upload, the following warning message will appear:

📵 Warning: This validation data has expired. Please upload and validate your data again to continue with this collection. 🛛 🛛 🗙

You will not be able to see *Error Details* associated with expired validations, nor proceed with finalising your submission. However, you will be able to export a *Collection Processing Summary Report* from the *Collection Processing* screen.

The validation history will remain listed on the *Collection History* screen. Data which has *already been submitted* via AVS is securely stored by NCVER, even if it is no longer on the AVS server.

| File Id       | File Name                               | Records | Status |              |
|---------------|-----------------------------------------|---------|--------|--------------|
| NAT00010      | Training Organisation                   | 7       | Error  |              |
| NAT00020      | Training Organisation Delivery Location | 8       | Error  |              |
| NAT00030      | Program                                 | 60      | Error  |              |
| NAT00060      | Subject                                 | 403     | Error  |              |
| NAT00080      | Client                                  | 6936    | Error  |              |
| NAT00085      | Client Postal Details                   | 6936    | Error  |              |
| NAT00090      | Disability                              | 328     | Error  |              |
| NAT00100      | Prior Educational Achievement           | 4942    | Error  |              |
| NAT00120      | Enrolment                               | 82199   | Error  |              |
| NAT00130      | Program Completed                       | 8264    | Error  |              |
| Export Summar | y Export Details Export AVS Rules       |         | Remo   | ove Selected |

We recommend that you save a copy of your AVETMISS file set on a local drive (your PC) in case you ever need to access past validations.

**API users** – please refer to your SMS vendor for how your AVETMISS files are saved should you need to access them.

# Section 4 – Nil Returns

## Overview

A Nil Return is a declaration of zero nationally accredited training activity. It can only be submitted for an annual collection.

All RTOs are required to report their nationally accredited training activity (AVETMISS data). If your RTO did not deliver any nationally accredited training during a calendar year, you will need to provide a Nil Return. A Nil Return can be submitted by an authorised representative, of your RTO, via the AVETMISS Validation Software (AVS). After a Nil Return has been successfully submitted no further action is required by you — you will have met your AVETMISS reporting requirements. NCVER will notify the appropriate registering body of your Nil Return.

## How to submit a Nil Return

To submit a Nil Return you will need to ensure you have the correct user role(s), such as Data Submitter, Organisation Administrator or Primary Contact. If you do not have the necessary access, the registered Organisation Administrator or Primary Contact can assign you the required role(s). For details on how to assign roles please refer to the Registration (Section 2) of the user guide.

- 1. Go to the AVS Sign In page via <https://avs.ncver.edu.au> and enter your login details.
- 2. Select the blue **Nil Returns** button on the homepage or select **Nil Returns** from the *Collections* drop down menu located at the top left-hand side of the screen. This will bring you to the Nil Returns screen.

**Note:** If you do not have the Nil Return option(s) available then you do not have sufficient privileges such as, the correct access. You will need to ask the registered Organisation Administrator or Primary Contact to assign you the role of Data Submitter. Please see Section 2 – Registration for AVS User Role information.

| Walidation Software                    | <ul> <li>Collections</li> </ul>  | 占 Reports   |                       |             |                 |
|----------------------------------------|----------------------------------|-------------|-----------------------|-------------|-----------------|
|                                        |                                  |             |                       |             |                 |
| Messages                               | Collection History               | - 1         |                       |             |                 |
| AVETMISS Valida<br>Successful Nil Re   | New Collection                   |             | Sat                   | , 28/10/201 | 7 11:45         |
| AVETMISS Valida<br>Successful file su  | Nil Returns                      |             | Sat                   | , 28/10/201 | 7 11:32         |
| AVETMISS Valida<br>Successful Nil Re   | Messages                         |             | Fri, 27/10/2017 16:18 |             |                 |
| AVETMISS Valida<br>Successful Nil Re   | USI Transcript Updates           |             | Fri, 27/10/2017 15:46 |             |                 |
| AVETMISS Validat<br>Successful Nil Ref | ion Software<br>turns submission |             | Fri,                  | 27/10/201   | 7 11:29         |
|                                        |                                  |             |                       | View        | all messages    |
|                                        |                                  |             |                       |             |                 |
|                                        |                                  |             |                       |             |                 |
| Collections                            |                                  |             | New                   | Collection  | Nil Returns     |
|                                        | Date                             | Т           | уре                   | Period      | Status          |
| RTO1<br>Collection #VET-30             | Sat, 28/10/20                    | 17 11:32 V  | /ET                   | Jan-<br>Dec | Submitted       |
| RTO1<br>Collection #VET-26             | Thu, 27/10/20                    | 016 16:07 V | /ET                   | Jan-<br>Dec | Error           |
|                                        |                                  |             |                       | Viewa       | all Collections |

- 3. Your organisation name will appear. If you report for multiple organisations, select the relevant organisation for which you are reporting a Nil Return.
- 4. Select VET Provider Collection.
- 5. Select the year during which your RTO delivered no nationally accredited VET activity (the open collection period).
- 6. Select the collection period. Please note that you will only be able to submit a Nil Return for current/open collection periods. For example: if the

| Your organisation name will appear. If you report for                                                                                                    | Nil Returns                                                                                                    |                                                                                                    |                                                          |  |  |  |
|----------------------------------------------------------------------------------------------------|----------------------------------------------------------------------------------------------------|----------------------------------------------------------------------------------------------------|----------------------------------------------------------|--|--|--|
| multiple organisations, select<br>the relevant organisation for<br>which you are reporting a Nil<br>Return.                                                      | Home / Nil Returns Please select the specific collection year and period selected that your RTO has no activity to report in. (Note: Can on submit Nil returns in open submission window periods) NII Returns Details |                                                                                                    |                                                          |  |  |  |
| Select VET Provider<br>Collection.                                                                                                    | Organisations<br>Type<br>Year                                                                                                    | RTO1<br>VET Provider Collection                                                                                                    | • A<br>• B                                               |  |  |  |
| Select the year during which<br>your RTO delivered no<br>nationally accredited VET<br>activity (the open collection<br>period).                                  | Period<br>I am authorised to confirm that it<br>• The RTO conducted no nal<br>• No other organisation cond<br>behalf of the RTO<br>• The RTO issued no Austral<br>recognised training qualific                        | Jan-Dec                                                                                                    | tents<br>ent of any students on<br>uce in any nationally |  |  |  |
| Select the collection period.<br>Please note that you will only<br>be able to submit a Nil Return<br>for current/open collection<br>periods. For example: if the | I note that a confirmation email<br>By ticking the box below you are<br>You are submitting this infor<br>Submit Back F                                                                                                | will be sent advising the CEO of this nil return submission.<br>e agreeing to the above and<br>mation to, and have this information stored by NCVER E |                                                          |  |  |  |

- collection.
- 7. Read the conditions and tick the box declaring no activity was delivered by your RTO and you understand that NCVER will be storing this information and passing it on to your registering body.

Note: a confirmation email will be sent to the CEO of your RTO notifying them that a Nil Return as been submitted.

8. Select Submit.

The following message will appear to advise the Nil Return has been successfully submitted:

Success: The Nil Returns notification has been submitted to NCVER.

A confirmation email will be sent to your associated inbox and NCVER will notify your registering body.

You have now completed your AVETMISS reporting requirements.

Nil Returns can only be submitted during the annual collection, they are cannot submitted during the quarterly collection periods.

×
#### Nil Returns and past or future AVETMISS collections

It is only possible to submit a Nil Return to an open annual collection period.

For example, if the Jan-Dec 2017 VET Provider Collection is currently open you will not be able to submit a Nil Return to the Jan-Dec 2016 VET Provider Collection because the 2016 collection has closed.

Similarly, you cannot submit a Nil Return for a future collection period.

For example, if the Jan-Dec 2017 VET Provider Collection is currently open you will not be able to submit a Nil Return for Jan-Dec 2018. If you try to submit a Nil Return to a future collection period or when a collection is not open, you will get an error message at the top of your screen as per the screen shot below:

You cannot submit a Nil Return for a quarterly collection.

| Nil Returns                                                                             | You can only submit a Nil Return period. For example: if the Jan- | to an open collection<br>Dec 2016 collection |
|-----------------------------------------------------------------------------------------|-------------------------------------------------------------------|----------------------------------------------|
| lome / Nil Returns                                                                      | period is open you cannot subm<br>Jan- Sep 2017 Coll              | t a Nil Return to the ection.                |
| ubmit Nil returns in open subn                                                          | ission window periods)                                            |                                              |
| ubmit Nil returns in open subn<br>Nil Returns Details                                   | ission window periods)                                            |                                              |
| ubmit Nil returns in open subn<br>Jil Returns Details<br>Organisations                  | RTO1                                                              |                                              |
| submit Nil returns in open subn<br>Nil Returns Details<br>Organisations<br>Type         | RTO1<br>VET Provider Collection                                   | T                                            |
| submit Nil returns in open subn<br>Nil Returns Details<br>Organisations<br>Type<br>Year | RTO1<br>VET Provider Collection<br>2017                           |                                              |

#### Nil Returns submitted in error

If a Nil Return was submitted in error you can still submit AVETMISS data to the same collection period, but only whilst the collection window is still open.

- 1. Follow the normal AVS validation and submission process. Your AVETMISS data submission will override the Nil Return. Where applicable, your registering body will be notified accordingly.
- Before you can submit, a pop-up window will appear asking you to confirm that you do in fact want to submit, as you had previously indicated your RTO did not deliver any training activity by submitting a Nil Return. If you wish to proceed with the AVETMISS submission select Yes, but if you do not want to complete the submission select No – this will cancel the submission.

### Confirmation Required. Warning: You previously indicated that you have conducted no training during this collection period as you have submitted a Nil Return. If this Nil Return was submitted in error, please proceed with this submission.

#### Nil Returns and submitted data

Once data has been submitted to NCVER for a collection period you cannot submit a Nil Return to the same collection. If you try to submit a Nil Return for a period in which you have already submitted data, you will get an error message at the top of your screen (as per the screen shot below) and you will not be able to proceed.

| 💽 Error: Cannot submit Nil Returns a                                                                                                    | s data has already been submitted for your RTO for this collection.                                             | ×      |
|----------------------------------------------------------------------------------------------------|----------------------------------------------------------------------------------------------------|--------|
|                                                                                                    |                                                                                                    |        |
| Nil Returns                                                                                                    |                                                                                                    |        |
| Home / Nil Returns                                                                                                    |                                                                                                    |        |
| Please select the specific collect submit Nil returns in open submit Nil returns in open submit Nil re | tion year and period selected that your RTO has no activity to report in. (Note: Car<br>iission window periods) | າ only |
| Nil Returns Details                                                                                                    |                                                                                                    |        |
| Organisations                                                                                                    | RT01 •                                                                                                    |        |
| Туре                                                                                                    | VET Provider Collection                                                                                         |        |
| Year                                                                                                    | 2016 •                                                                                                    |        |
| Period                                                                                                    | Jan-Dec •                                                                                                    |        |

## Section 5 – USI transcript updates

#### Overview

NCVER provide the nationally recognised training information for the USI transcript service. Nationally recognised training is training that is included on the national training register (www.training.gov.au). This data is collected via AVETMISS data submissions from registered training organisations (RTOs), state training authorities (STAs) and board of studies (BoS). The USI transcript contains AVETMISS training activity data submitted to the National VET Provider Collection from 1 January 2015 onwards.

The USI Transcript Update Tool allows you to edit, delete or add records to a USI transcript for your clients. This may be required if the data had previously been submitted incorrectly or submitted without a USI.

Only nationally recognised training that appears on www.training.gov.au can be added via the USI transcript update tool.

**Important:** Where possible, updates should be made via usual AVETMISS reporting processes. The USI Transcript Update Tool can only to be used when collection windows are not available for reporting (that is, you can only submit a USI transcript update to a closed collection – you cannot submit an update for any future or current AVETMISS collections).

By enabling RTOs to submit USI transcript updates through AVS, you can ensure that your clients' USI transcripts are accurate. An email will be sent to the user logged in and submitting the changes as well as the Primary Contact, usually within 48 business hours after update(s) have been submitted. The RTO should notify the client that the update has been successful.

An email will also be sent to the relevant Boards of Studies or STA if the training activity if either VET in schools or government funded. The USI office also receives weekly reports on all USI transcript updates.

For privacy reasons, an RTO can only update a USI transcript for their own clients studying at their RTO. NCVER's privacy policy are available at <a href="https://www.ncver.edu.au/policies/privacy">https://www.ncver.edu.au/policies/privacy</a>.

All USI transcript updates submitted via AVS will need to be replicated in your RTO's student management system (SMS) to ensure that the data is not overwritten in future AVETMISS data submissions and that your internal data is consistent with the USI transcript.

#### Access

In order to update a USI transcript, RTOs must have a Registered AVS account (this also applies to RTOs who submit data directly to their STA).

To make USI transcript updates you will need the roles of Data Submitter, Primary Contact and/or Organisation Administrator. For information on AVS user roles see the Section 7 -Admin for further information.

#### Adding a new USI Transcript Entry

If training activity was submitted to a National VET Collection without a USI, or the activity was not reported at all, this activity will need to be added individually within AVS to ensure the activity appears on the client's USI transcript.

Adding or editing a USI transctipt will only change the USI transcript and will not update the AVETMISS data that you submitted. Any changes made via the AVS USI Transcript Update Tool must also be made in your student management system (SMS) to avoid the data being overwritten in any subsequent AVETMISS data submissions.

- 1. Log into AVS at <https://avs.ncver.edu.au/avs>.
- From the *Collections* drop down menu select USI Transcript Updates; this will take you to the USI Transcript Updates screen. Type in the Client's USI and click Search.

Note: if the USI Transcript Update option is not showing it is because of your user role.

- If the USI has never been reported by your organisation, a popup box will appear asking you whether you would like to add the USI as no activity has previously been reported for the client with a USI click Yes.
- This will bring you to the USI Addition screen click Add USI.
- Once you have successfully added a new USI (see picture over the page) – you can add the enrolments (subjects) and program completions.

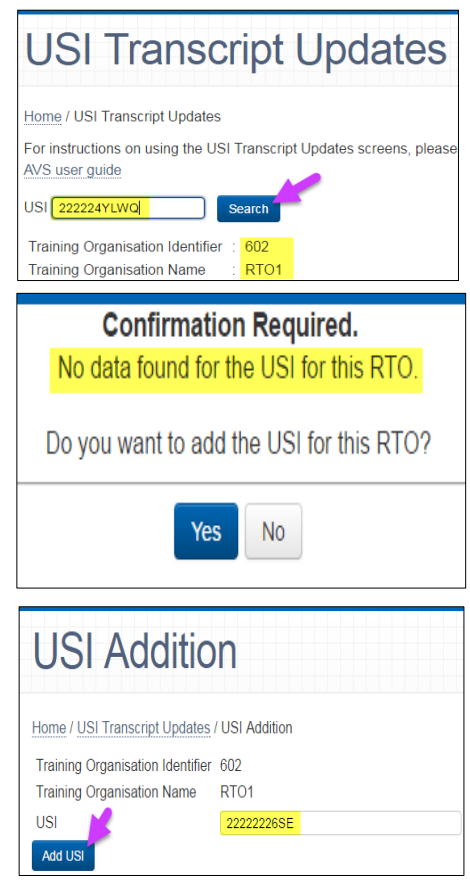

**Important:** Do not systematically add USIs for all your missing clients. You need to add each client's USI and their training activity at the same time.

| incress: USI 22222226SD has been added to the impletions on the USI Transcript. | Transcript Database. You can now add training activity and program                                                                             |
|---------------------------------------------------------------------------------|----------------------------------------------------------------------------------------------------|
|                                                                                 |                                                                                                    |
| USI Transcript U                                                                | pdates                                                                                                    |
| Home / USI Transcript Updates                                                   |                                                                                                    |
| For instructions how to use the USI Transcript Up<br>AVS user guide             | pdates Tool, please refer to the USI Transcript Updates section of the                                                                         |
| For a list of all previously submitted updates, ple                             | ase click here.                                                                                                    |
| USI 2222226SD Organisation:                                                     | Search                                                                                                    |
| Subject Subject Name<br>Identifier A No Training                                | Activity Activity Outcome Funding Action<br>Start End Identifier-Source-<br>Date Date National National<br>Activity Records found for this USI |
| Showing 0 to 0 of 0 record(s)                                                   |                                                                                                    |
| Program Completions Add New Program                                             | n Completion                                                                                                    |
| Program Identifier 🛓 Program Name                                               | Year Program Action<br>Completed                                                                                                    |
| No Progra                                                                       | am Completions found for this USI                                                                                                    |
| Showing 0 to 0 of 0 recold(s)                                                   | < < > >                                                                                                    |
| Pending Transcript Updates                                                      |                                                                                                    |
| No pending transcript updates found for the user                                | r                                                                                                    |
| Submit Updates                                                                  |                                                                                                    |
|                                                                                 |                                                                                                    |

#### Adding a new subject enrolment

After adding a USI or where one already exists (if it has previously been reported by your organisation), you can add new subject enrolment(s)

1. To add a new subject enrolment for a specific client (USI), select Add New Training Activity Record. This will bring you to the Add New Training Activity Record screen.

Note: All details need to be entered in the order they appear.

| Add New Tr                                                                                              | aining Activity Record                                                                                                    |                  |
|----------------------------------------------------------------------------------------------------|----------------------------------------------------------------------------------------------------|------------------|
| Home / USI Transcript Updates / /                                                                       | Add New Training Activity Record                                                                                                    |                  |
| USI                                                                                                    | 2222226SD                                                                                                    |                  |
| Training Organisation Identifier                                                                        | 1223                                                                                                    |                  |
| Training Organisation Name                                                                              | Nepean Community College Inc                                                                                                    |                  |
| VET in Schools training activity                                                                        | e 2                                                                                                    |                  |
| Activity Start Date                                                                                     | 01/01/2015                                                                                                    | int <sup>1</sup> |
| Activity End Date 👍                                                                                     | 08/04/2016                                                                                                    | 1                |
| Subject Identifier 5                                                                                    | BSBADM302 - Produce texts from notes                                                                                                    |                  |
| Outcome Identifier - National 👩                                                                         | 20 - Competency achieved/pass                                                                                                    | •                |
| Funding Source - National  🧑                                                                            | 20 - Domestic full fee-paying client                                                                                                    | •                |
| Administering State/Territory                                                                           | Please Select                                                                                                    | •                |
| Client Identifier                                                                                       | 0123456789                                                                                                    |                  |
| These two fields are only required if<br>VET in Schools and/or funding source<br>11 or 15 are selected. | This information is required to identify the client for the STA/BOS who will be notified of this<br>addition. Note that this value cannot be edited after submission |                  |
| Save Cancel Clear                                                                                       |                                                                                                    |                  |
|                                                                                                    |                                                                                                    |                  |

- 2. If your **new** subject enrolment is a VET in Schools enrolment you will need to tick the relevant box. You will need to select the administering state/territory and provide the client identifier (student number). Once you have submitted this USI transcript update, AVS will email the appropriate Board of Studies (within 48 hours) informing them of the new subject enrolment entry.
- 3. Enter the Activity Start Date.

**Note:** that you can only add subject enrolments started in a previous AVETMISS collection — you cannot add a subject enrolment to have an *Activity Start Date* in a current or future AVETMISS collection.

**For example**: if the current collection year is 2018 you cannot have an Activity Start date in 2018 or in the future. The very latest *Activity Start Date* that could be entered is 31 December 2017.

4. Enter the Activity End Date. The Activity End Date must be after 1 January 2015. This is because only training activity from 2015 is included on the USI transcript.

**Note:** If you are entering an *Activity End Date* that falls in the current or future collection year(s), the *Outcome Identifier* – *National* must be 70 (continuing enrolment into the following year(s)). This is because at the time this data should have been reported, the outcome would not yet be known.

- 5. Enter the *Subject Identifier*. This is a lookup field, which will self-populate after the first three characters are typed and prompt the lookup menu to appear from which you can select the appropriate subject. Only nationally recognised subject enrolments that appear on <a href="http://www.training.gov.au">www.training.gov.au</a> can be added via the USI Transcript Update Tool. You can only to add any accredited unit modules that are listed on <a href="http://www.training.gov.au">www.training.gov.au</a> can be added via the USI Transcript Update Tool. You can only to add any accredited unit modules that are listed on <a href="http://www.training.gov.au">www.training.gov.au</a>.
- 6. Select the appropriate *Outcome Identifier National* code. Please note that if you select 70 *continuing enrolment* into the following collection year your *Activity End Date* must be after current collection period.

**For example:** If the current collection year is Jan–Dec 2018 and you are adding a continuing subject enrolment (*Outcome identifier 70*) the earliest possible *Activity End Date* that you can use is 1 January 2018.

7. Select the appropriate Funding Source – National.

If you are adding a new state funded (*Funding Source – National 11* or 15) subject enrolment you will need to select the administering state/territory as well as provide the client identifier. Once you have saved the new enrolment, AVS will email the relevant STA within 48 hours.

If your organisation does not receive state funding do not use *Funding Code – National 11* or 15, Administering State/Territory and Client Identifier fields should be left blank.

- 8. As you enter your enrolments you need to save the changes click **Save**. Continue to enter the enrolments (subjects) until complete.
- 9. Updates will appear in the *Pending Transcript Updates* field and will show all edited and new subject enrolments. You can view, edit and cancel any updates from this section. Once happy with your updates you can **Submit Updates**.

|           | Activit  | v                                        |                                       |                                                       |                                  |                   |
|-----------|----------|------------------------------------------|---------------------------------------|-------------------------------------------------------|----------------------------------|-------------------|
| USI       |          | Training<br>Organisation +<br>Identifier | Training<br>Organisation<br>Name      | Subject<br>Identifier                                 | Subject Name                     | Act<br>Sta<br>Dat |
| 2222222   | esd      |                                          |                                       | HLTADM002                                             | Manage Telehealth technology     | 01/               |
| 4         |          |                                          |                                       |                                                       |                                  | •                 |
| Showing 1 | 1 to 1 c | of 1 record(s)                           | If the pending tr<br>select submit up | anscript update<br>dates if not you<br>at this point. | s are correct -<br>can edit them |                   |

- 10. An email will be sent once the client's transcript has been updated after which you can notify your client this has occurred.
- 11. Reminder: You need to replicate all USI transcript updates submitted via AVS in your RTO's student management system (SMS) to ensure that the data is not overwritten in subsequent submissions and that your internal data is consistent with the USI transcript.

#### Adding a new program completion

Where a USI has been added or already exists (if it has previously been reported by your organisation) and a program completion needs to be added to this USI:

1. Select Add New Program Completion. This will bring you to the Add New Program Completion screen.

| JSI 2222226SD                    | Organisation:              |                               |                           |                                      | ▼ Se               | arch   |
|----------------------------------|----------------------------|-------------------------------|---------------------------|--------------------------------------|--------------------|--------|
| Training Activity                | dd New Training Activity R | ecord                         |                           |                                      |                    |        |
| Subject Subject Na<br>Identifier | me                         | Activity<br>♦ Start ♦<br>Date | Activity<br>End ¢<br>Date | Outcome<br>Identifier- 🔅<br>National | Funding<br>Source- | Action |
|                                  | No Training A              | Activity Records              | found for this            | USI                                  |                    |        |
| Showing 0 to 0 of 0 record       | s)                         |                               |                           |                                      | <                  | < > >  |
| Program Completion               | S Add New Program (        | Completion                    |                           |                                      |                    |        |
| Program Identifier 🛓 P           | rogram Name                |                               | Year     Com              | Program<br>pleted                    | + Action           |        |
|                                  | No Progran                 | n Completions f               | ound for this             | JSI                                  |                    |        |
| Showing 0 to 0 of 0 record       | s)                         |                               |                           |                                      | 1<                 | < > >  |
|                                  |                            |                               |                           |                                      |                    |        |

- 2. Tick the VET in Schools completion box if the new program completion contains any VET in school's subjects. If it does you will need to select the administering state/territory and provide the Client identifier. Once you have submitted this update, AVS will automatically email the appropriate Board of Studies informing them of the new Program Completion entry.
- 3. If your new program completion contains government-funded subject enrolments, you will need to select the administering state/territory and provide the Client identifier. Once you have submitted the new program completion, AVS will automatically email the STA funding the training activity.
- 4. Select the Year Program Completed field. Note you cannot select a Year Program Completed that is in a current or future AVETMISS collection year.

**For example:** if the current collection period is 2017 you cannot enter the Year Program Completed to be anything but 2015 or 2016. Enter the Program Identifier, typing in the first three characters of the Program Identifier — this will prompt the lookup menu to appear from which you can select the appropriate program. You can only add nationally recognised programs that appear on <u>www.training.gov.au</u>.

5. Once the details have been entered you need to save the changes - click Save.

| Add New Program Completion                                 |                                                                                                    |  |  |  |  |  |
|------------------------------------------------------------|----------------------------------------------------------------------------------------------------|--|--|--|--|--|
| Home / USI Transcript Updates / Add New Program Completion |                                                                                                    |  |  |  |  |  |
| USI                                                        | 2222226SD                                                                                                    |  |  |  |  |  |
| Training Organisation Identifier                           | 602                                                                                                    |  |  |  |  |  |
| Training Organisation Name                                 | RT01                                                                                                    |  |  |  |  |  |
| VET in Schools completion                                  |                                                                                                    |  |  |  |  |  |
| Government funded                                          |                                                                                                    |  |  |  |  |  |
| Year Program Completed                                     | 2015 •                                                                                                    |  |  |  |  |  |
| Program Identifier                                         | HLT20102 - Certificate II in Health Support Services (Stores)                                                                                                    |  |  |  |  |  |
| Funding State/Territory                                    | SA T                                                                                                    |  |  |  |  |  |
| Client Identifier                                          | 123456789                                                                                                    |  |  |  |  |  |
|                                                            | This information is required to identify the client for the STA/BOS who will be notified of this<br>addition. Note that this value cannot be edited after submission |  |  |  |  |  |
| Save Cancel Clear                                          |                                                                                                    |  |  |  |  |  |

6. All updates will appear in the Pending Transcript Updates field where you can view, edit and cancel any updates from the Pending Transcript Updates section. Once you have completed and reviewed your updates you can submit them by clicking **Submit Updates**.

| Pending Tran                     | Pending Transcript Updates |                                                                            |                           |                      |                                   |  |  |  |  |
|----------------------------------|----------------------------|----------------------------------------------------------------------------|---------------------------|----------------------|-----------------------------------|--|--|--|--|
| Enrolments                       |                            |                                                                            |                           |                      |                                   |  |  |  |  |
| USI                              | Subject<br>Identifier      | Subject Name                                                               | Activity<br>Start<br>Date | Activity<br>End Date | Outcome<br>Identifier<br>National |  |  |  |  |
| 2222226SD                        | HLTADM002                  | Manage Telehealth technology                                               | 01/12/2015                | 07/10/2016           | 20                                |  |  |  |  |
| 2222226SD                        | BSBADM302B                 | Produce texts from notes                                                   | 01/12/2015                | 12/10/2016           | 51                                |  |  |  |  |
| 2222226SD                        | BSBADM302                  | Produce texts from notes                                                   | 01/12/2015                | 31/08/2016           | 20                                |  |  |  |  |
| 22222226SD                       | BSBADM101                  | Use business equipment and resources                                       | 01/12/2015                | 31/08/2016           | 20                                |  |  |  |  |
| 2222226SD                        | BSBADM302B                 | Produce texts from notes                                                   | 16/12/2015                | 18/10/2016           | 20                                |  |  |  |  |
| •                                |                            |                                                                            |                           |                      | ►                                 |  |  |  |  |
| Showing 1 to 5 of Submit Updates | of 5 record(s)             | If the pending transcript<br>updates are correct- select<br>submit updates | ]                         | < <                  | 1 > >                             |  |  |  |  |

| Pending Tra    | nscript Update        | es                                   |                           |                      |                                   |
|----------------|-----------------------|--------------------------------------|---------------------------|----------------------|-----------------------------------|
| Enrolments     |                       |                                      |                           |                      |                                   |
| USI            | Subject<br>Identifier | Subject Name                         | Activity<br>Start<br>Date | Activity<br>End Date | Outcome<br>Identifier<br>National |
| 22222226SD     | HLTADM002             | Manage Telehealth technology         | 01/12/2015                | 07/10/2016           | 20                                |
| 22222226SD     | BSBADM302B            | Produce texts from notes             | 01/12/2015                | 12/10/2016           | 51                                |
| 2222226SD      | BSBADM302             | Produce texts from notes             | 01/12/2015                | 31/08/2016           | 20                                |
| 2222226SD      | BSBADM101             | Use business equipment and resources | 01/12/2015                | 31/08/2016           | 20                                |
| 2222226SD      | BSBADM302B            | Produce texts from notes             | 16/12/2015                | 18/10/2016           | 20                                |
| •              |                       |                                      |                           |                      | +                                 |
| Showing 1 to 5 | of 5 record(s)        |                                      |                           | < <                  | 1 > >                             |
| Program Comp   | oletions              |                                      |                           |                      |                                   |
| USI 🔺          | Program<br>Identifier | Program Name                         | Year Progra<br>Completed  | m Actio              | n                                 |
| 22222226SD     | BSB10101              | Certificate I in Business            | 2015                      | Cance                | l Deletion                        |
| Showing 1 to 1 | of 1 record(s)        |                                      |                           | < <                  | 1 > >                             |
| Submit Updates |                       |                                      |                           |                      |                                   |

An email will be sent to you once the client's transcript has been updated after which you can notify your client this has occurred.

You must replicate all USI transcript updates submitted via AVS in your RTO's student management system (SMS) to ensure that the data is not overwritten on your next submission and that your internal data is consistent with the USI transcript.

An email will be sent to the user logged in and submitting the changes as well as the Primary Contact, usually within 48 business hours after update(s) have been submitted. The RTO should then notify the client that the update has been successful.

An email will also be sent to the relevant Boards of Studies or STA if the training activity if either VET in schools or government funded. The USI office also receives weekly reports on all USI transcript updates.

#### Amending an existing USI transcript

To amend an existing transcript:

- 1. Log into AVS at <https://avs.ncver.edu.au/avs>.
- 2. From the Collections drop down menu select **USI Transcript Updates**; this will take you to the *USI Transcript Updates* screen. Type in the Client's USI (in capitals) and select search.
- 3. Type in the USI and select *Search*. Use capital letters when entering in client USIs.

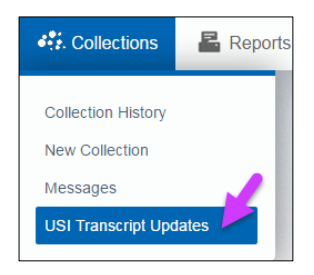

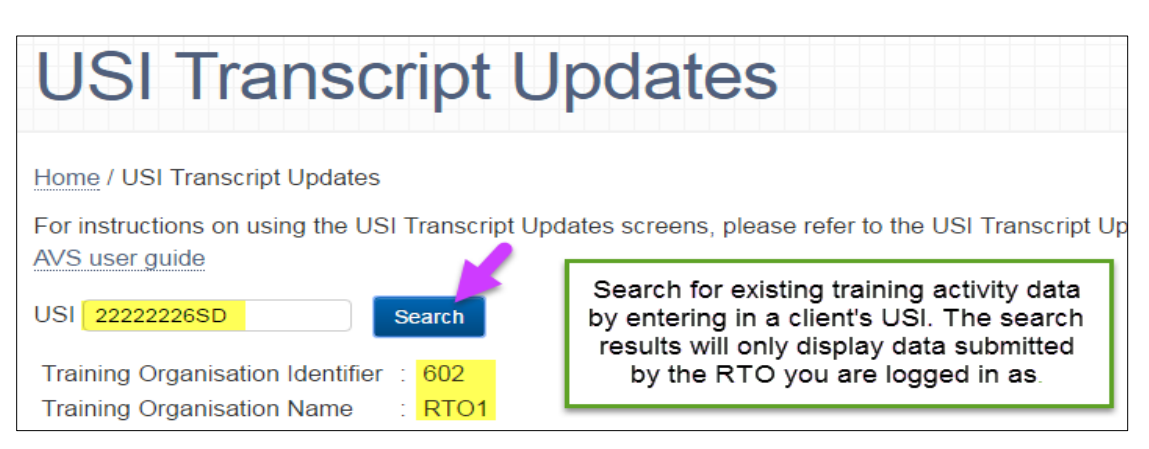

By searching for a specific USI, all the training activity data completed by that client at your RTO will be displayed where reported (if the client has completed training at another RTO that your AVS account is not associated with this will not be displayed for privacy reasons). NCVER's Privacy Policy is available at https://www.ncver.edu.au/privacy.

If the USI was not reported against a particular client's training activity, no data will be displayed. You will need to add their USI first and then add all of their training activity. Please refer to Adding a new USI Transcript Entry in the previous section.

| Home / USI Transcript Updates                                  |                   |                        |                            |                                |                    |               |
|----------------------------------------------------------------|-------------------|------------------------|----------------------------|--------------------------------|--------------------|---------------|
| For instructions on using the US                               | I Transcript Upd  | ates screens, pl       | ease refer to ti           | he USI Transc                  | ript Updates       | section of th |
| JSI 2222226SD                                                  | Search            |                        |                            |                                |                    |               |
| Training Organisation Identifier<br>Training Organisation Name | : 602<br>RTO1     | All reported           | I training activ           | vity data for U                | ISI displayed      | i below       |
| Enrolments Add New Train                                       | ing Activity Reco | rd                     |                            |                                |                    |               |
| Subject Subject Nan<br>Identifier                              | ie .              | Activity<br>Start Date | Activity<br>End Date       | Outcome<br>Identifier-         | Funding<br>Source- | Action        |
| BSBADM302A Produce texts                                       | s from notes      | 01/12/2015             | 07/10/2016                 | 30                             | 13                 | Edit/Delet    |
| BSBADM302B Produce texts                                       | s from notes      | 01/12/2015             | 12/10/2016                 | 51                             | 20                 | Edit/Delet    |
| BSBADM303A Produce texts<br>transcription                      | s from audio      | 01/12/2015             | 12/10/2016                 | 40                             | 15                 | Edit/Delet    |
| showing 1 to 3 of 3 record(s)                                  |                   |                        |                            |                                |                    |               |
| Program Completions                                            | Add New Program   | Completion             |                            |                                |                    |               |
| Program Identifier _ Progra                                    | am Name           |                        | Year<br>Com                | Program                        | Action             |               |
| BSB10101 Certific                                              | ate I in Business | S .                    | 2015                       | 24                             | Edit/Del           | ete           |
| BSB20101 Certific                                              | ate II in Busines | s                      | 2015                       | 12                             | Edit/Del           | ete           |
| BSB20112 Central                                               | ate II in Busines | is                     | 2015                       | 5).<br>                        | Edit/Dei           | ete           |
| Showing 1 to 3 of 3 record(s)                                  |                   |                        | Click on arr<br>through mu | ows to scroll<br>ultiple pages |                    | 1 -           |
|                                                                |                   |                        |                            |                                |                    |               |
|                                                                |                   |                        |                            |                                |                    |               |

Important: If you search for a USI that does not have any training activity, a popup box will appear — asking you whether you would like to add the USI. Adding a USI (and the related training activity) will only populate the USI transcript and will not update the AVETMISS data that you submitted.

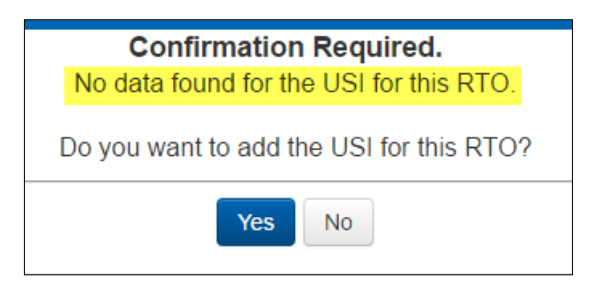

#### Editing an existing subject enrolment

- 1. Log into AVS at https://avs.ncver.edu.au/avs
- Make sure that your AVS account includes the role of Data Submitter, Primary Contact and/or Organisation Administrator. See Section 7 – Account settings and User Roles for further information.
- 3. Select **USI Transcript Updates** from the *Collections* drop down menu; this will take you to the *USI Transcript Updates* screen (pictured below).
- 4. Type in the client's USI (using capital letters) and click Search.

| USI Transcript Updates                                                                                                    |  |  |  |  |  |  |
|----------------------------------------------------------------------------------------------------|--|--|--|--|--|--|
| Home / USI Transcript Updates<br>For instructions on using the USI Transcript Updates screens, please refer to the USI Transcript Up                                                                                                    |  |  |  |  |  |  |
| AVS user guide         USI       22222226SD         Search         Training Organisation Identifier : 602    Search for existing training activity data by entering in a client's USI. The search results will only display data submitted by the RTO you are logged in as. |  |  |  |  |  |  |
| Training Organisation Name : RTO1                                                                                                    |  |  |  |  |  |  |

5. To edit the existing subject enrolment click **Edit**, this will bring you to the *Edit Enrolment* screen, make the required edits and click **Save**. This will bring you back to the previous screen and you will be able to view the Pending Transcript Updates prior to submission.

| USI 2222226SD                        | Search                                  |                             |                      |                                    |                                | 13          |
|--------------------------------------|-----------------------------------------|-----------------------------|----------------------|------------------------------------|--------------------------------|-------------|
| Training Organis<br>Training Organis | ation Identifier 602<br>ation Name RTO1 |                             |                      |                                    |                                |             |
| Training Activity                    | Add New Training Activity Record        |                             |                      |                                    |                                |             |
| Subject<br>Identifier                | Subject Name                            | Activity<br>Start 0<br>Date | Activity<br>End Date | Outcome<br>Identifier-<br>National | Funding<br>Source-<br>National | Action      |
| BSBADM302A                           | Produce texts from notes                | 01/12/2015                  | 07/10/2016           | 30                                 | 13                             | Edit/Delete |
| BSBADM302B                           | Produce texts from notes                | 01/12/2015                  | 12/10/2016           | 51                                 | 20                             | Edit/Delete |

**IMPORTANT:** You can only edit subject enrolments started in a **previous** AVETMISS collection — you cannot edit a subject enrolment to have an *Activity Start Date* in a current or future AVETMISS collection. additionally, you cannot edit any field if the *Activity Start Date* is already in a current AVETMISS collection.

| Edit Enrolment                                 |                                             |          |   |  |  |
|------------------------------------------------|---------------------------------------------|----------|---|--|--|
|                                                |                                             |          |   |  |  |
| Home / USI Transcript Updates / Edit Enrolment |                                             |          |   |  |  |
| USI                                            | 22222226SD                                  |          |   |  |  |
| Training Organisation Identifier               | 602                                         |          |   |  |  |
| Training Organisation Name                     | CAREER EMPLOYMENT AUSTRALIA INCOR           | RPORATED |   |  |  |
| Activity Start Date                            | 01/12/2015                                  | 6        |   |  |  |
| Activity End Date                              | 07/10/2016                                  | 7        |   |  |  |
| Subject Identifier                             | BSBADM302A - Produce texts from notes       | 8        |   |  |  |
| Outcome Identifier - National                  | 20 - Competency achieved/pass               | 9        | • |  |  |
| Funding Source - National                      | 13 - Commonwealth specific purpose programs | 10       | • |  |  |
| Save Cancel Clear                              |                                             |          |   |  |  |

- 6. When **editing** *Activity Start Date*, you can only edit subject enrolments started in a previous AVETMISS collection.
  - a. This means you cannot edit a subject enrolment to have an *Activity Start Date* in a current or future AVETMISS collection.

**For example:** if AVS is currently accepting submissions for the 2018 AVETMISS collection; you cannot edit an existing (2017) subject enrolment to have an *Activity Start Date* from Jan 2018 onwards. The very latest *Activity Start Date* that you can enter is 31 December 2017.

b. If the *Activity Start Date* is already set to be in the current collection year you will not be able to edit this subject enrolment record.

**For example:** if AVS is currently accepting 2018 data and you have already submitted data to the 2017 collections with subject enrolments that have 2018 *Activity Start Dates*, you will not be able to edit these records at all. You will only be able to amend these records by resubmitting your data via the normal process (either directly to NCVER via AVS or via your STA or BoS).

- 7. When **editing** *Activity End Date* please note that the *Activity End Date* must be after 1 January 2015. This is because only training activity from 2015 onwards is included on the USI transcript.
- 8. To edit the Subject Identifier delete the existing one. Enter the new Subject Identifier. This is a lookup field, which will self-populate after the first three characters are typed and prompt the lookup menu to appear from which you can select the appropriate subject. Only nationally recognised subject enrolments that appear on <u>www.training.gov.au</u> can be added via the USI Transcript Update Tool. You can only add accredited course unit/modules that are listed on <u>www.training.gov.au</u>.
- 9. When editing Outcome Identifier National you can edit existing final outcomes. However, you cannot change a final outcome to or from a continuing outcome.

**For example:** You cannot change a 20 (competency achieved) or a 30 (competency not achieved) to a 70 (enrolment continuing into a following collection year) and you cannot change a 70 to a 20 or a 30.

The only way to change a final outcome (20, 30 etc.) to a continuing outcome (70) or vice versa is to delete the existing enrolment record and then add a new subject enrolment record for the client with the correct outcome identifier. Alternatively, you can resubmit the training activity via the usual AVETMISS reporting process if available.

You will not be able to select *Outcome Identifier* – *National 61* (superseded subject). This is because subject enrolments assigned this outcome id are not included on the USI transcript.

10. When editing *Funding Source* – *National* please note that you will not be able to change the funding source if it is already listed as a state-specific code (*11* or 15). An enrolment record with these funding source codes can be deleted but the funding STA will be notified.

If you are editing the *Funding Source* – *National* field to change from a fee-for-service code (20, 30 etc.) to a 13 – *Commonwealth specific purpose programs*, AVS will automatically email the Commonwealth about this change so that they can confirm your claim.

- 11. Save your edits.
- 12. Review or Cancel. Once you have saved your edits you will be brought back to the original USI Transcript Updates screen. From here you will be able to review or cancel the edit(s) that you have made in the Pending Transcript Updates section.
- 13. Submit your USI transcript update(s) once you have reviewed them. Please note that you can add/edit multiple programs and subject transcript updates and submit them all at once. You can also submit them individually.

| Pending Transcript Updates    |                       |                                                               |                           |                      |                                    |
|-------------------------------|-----------------------|---------------------------------------------------------------|---------------------------|----------------------|------------------------------------|
| Enrolments                    |                       |                                                               |                           |                      |                                    |
| USI                           | Subject<br>Identifier | Subject Name                                                  | Activity<br>Start<br>Date | Activity<br>End Date | Outcome<br>Identifier-<br>National |
| 22222226SD                    | HLTADM002             | Manage Telehealth technology                                  | 01/12/2015                | 07/10/2016           | 20                                 |
| 4                             |                       |                                                               |                           |                      | ▶ ▶                                |
| Showing 1 to 1                | of 1 record(s)        |                                                               | -                         |                      |                                    |
| Showing 1 to 1 of 1 record(s) |                       | If the pending transcript update is<br>correct- select submit |                           | < <                  |                                    |
| Submit Updates                |                       |                                                               | -                         |                      |                                    |

Deleting an existing subject enrolment

- 1. Log into AVS at <https://avs.ncver.edu.au/avs>/
- Make sure that your AVS account includes the role of Data Submitter, Primary Contact and/or Organisation Administrator. See Section 7 – Account Settings and User Roles for further information.
- 3. Select **USI Transcript Updates** from the *Collections* drop down menu; this will take you to the *USI Transcript Updates* screen (pictured below).
- 4. Type in the client's USI and then click Search.
- 5. Find the subject enrolment which you wish to remove from the client's USI transcript and click **Delete**.

| USI Transcript U                                                                                                    | pdate                  | S                    |                                    |                                |                |
|----------------------------------------------------------------------------------------------------|------------------------|----------------------|------------------------------------|--------------------------------|----------------|
| Home / USI Transcript Updates                                                                                                    |                        |                      |                                    |                                |                |
| For instructions on using the USI Transcript Upd<br>AVS user guide                                                                                                    | lates screens, ple     | ase refer to th      | e USI Transci                      | ript Updates s                 | section of the |
|                                                                                                    |                        |                      |                                    |                                |                |
| USI 22222226SD Search                                                                                                    |                        |                      |                                    |                                |                |
| Training Organisation Identifier : 602                                                                                                    |                        |                      |                                    |                                |                |
| Training Organisation Name : RTO1                                                                                                    |                        |                      |                                    |                                |                |
| Training Activity Add New Training Activity Record                                                                                                    | d                      |                      |                                    |                                |                |
| Subject Subject Name                                                                                                    | Activity<br>Start Date | Activity<br>End Date | Outcome<br>Identifier-<br>National | Funding<br>Source-<br>National | Action         |
| BSBADM302A Produce texts from notes                                                                                                    | 01/12/2015             | 07/10/2016           | 30                                 | 13                             | Edit/Delete    |
| BSBADM3028 Produce texts from notes                                                                                                    | 01/12/2015             | 12/10/2016           | 51                                 | 20                             | Edit/Delete    |
| and the stand of the stand of t |                        |                      |                                    |                                |                |

- 6. A confirmation box will appear asking you to confirm if you would like to delete the record Select **Yes**.
- To review or cancel your subject deletion go to the Pending Updates section on the previous screen. Once you have completed and reviewed the updates you can Submit them. Note you can add/edit multiple program

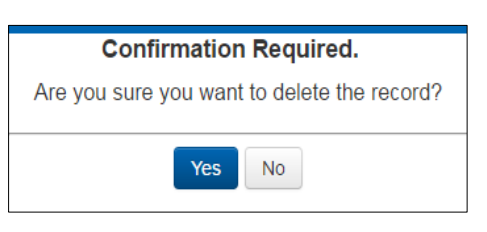

deletions and submit them all at once. You can also submit them individually.

The deletion will only be finalised once you submit updates.

An email will be sent to the user logged in and submitting the changes, as well as the Primary Contact, usually within 48 business hours after update(s) have been submitted. The RTO should then notify the client that the update has been successful.

An email will also be sent to the relevant Boards of Studies or STA if the training activity if either VET in schools or government funded. The USI office also receives weekly reports on all USI transcript updates.

#### Adding a new subject enrolment

To add a/multiple new subject enrolment(s)to a previously reported USI:

1. Select *Add Training Activity Enrolment*. This will bring you to the *Add New Training Activity Record* screen where you can enter the new enrolment details (see screen shot below).

Note: All details need to be entered in the order as they appear.

- If your new subject enrolment is a VET in Schools enrolment you will need to tick the relevant box, then select the administering state/territory and provide the client identifier (student number). Upon submission of the USI transcript update AVS will email the appropriate Board of Studies (within 48 hours) informing them of the new subject enrolment entry.
- 3. When **adding** *Activity Start Date*, note that you can only add subject enrolments started in a previous AVETMISS collection i.e. you cannot add a subject enrolment with an *Activity Start Date* in a current or future AVETMISS collection.

**For example:** if AVS is currently accepting submissions for the 2018 AVETMISS collection; you cannot add an existing (2017) subject enrolment to have an *Activity Start Date* from Jan 2018 onwards. The very latest *Activity Start Date* that you can enter is 31 December 2017.

4. When **adding** *Activity End Date* please note that the *Activity End Date* must be after 01 January 2015. This is because only training activity from 2015 onwards is included on the USI transcript.

| Home / USI Transcript Updates / A                                                                       | dd New Training Activity Record                                                                                                    |           |
|----------------------------------------------------------------------------------------------------|----------------------------------------------------------------------------------------------------|-----------|
| USI                                                                                                    | 2222226SD                                                                                                    |           |
| Training Organisation Identifier                                                                        | 1223                                                                                                    |           |
| Training Organisation Name                                                                              | Nepean Community College Inc                                                                                                    |           |
| VET in Schools training activity                                                                        | 2                                                                                                    |           |
| Activity Start Date                                                                                     | 01/01/2015                                                                                                    |           |
| Activity End Date 4                                                                                     | 08/04/2016                                                                                                    | <b>**</b> |
| Subject Identifier 5                                                                                    | BSBADM302 - Produce texts from notes                                                                                                    |           |
| Outcome Identifier - National 🔞                                                                         | 20 - Competency achieved/pass                                                                                                    | ·         |
| Funding Source - National 7                                                                             | 20 - Domestic full fee-paying client                                                                                                    | ·         |
| Administering State/Territory                                                                           | Please Select                                                                                                    | · ]       |
| Client Identifier                                                                                       | 0123456789                                                                                                    |           |
| These two fields are only required if<br>/ET in Schools and/or funding source<br>11 or 15 are selected. | This information is required to identify the client for the STA/BOS who will be notified of this<br>addition. Note that this value cannot be edited after submission |           |

- 5. Enter the *Subject Identifier*. This is a lookup field, which will self-populate after the first three characters are typed and prompt the lookup menu to appear from which you can select the appropriate subject. Only nationally recognised subject enrolments that appear on <u>www.training.gov.au</u> can be added via the USI Transcript Update Tool. You can only to add any accredited unit modules that are listed on <u>www.training.gov.au</u>.
- 6. When adding a new subject enrolment, you can select from the following *Outcome Identifier National* codes. Please note that if you select 70 *Continuing enrolment* into the following collection year your *Activity End Date* must be after the collection period end date that you are adding the subject enrolment to.

**For example:** If you are adding a subject enrolment to the Jan–Dec 2017 collection and you are adding a continuing subject enrolment (*Outcome identifier 70*) the earliest possible activity end date that you can use is 1 January 2018.

- 7. When adding a new subject enrolment, it is possible to select a state specific funding source (unlike when editing an existing subject enrolment). If you are adding a new state funded (Funding Source National 11 or 15) subject enrolment you will need to select the administering state/territory as well as provide the client identifier. Once you have saved the new enrolment AVS will email the STA funding the training activity within 48 hours. If your RTO does not receive state funding and/or does not submit data via your STA you should not need to change the Funding Source-National field to either of the state specific funding source codes (11 or 15).
- 8. You will now need to save the changes click **Save**. This will bring you back to the *USI Transcript Updates* page where you can review all edited and new subject enrolments. Once you have completed and reviewed your updates you can finalise and submit them by clicking **Submit Updates**.

| Pending Transcript Updates       |                       |                                                                            |                           |                      |                                   |
|----------------------------------|-----------------------|----------------------------------------------------------------------------|---------------------------|----------------------|-----------------------------------|
| Enrolments                       |                       |                                                                            |                           |                      |                                   |
| USI                              | Subject<br>Identifier | Subject Name                                                               | Activity<br>Start<br>Date | Activity<br>End Date | Outcome<br>Identifier<br>National |
| 2222226SD                        | HLTADM002             | Manage Telehealth technology                                               | 01/12/2015                | 07/10/2016           | 20                                |
| 22222226SD                       | BSBADM302B            | Produce texts from notes                                                   | 01/12/2015                | 12/10/2016           | 51                                |
| 2222226SD                        | BSBADM302             | Produce texts from notes                                                   | 01/12/2015                | 31/08/2016           | 20                                |
| 22222226SD                       | BSBADM101             | Use business equipment and resources                                       | 01/12/2015                | 31/08/2016           | 20                                |
| 22222226SD                       | BSBADM302B            | Produce texts from notes                                                   | 16/12/2015                | 18/10/2016           | 20                                |
| •                                |                       |                                                                            |                           |                      | ►                                 |
| Showing 1 to 5 of Submit Updates | of 5 record(s)        | If the pending transcript<br>updates are correct- select<br>submit updates | ]                         | < <                  | 1 > >                             |

#### Editing an existing program completion:

- 1. Log into AVS at <https://avs.ncver.edu.au/avs>.
- Make sure that your AVS account includes the role of Data Submitter, Primary Contact and/or Organisation Administrator (refer to Section 7 – Account Settings and User Roles for more information).
- 3. Type in the client's USI (using capital letters) to view their training activity and click **Edit** beside the program completion you wish to amend.

| Home / USI Transcr                                                                                                    | ipt Updates                                                                                                    |                                        |                                                       |                        |                                |                            |
|----------------------------------------------------------------------------------------------------|----------------------------------------------------------------------------------------------------|----------------------------------------|-------------------------------------------------------|------------------------|--------------------------------|----------------------------|
| For instructions on u<br>AVS user guide                                                                                           | using the USI Transcript Upd                                                                                                    | lates screens, pl                      | ease refer to th                                      | ne USI Transo          | ript Updates                   | section of the             |
| USI 2222226SD                                                                                                    | Search                                                                                                    |                                        |                                                       |                        |                                |                            |
| Training Organisati                                                                                                    | on Identifier : 602                                                                                                    |                                        |                                                       |                        |                                |                            |
| Training Organisation                                                                                                    | on Name : RTO1                                                                                                    |                                        |                                                       |                        |                                |                            |
| Training Activity                                                                                                    | Add New Training Activity Reco                                                                                                    | box                                    |                                                       |                        |                                |                            |
| Subject S<br>Identifier                                                                                                    | Subject Name                                                                                                    | Activity<br>Start                      | Activity<br>End Date                                  | Outcome<br>Identifier- | Funding<br>Source-<br>National | Action                     |
|                                                                                                    |                                                                                                    |                                        | 07/10/2016                                            | 30                     | 13                             | Edit/Delete                |
| BSBADM302A F                                                                                                    | Produce texts from notes                                                                                                    | 01/12/2015                             | 0111012010                                            |                        | 1.0                            |                            |
| BSBADM302A F<br>BSBADM302B F                                                                                                    | Produce texts from notes<br>Produce texts from notes                                                                                                    | 01/12/2015<br>01/12/2015               | 12/10/2016                                            | 51                     | 20                             | Edit/Delete                |
| BSBADM302A<br>BSBADM302B<br>BSBADM303A                                                                                            | Produce texts from notes<br>Produce texts from notes<br>Produce texts from audio<br>ranscription                                                                                                    | 01/12/2015<br>01/12/2015<br>01/12/2015 | 12/10/2016<br>12/10/2016                              | 51<br>40               | 20<br>15                       | Edit/Delete                |
| BSBADM302A<br>BSBADM302B<br>BSBADM303A<br>BSBADM303A<br>Showing 1 to 3 of 3                                                       | Produce texts from notes<br>Produce texts from notes<br>Produce texts from audio<br>ranscription<br>record(s)                                                                                                    | 01/12/2015<br>01/12/2015<br>01/12/2015 | 12/10/2016<br>12/10/2016                              | 51<br>40               | 20<br>15                       | Edit/Delete                |
| BSBADM302A<br>BSBADM302B<br>BSBADM303A<br>Showing 1 to 3 of 3<br>Program Compl                                                    | Produce texts from notes<br>Produce texts from notes<br>Produce texts from audio<br>ranscription<br>record(s)                                                                                                    | 01/12/2015<br>01/12/2015<br>01/12/2015 | 12/10/2016<br>12/10/2016                              | 51<br>40               | 20<br>15                       | Edit/Delete                |
| BSBADM302A<br>BSBADM302B<br>BSBADM303A<br>Showing 1 to 3 of 3<br>Program Compl<br>Program Identifie                               | Produce texts from notes<br>Produce texts from audio<br>ranscription<br>record(s)<br>Add New Program<br>r _ Program Name                                                                                           | 01/12/2015<br>01/12/2015<br>01/12/2015 | 12/10/2016<br>12/10/2016                              | 51<br>40<br>Program    | 20<br>15<br>Action             | Edit/Delete                |
| BSBADM302A F<br>BSBADM302B F<br>BSBADM303A 5<br>Showing 1 to 3 of 3<br>Program Compl<br>Program Identifie<br>BSB10101             | Produce texts from notes Produce texts from notes Produce texts from audio ranscription record(s)  Add New Program r Certificate I in Busines                                                                      | 01/12/2015<br>01/12/2015<br>01/12/2015 | Year     2015                                         | Program                | 20<br>15<br>Action             | Edit/Delete                |
| BSBADM302A F<br>BSBADM302B F<br>BSBADM303A F<br>Showing 1 to 3 of 3<br>Program Compl<br>Program Identifie<br>BSB10101<br>BSB20101 | Produce texts from notes<br>Produce texts from notes<br>Produce texts from audio<br>ranscription<br>record(s)<br>letions Add New Program<br>r Program Name<br>Certificate I in Busines<br>Certificate I in Busines | 01/12/2015<br>01/12/2015<br>01/12/2015 | 2/10/2016<br>12/10/2016<br>12/10/2016<br>2015<br>2015 | Program<br>pleted      | 20<br>15<br>Action<br>Edit/Del | Edit/Deleta<br>Edit/Deleta |

- 4. On the Edit Program Completion screen, you can edit the Year Program Completed.
  - a. Please note that you cannot change the Year Program Completed to be in a current or future AVETMISS collection year.

**For example:** if the 2018 AVETMISS collection is currently accepting submissions you can only change the Year Program Completed to be 2015 or 2017. This is because 2018 is the current collection year and anything after 1 January 2018 will be in a current or future AVETMISS collection. Activity before 2015 is not included on the USI transcript and therefore does not need to be updated.

b. If the Year Program Completed is within the current collection year you will not be able to edit the Program Completion.

**For example:** if AVS is currently accepting 2018 submissions and you have already submitted 2018 data that contains programs completed in 2018; you will not be able to edit these Program Completion records. The only way to amend these records is to resubmit your data via the normal process (either directly to NCVER via AVS or through your STA).

5. Type in the first three characters of the *Program Identifier* – this will prompt the lookup menu to appear from which you can select the appropriate program. You can only add nationally accredited programs that appear on <u>www.training.gov.au.</u>

|   | Edit Progra                     | ar    | m Completion                                  | Ŭ |
|---|---------------------------------|-------|-----------------------------------------------|---|
|   | Home / USI Transcript Updates   | s / E | Edit Program Completion                       |   |
|   | USI                             |       | 2222226SD                                     |   |
| þ | Training Organisation Identifie | ier   | 602                                           | E |
|   | Training Organisation Name      |       | CAREER EMPLOYMENT AUSTRALIA INCORPORATED      |   |
|   | Year Program Completed          | 4     | 2015                                          |   |
|   | Program Identifier              | 5     | BSB20211 - Certificate II in Customer Contact |   |
|   | Save Cancel Clear               |       | _                                             |   |

6. **Save** and review/cancel your edited program completion in the *Pending Transcript Updates* section. The edited program completion will only be finalised once you click **Submit**.

| Finalis                      | se USI                        | Transc                                  | ript Upda                                                                                   | tes                       |                      |                            |
|------------------------------|-------------------------------|-----------------------------------------|---------------------------------------------------------------------------------------------|---------------------------|----------------------|----------------------------|
| Home / USI Tran              | script Updates / Fin          | alise USI Transcript                    | Updates                                                                                     |                           |                      |                            |
| Summary of o                 | changes :                     |                                         |                                                                                             |                           |                      |                            |
| Enrolments                   |                               |                                         |                                                                                             |                           |                      |                            |
| USI                          | Subject<br>Identifier         | Subject Name                            |                                                                                             | Activity<br>Start<br>Date | Activity<br>End Date | Outco<br>Identif<br>Natior |
| GNP5X4Q8FS                   | CPCCCM1012A                   | Work effectively a<br>construction indu | nd sustainably in the<br>stry                                                               | 09/04/2014                | 15/01/2015           | 20                         |
| Showing 1 to 1 of            | f 1 record(s)                 |                                         | You will have a final chanc<br>review your updates here.<br>can scroll left to right to see | e to<br>You<br>more       | < < 1                | > >                        |
| Submitter Ref                | 0104                          |                                         |                                                                                             |                           |                      |                            |
| Trading Name<br>Submitted By | Career Employmen<br>Your name | t Australia Incorpora                   | ated                                                                                        |                           |                      |                            |
| 🗹 I am hereby autho          | rised to correct USI Tra      | nscript data on behalf of               | my organisation.                                                                            |                           |                      |                            |
| Submit Expor                 | t Back                        |                                         |                                                                                             |                           |                      |                            |

#### Deleting an existing program completion

1. Log into AVS at <https://avs.ncver.edu.au/avs>.

Make sure that your AVS account includes the role of Data Submitter, Primary Contact and/or Organisation Administrator (see Section 7 - Account Setting and user Roles for more information).

- 2. Select **USI Transcript Updates** from the *Collections* drop down menu; this will take you to the *USI Transcript Updates* screen.
- 3. Type in the client's USI and select *Search*. Find the program completion to be removed from the client's USI transcript and select **Delete** from the *Action* column.

| Home / USI Transcript Updates                                                                                                    |                                           |                                    |                         |                    |               |
|----------------------------------------------------------------------------------------------------|-------------------------------------------|------------------------------------|-------------------------|--------------------|---------------|
| For instructions on using the USI Transcript U<br>AVS user guide                                                                                                    | pdates screens, pl                        | lease refer to t                   | ie USI Transo           | ript Updates       | section of th |
| USI 22222226SD Search                                                                                                    |                                           |                                    |                         |                    |               |
| Training Organisation Identifier : 602                                                                                                    |                                           |                                    |                         |                    |               |
| Training Organisation Name : RTO1                                                                                                    |                                           |                                    |                         |                    |               |
| Add New Transferr Ashield D                                                                                                    | in and in                                 |                                    |                         |                    |               |
| raining Activity Add New Haring Activity Re                                                                                                    | coru                                      |                                    |                         |                    |               |
| Subject Subject Name<br>Identifier                                                                                                    | Activity<br>Start Date                    | Activity<br>End Date               | Outcome<br>Identifier-  | Funding<br>Source- | Action        |
| BSBADM302A Produce texts from notes                                                                                                    | 01/12/2015                                | 07/10/2016                         | 30                      | 13                 | Edit/Delet    |
|                                                                                                    | 04/42/2016                                | 12/10/2016                         | 51                      | 20                 | Edit/Delet    |
| BSBADM302B Produce texts from notes                                                                                                    | 01/12/2015                                |                                    |                         |                    |               |
| BSBADM302B Produce texts from notes<br>BSBADM303A Produce texts from audio<br>transcription                                                                                                    | 01/12/2015                                | 12/10/2016                         | 40                      | 15                 | Edit/Delete   |
| BSBADM302B Produce texts from notes<br>BSBADM303A Produce texts from audio<br>transcription<br>Showing 1 to 3 of 3 record(s)                                                                                                    | 01/12/2015                                | 12/10/2016                         | 40                      | 15                 | Edit/Delete   |
| BSBADM302B Produce texts from notes<br>BSBADM303A Produce texts from audio<br>transcription<br>Showing 1 to 3 of 3 record(s)<br>Program Completions Add New Progr                                                                                                    | 01/12/2015<br>01/12/2015                  | 12/10/2016                         | 40                      | 15<br>[]=]=        | Edit/Delete   |
| BSBADM302B Produce texts from notes<br>BSBADM303A Produce texts from audio<br>transcription<br>Showing 1 to 3 of 3 record(s)<br>Program Completions Add New Progr<br>Program Identifier Program Name                                                                        | 01/12/2015<br>01/12/2015                  | 12/10/2016<br>Year<br>Com          | 40<br>Program           | 15<br>Je a         | Edit/Delete   |
| BSBADM302B Produce texts from notes<br>BSBADM303A Produce texts from audio<br>transcription<br>Showing 1 to 3 of 3 record(s)<br>Program Completions Add New Progr<br>Program Identifier Program Name<br>BSB10101 Certificate I in Busin                                     | 01/12/2015<br>01/12/2015<br>am Completion | 12/10/2016                         | 40<br>Program<br>pleted | 15<br>Action       | Edit/Delete   |
| BSBADM302B Produce texts from notes<br>BSBADM303A Produce texts from audio<br>transcription<br>Showing 1 to 3 of 3 record(s)<br>Program Completions Add New Progra<br>Program Identifier Program Name<br>BSB10101 Certificate I in Busin<br>BSB20101 Certificate I in Busin | 01/12/2015<br>01/12/2015<br>am Completion | 12/10/2016<br>Year<br>2015<br>2015 | 40<br>Program<br>pleted | Action<br>Edit/Del | Edit/Delet    |

- 4. A confirmation box will appear to confirm if you would like to delete the record select Yes.
- 5. To review or cancel your deletion select it in the *Pending Updates* section on the previous screen. The deletion will only be finalised once you submit updates.
- 6. After clicking **Cancel deletion** a pop-up window will appear to complete the cancelation click **Yes**.

| USI                                                | Subject<br>Identifier             | Subject Name                         | Activity<br>Start<br>Date | Activity<br>End Date | Outcome<br>Identifier<br>National |
|----------------------------------------------------|-----------------------------------|--------------------------------------|---------------------------|----------------------|-----------------------------------|
| 2222226SD                                          | HLTADM002                         | Manage Telehealth technology         | 01/12/2015                | 07/10/2016           | 20                                |
| 2222226SD                                          | BSBADM302B                        | Produce texts from notes             | 01/12/2015                | 12/10/2016           | 51                                |
| 2222226SD                                          | BSBADM302                         | Produce texts from notes             | 01/12/2015                | 31/08/2016           | 20                                |
| 2222226SD                                          | BSBADM101                         | Use business equipment and resources | 01/12/2015                | 31/08/2016           | 20                                |
| 2222226SD                                          | BSBADM302B                        | Produce texts from notes             | 16/12/2015                | 18/10/2016           | 20                                |
| •                                                  |                                   |                                      |                           |                      | •                                 |
| Showing 1 to 5 o                                   | of 5 record(s)<br><b>pletions</b> |                                      |                           | < <                  | 1 > >                             |
| USI 🔺                                              | Program<br>Identifier             | Program Name                         | Year Progra<br>Completed  | m Actio              | n                                 |
| 22222226SD                                         | BSB10101                          | Certificate I in Business            | 2015                      | Cance                | el Deletion                       |
| Showing 1 to 1 of Showing 1 to 1 of Submit Updates | of 1 record(s)                    |                                      |                           | < <                  | 1 > >                             |

An email will be sent to the user logged in and submitting the changes as well as the Primary Contact, usually within 48 business hours after update(s) have been submitted. The RTO should then notify the client that the update has been successful.

An email will also be sent to the relevant Boards of Studies or STA if the training activity if either VET in schools or government funded. The USI office also receives weekly reports on all USI transcript updates.

#### Adding a new program completion

- 1. Log into AVS at <https://avs.ncver.edu.au/avs>.
- 2. Make sure that your AVS account includes the role of Data Submitter, Primary Contact and/or Organisation Administrator. See Section 7 Account settings and user roles for further information.
- 3. Select USI Transcript Updates from the Collections drop down menu; this will take you to the USI Transcript Updates screen.
- 4. Type in the client's USI to bring up their training activity and then select *Add New Program Completion*. This will bring you to the *Add New Program Completion* screen, where you can enter in all the required details.

| USI 22222226SD                         | Search                                      |                           |                      |                        |                    |             |
|----------------------------------------|---------------------------------------------|---------------------------|----------------------|------------------------|--------------------|-------------|
| Training Organisa<br>Training Organisa | ation Identifier : 602<br>ation Name : RTO1 |                           |                      |                        |                    |             |
| Enrolments                             | Add New Training Activity Record            |                           |                      |                        |                    |             |
| Subject<br>Identifier                  | Subject Name                                | Activity<br>Start<br>Date | Activity<br>End Date | Outcome<br>Identifier- | Funding<br>Source- | Action      |
| BSBADM302A                             | Produce texts from notes                    | 01/12/2015                | 07/10/2016           | 30                     | 13                 | Edit/Delete |
| BSBADM302B                             | Produce texts from notes                    | 01/12/2015                | 12/10/2016           | 51                     | 20                 | Edit/Delete |
| BSBADM303A                             | Produce texts from audio<br>transcription   | 01/12/2015                | 12/10/2016           | 40                     | 15                 | Edit/Delete |
| showing 1 to 3 of<br>Program Com       | 3 record(s)                                 |                           |                      |                        | <   <              |             |
| Program Identif                        | fier _ Program Name                         |                           | Year                 | Program<br>pleted      | Action             |             |
| BSB10101                               | Certificate I in Busines                    | s                         | 2015                 |                        | Edit/Del           | ete         |
| BSB20101                               | Certificate II in Busines                   | ss                        | 2015                 |                        | Edit/Del           | ete         |
| BSB20112                               | Certificate II in Busines                   | s                         | 2015                 |                        | Edit/Del           | ete         |
| Showing 1 to 3 of                      | 3 record(s)                                 |                           |                      |                        | 14 4               | 1 > >       |

| Add New Program Completion       |                                                                                                    |  |  |  |
|----------------------------------|----------------------------------------------------------------------------------------------------|--|--|--|
| Home / USI Transcript Updates /  | Add New Program Completion                                                                                                    |  |  |  |
| USI                              | 2222226SD                                                                                                    |  |  |  |
| Training Organisation Identifier | 602                                                                                                    |  |  |  |
| Training Organisation Name       | RT01                                                                                                    |  |  |  |
| VET in Schools completion        |                                                                                                    |  |  |  |
| Government funded                | 8                                                                                                    |  |  |  |
| Year Program Completed           | 2015 •                                                                                                    |  |  |  |
| Program Identifier               | HLT20102 - Certificate II in Health Support Services (Stores)                                                                                                    |  |  |  |
| Funding State/Territory          | SA                                                                                                    |  |  |  |
| Client Identifier                | 123456789                                                                                                    |  |  |  |
|                                  | This information is required to identify the client for the STA/BOS who will be notified of this addition. Note that this value cannot be edited after submission |  |  |  |
| Save Cancel Clear                |                                                                                                    |  |  |  |

- 5. Select whether the new program completion contains any VET in school's subjects. If it does you will need to select the administering State/Territory and provide the *Client Identifier*. Once you have submitted this USI Transcript Update, AVS will automatically email the appropriate Board of Studies informing them of the new Program Completion entry.
- 6. If your new program completion contains government funded subject enrolments, you will need to select the administering state/territory and provide the Client Identifier. Once you have submitted the new program completion, AVS will automatically email the STA that you have said is funding the training activity.
- 7. When completing the Year Program Completed field please note that you cannot select a Year Program Completed that is in a current or future AVETMISS collection year.

**For example:** if the 2018 AVETMISS collection is currently accepting submissions you cannot change the *Year Program Completed* to be anything but 2015, 2016 or 2017. This is because 2018 is the current collection year and anything after 2018 will be a future AVETMISS collection. Activity before 2015 is not included on the USI transcript and therefore does not need to be updated.

- 8. Type in the first three characters of the *Program Identifier* this will prompt the lookup menu to appear from which you can select the appropriate program. You can only add nationally recognised programs that appear on <u>www.training.gov.au</u>.
- 9. To review or cancel your program addition review it under the *Pending Transcript Updates* section on the previous screen. The program addition will only be finalised once you click **Submit Updates**.

| Pending Tra    | necrint Undat         | 26                                   |                           |                      |                                   |
|----------------|-----------------------|--------------------------------------|---------------------------|----------------------|-----------------------------------|
| Fending Ita    | iiscript opdate       |                                      |                           |                      |                                   |
| Enrolments     |                       |                                      |                           |                      |                                   |
| USI            | Subject<br>Identifier | Subject Name                         | Activity<br>Start<br>Date | Activity<br>End Date | Outcome<br>Identifier<br>National |
| 2222226SD      | HLTADM002             | Manage Telehealth technology         | 01/12/2015                | 07/10/2016           | 20                                |
| 2222226SD      | BSBADM302B            | Produce texts from notes             | 01/12/2015                | 12/10/2016           | 51                                |
| 2222226SD      | BSBADM302             | Produce texts from notes             | 01/12/2015                | 31/08/2016           | 20                                |
| 22222226SD     | BSBADM101             | Use business equipment and resources | 01/12/2015                | 31/08/2016           | 20                                |
| 2222226SD      | BSBADM302B            | Produce texts from notes             | 16/12/2015                | 18/10/2016           | 20                                |
| •              |                       |                                      |                           |                      |                                   |
| Showing 1 to 5 | of 5 record(s)        |                                      |                           | < <                  | 1 > >                             |
| Flogram Comp   |                       | <b>_</b>                             |                           |                      |                                   |
| USI            | Program<br>Identifier | Program Name                         | Year Progra<br>Completed  | m Action             | n                                 |
| 22222226SD     | BSB10101              | Certificate I in Business            | 2015                      | Cance                | el Deletion                       |
| Showing 1 to 1 | of 1 record(s)        |                                      |                           | < <                  | 1 > >                             |
| Submit Updates |                       |                                      |                           |                      |                                   |

An email will be sent to the user logged in and submitting the changes as well as the primary contact, usually within 48 business hours after update(s) have been submitted. The RTO should then notify the client that the update has been successful.

An email will also be sent to the relevant Boards of Studies or STA if the training activity if either VET in schools or government funded. The USI office also receives weekly reports on all USI transcript updates.

## Section 6 - Reports

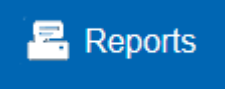

AVS produces a number of reports which can be generated on validated collections to assist you with assuring the accuracy of your data submission.

Once generated, these reports will be emailed to you as a PDF (default setting). If you want the reports in a CSV format you will first need to change the default set up under user settings (see Section 7 -Account settings and user roles for further information).

#### Overview of reports

10. Duplicate Enrolments report – VET and VET in Schools collections

Context: This report allows you to identify and analyse how many times a certain field is repeated in your organisation's Enrolment file. For example, you may want to check whether a particular Client identifier and Subject identifier combination was repeated in your Enrolment file (NAT00120).

11. Duplicate Clients report – all collections

Context: This report allows you to identify how many times a certain field is repeated in your organisation's Client file. For example, you may want to check whether a particular Client name and Date of birth combination was repeated in your Client file (NAT00080).

12. Duplicate Employers report – Apprentice & Trainee collection.

Context: This report allows you to identify how many times a certain field is repeated in your organisation's Training Contract Transaction file. For example, you may want to check whether a particular Employer identifier and Postcode combination was repeated in your Training Contract Transaction File (APP00150).

13. Data Profile/Frequency report - all collections

Context: Frequency reports show the proportion of missing values in your data.

14. Enrolments by Training Organisation report - VET collections (this report can only be generated on error free collections)

Context: This report is primarily for STA consolidating data with multiple RTOs into a single submission. It allows you to determine what percentage of your enrolment data is reported against each training organisation.

To access the reports, click the **Reports** menu button from the AVS home page and select the required report type.

#### How to generate a duplicate report

This process applies to all three duplicate reports:

- 1. Select either the *Duplicate Enrolments*, *Duplicate Clients* or the *Duplicate Employers* report from the *Reports* menu the selected Duplicate Report screen will be displayed.
- 2. Select the submission that you wish to run the report on by clicking in the radio button next to the listed submission.

A list of available matches will be displayed.

| Duplicate clien                                                                                                    | ts report             |                                                                |                                               |        |           |
|----------------------------------------------------------------------------------------------------|-----------------------|----------------------------------------------------------------|-----------------------------------------------|--------|-----------|
| Home / Duplicate Clients                                                                                                    |                       |                                                                |                                               |        |           |
| Collections                                                                                                    |                       |                                                                |                                               |        |           |
| Organisation trading name                                                                                                    | Date 🖕                | Туре 🖕                                                         | Period<br>Type ∲                              | Year 🍦 | Status 🖕  |
| RTO1                                                                                                    | Sat, 28/10/2017 11:45 | VET                                                            | Jan-Dec                                       | 2014   | Submitted |
| RT01                                                                                                    | Fri, 03/11/2017 11:49 | VET                                                            | Jan-Dec                                       | 2016   | Submitted |
| O RIOI                                                                                                    | Fri, 27/10/2017 15:46 | VEI                                                            | Jan-Dec                                       | 2017   | Submitted |
| Showing 1 to 3 of 3 record(s)                                                                                                    |                       |                                                                |                                               | < <    | 1 > >     |
| Match On                                                                                                    |                       |                                                                |                                               |        |           |
| <ul> <li>Client Id</li> <li>Sex</li> <li>Language Id</li> <li>Year Highest School Level</li> <li>At School Flag</li> <li>Unique Student Id</li> <li>Select all</li> <li>Select none</li> </ul> | lame                  | f Birth<br>y<br>t School Levo<br>ducation Ach<br>ency In Spoke | el Completed<br>ievement Fla<br>en English Id | g      |           |

- 3. Select the fields you wish to match on by clicking the check box next to each field. For example, in the Duplicate Enrolments reports you may want to match on Subject ID and Outcome ID National. When generating the Duplicate Clients report you may want to match on Sex and Year Highest School Level and for the Duplicate Employers report you may want to match on Postcode and Employers Legal Name. Once you have selected the fields for the duplicate report you wish to generate click the Generate and email report button.
- 4. A dialog box will appear advising you that the report will be sent to your registered email address.
- 5. Click OK.
- 6. AVS will send the Duplicate report to your registered email address as a PDF attachment.

| Attention Required.                                       |
|-----------------------------------------------------------|
| Report will be sent to your email address once generated. |
| ок                                                        |

#### Data profile / frequency report

1. Select *Data Profile/Frequency Report* from the Reports menu – the *Data Profile/Frequency Report* page will be displayed:

| Da       | ata P            | rofil      | e / Frequ      | ency   | Report      |                            |           |
|----------|------------------|------------|----------------|--------|-------------|----------------------------|-----------|
| For Or   | ganisations: F   | RTO 6, STA | . 1,           |        |             |                            |           |
| Home     | / Profile / Free | quency     |                |        |             |                            |           |
| Filter t | бу               |            |                |        |             |                            |           |
|          | Ref #            |            |                | Tradin | g name      |                            |           |
| Colle    | ction type       | All        |                | •      | Year All    | <ul> <li>Period</li> </ul> |           |
|          |                  |            |                |        |             |                            | Filter    |
|          |                  |            |                |        |             |                            |           |
| Sub      | mission          | IS         |                |        |             |                            |           |
|          | Organis          | ation      | Date           | Туре   | Period Type | Year                       | Status    |
| $\odot$  | Adrian's STA     | A 1        | Wed 01/01/2014 | VET    | Annual      | 2014                       | Validated |
| 0        | Adrian's RT(     | D 6        | Wed 01/01/2014 | VET    | Annual      | 2014                       | Validated |
| Showir   | ng 1 to 2 of 2   | record(s)  |                |        |             | < < 1                      | of 1 > >  |

- 2. You can filter your submissions by collection type, year and period by using the drop down lists. Once selected, click the **Filter** button.
- 3. Select an organisation by clicking the relevant radio button and the list of AVETMISS files will become visible.
- 4. Select or deselect the file reference as appropriate for your requirements.
- 5. Click Generate and Email Report.

|                         | File Id                   | ♣ File Name                             | ♦ Records ♦   |
|-------------------------|---------------------------|-----------------------------------------|---------------|
| ~                       | NAT00005.TXT              | Submission to Managing Agent            | 1             |
| ~                       | NAT00010.TXT              | Registered Training Organisation        | 5             |
| $\overline{\mathbf{v}}$ | NAT00020.TXT              | Training Organisation Delivery Location | 17            |
| ~                       | NAT00030.TXT              | Program                                 | 9             |
| ~                       | NAT00060.TXT              | Subject                                 | 20            |
| ~                       | NAT00080.TXT              | Client                                  | 7             |
| $\checkmark$            | NAT00090.TXT              | Disability                              | 2             |
| $\checkmark$            | NAT00100.TXT              | Prior Educational Achievement           | 3             |
| $\overline{\checkmark}$ | NAT00120.TXT              | Enrolment                               | 21            |
| ~                       | NAT00130.TXT              | Program Completed                       | 4             |
| Shov                    | ving 1 to 10 of 10 record | d(s)                                    | 1     >     > |
| Ger                     | nerate and Email Report   | )                                       |               |

- 2. A message box will appear advising that the report will be sent to your registered email address. Click **OK**.
- 3. AVS will send the *Frequency* report to your registered email address as a PDF attachment.

#### Enrolments by training organisation report

This report can only be generated on error free collections

1. Select Enrolments by Training Organisation report from the Reports menu – Enrolments by Training Organisation Report page will be displayed:

| For Organisations: RTO1       | ts by Tra                | ining  | Org                      | anis   | atior                      |             |
|-------------------------------|--------------------------|--------|--------------------------|--------|----------------------------|-------------|
|                               | y maining organisation   |        |                          |        |                            |             |
| Filter by                     |                          |        |                          |        |                            |             |
| Trading name                  | RTO1                     |        |                          |        |                            |             |
| Collection type               | VET Provider Collection  |        | <ul> <li>Year</li> </ul> | 2014   | <ul> <li>Period</li> </ul> | All 🔻       |
| Submissions                   |                          |        |                          |        |                            | Hiter       |
| Show 10 🔹 entries             |                          |        |                          |        |                            |             |
| Organisation                  | <ul> <li>Date</li> </ul> | 🔶 Туре | 🔶 Perio                  | d Type | Year                       | Status 🔶    |
| O RTO1                        | Wed 02/07/2014           | VET    | Interin                  | n      | 2014                       | Validated   |
| Showing 1 to 1 of 1 record(s) |                          |        |                          | First  | Previous                   | 1 Next Last |
| Generate and Email Report     | >                        |        |                          |        |                            |             |

- 2. You can filter your results by selecting the Collection period, Year and Collection type for the Enrolments by Training Organisation report using the dropdown lists. Once selected, click the **Filter** button.
- 3. Select the submission that you wish to report on by clicking the radio button next to the listed submission and then click the **Generate and email report** button.
- 4. A dialog box will appear advising the report will be sent to your registered email address.
- 5. Click OK.
- 6. AVS will send the *Enrolments by Training Organisation* report to your registered email address as a PDF attachment.

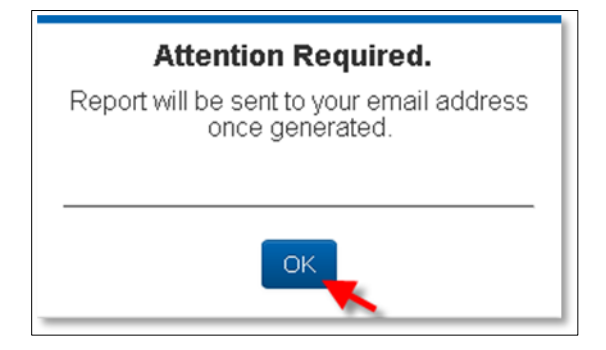

#### Data authorisation report

You can produce a *Data Authorisation Report* by clicking on the **Save As** link in the *Finalise Submission* screen. A PDF report will be generated and may be viewed immediately or saved. Your own comments may be saved in the report by entering your text directly into the comments field and clicking the **Save Comment** button prior to clicking **Save As**.

| Comment: 2000 chara                                                                                                    | cters remaining |
|----------------------------------------------------------------------------------------------------|-----------------|
|                                                                                                    | Save As         |
| I am hereby authorised to submit data on behalf of this organisation and to the best of my knowledge the data contained in these files is true | and correct.    |
| I have read the VET Data Use Statement and RTO Declaration and Understanding and information provided about NCVER's scope of report            | ling.           |

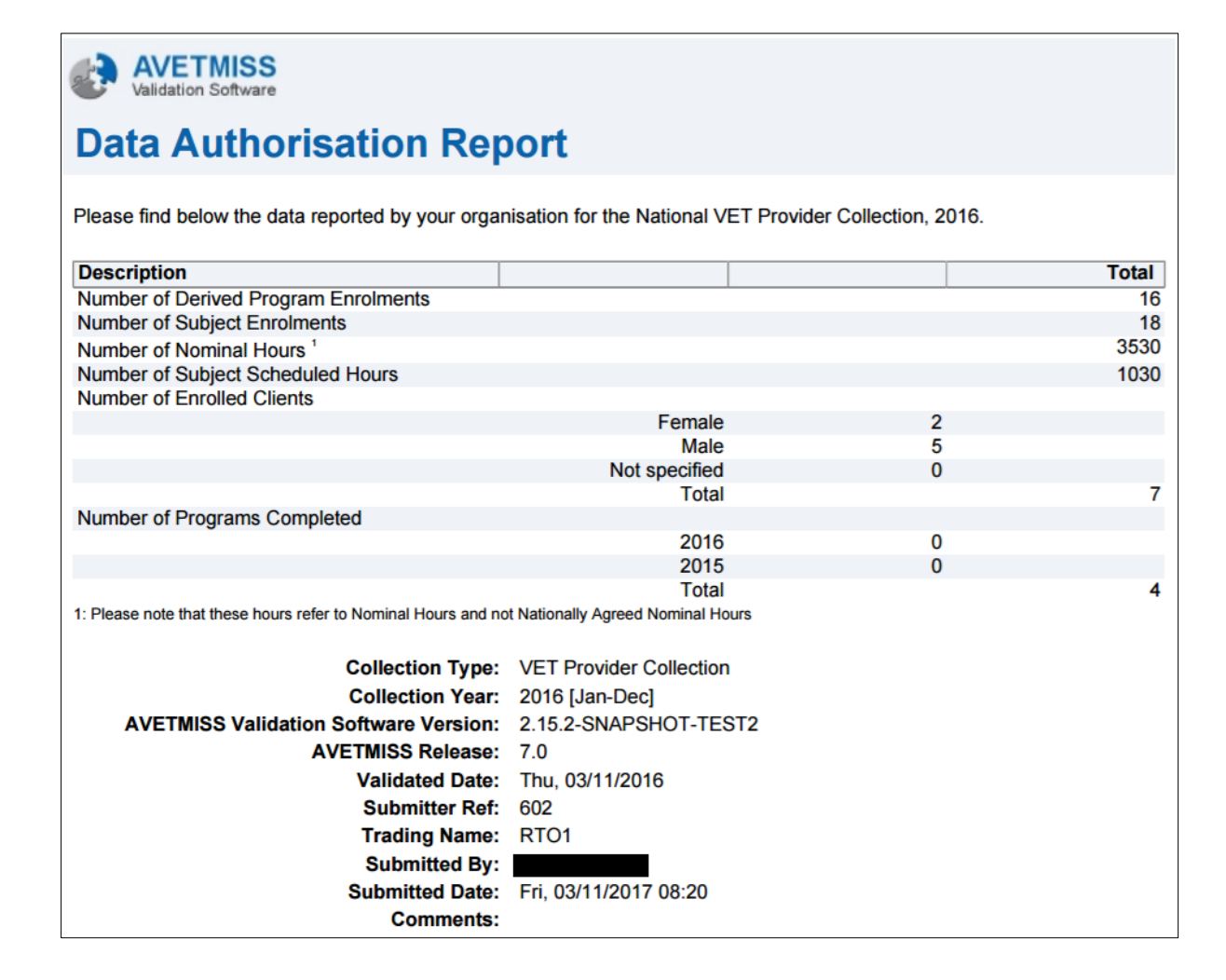

# Section 7 - Account settings and user roles

#### User settings

The user menu allows individual users to maintain their own AVS settings and to change their password.

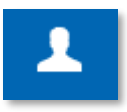

#### Account settings

1. From the Home screen, click the Users ( <sup>1</sup>) menu button then click Account Settings.

The Account Settings screen will be displayed.

|                                 |                                                                                                    | Sign out        |
|---------------------------------|----------------------------------------------------------------------------------------------------|-----------------|
| Account Se                      | ettings                                                                                                    |                 |
| Modify your account details, pa | ssword and information.                                                                                                    | Change Password |
| Home / Account Settings         |                                                                                                    |                 |
| Personal Details                | First name                                                                                                    |                 |
|                                 | Client                                                                                                    |                 |
|                                 | Last name                                                                                                    |                 |
|                                 | Support                                                                                                    |                 |
|                                 | Email address                                                                                                    |                 |
|                                 | support@ncver.edu.au                                                                                                    |                 |
| Settings                        | Records per page          10 <ul> <li>Download Format</li> <li>PDF</li> <li>Attach summary report</li> <li>Yes</li> <li>No</li> <li>Receive system emails</li> <li>Yes</li> <li>No</li> <li>Include RTO name in Collection Processing Summary Report</li> </ul> | t               |
|                                 | ● Yes ◎ No                                                                                                    |                 |
| Organisation Details            | Organisation(s):                                                                                                    |                 |
|                                 | Select an organisation                                                                                                    |                 |
|                                 | Phone number Select an Organisation first                                                                                                    |                 |
|                                 | Position                                                                                                    |                 |
|                                 | Select an Organisation first                                                                                                    |                 |

From the Account Settings page you can update:

#### Personal details

- First name
- Last name.

The email address is greyed out as email addresses cannot be updated via this function. Refer to *Updating users email address* at the end of this section.

#### Settings

- **Records per page (10 to 100).** This changes the number of records per page that you view on any one screen within AVS.
- Download format (PDF or CSV). Reports may be saved in PDF or CSV formats. Select your preferred default format.
- Attach summary report (Yes/No).

Selecting **Yes** will attach a report in your nominated format (CSV or PDF) to the email notifactions of your validations.

Receive system emails (Yes/No).

Selecting **Yes** will instruct AVS to send messages to your nominated email account. Messages will still be availailable within AVS in the Home menu.

Selecting **No** will instruct AVS to only display messages within AVS and will not send you an email.

**Please note:** Selecting no will not prevent emails from being automatically sent to the appropriatre state training authority or board of studies should your validation or USI transcript be managed through these agencies.

Include RTO name in the Collection Processing Summary Report (Yes/No).

By selecting **Yes** AVS will include the name as it appears in the *Organisation* drop-down field of AVS, at the end of the file name for example CollectionSummaryReportxxxxxxx.

Selecting **No** will exclude the Organisation name from the end of the file name when the *Collection Summary Report* is downloaded from AVS. If you are reporting AVETMISS data through to your STA you will need to check with them as to whether they would like you to include your RTO name in the file name of the Collection Summary Report or not. Check that your RTO name is correct on the screen.

#### Organisation details

- **Organisations:** Your organisation(s)
- Phone Number: Your contact phone number
- **Position:** Your position within the selected organisation
- Roles: Your role within the selected organisation (read only).
- 2. Once you have completed updating your user settings, click the Save button.

#### Change password

- From the Home screen, click Users menu button then Change Password The Change Password screen will be displayed.
- 2. Enter your current password in the *Current password* field.
- 3. Enter your new password in the New password field.
- 4. Enter your new password again in the *Confirm password* field.
- 5. Click Save.

A confirmation pop-up screen advises you that your password has been changed successfully.

| Change Password                                                                                                    |                  |
|----------------------------------------------------------------------------------------------------|------------------|
| Modify your account details, password and information.                                                                               |                  |
| Home / Change Password                                                                                                    |                  |
| Change your password                                                                                                    | Current password |
| Please enter a strong and reliable password.                                                                                         |                  |
| The entered password must follow the following rules:                                                                                | New password     |
| <ul> <li>Must be between 8 and 30 characters long.</li> <li>Connect control to acter dupped and accesses</li> </ul>                  |                  |
| Cannot contain any part of the entered name.                                                                                         |                  |
| Cannot be identical to any or your three previous passwords.     Must fulfill 3 of the following 4 criteria:                         | Confirm password |
| <ul> <li>Contain at least 1 uppercase alpha character (A-Z).</li> <li>Contain at least 1 lowercase alpha character (a-z).</li> </ul> |                  |
| <ul> <li>Contain at least 1 numeric character (0-9).</li> <li>Contain at least 1 special character (e.α. 1.\$. #. %).</li> </ul>     |                  |
|                                                                                                    |                  |
| Save Back                                                                                                    |                  |

1

Sign out

TesterFive OrgAdminPC

Account settings

Change Password

#### Admin (where applicable)

The Administration section of AVS (Admin) is only available to NCVER registered users with a role of Primary Contact or Organisation Administrator. Users with these roles can maintain user settings of other AVS users within their organisation.

#### Add user

- From the Home screen, click Admin then Users. The Users screen will be displayed.
- 2. To add a user, click the Add User button.

| Users                                                      |     |                         |          |             |                                                    |                   |              |
|------------------------------------------------------------|-----|-------------------------|----------|-------------|----------------------------------------------------|-------------------|--------------|
| Home / Users<br>Filter by<br>Name<br>Training Organisation |     |                         |          |             | U                                                  | sername<br>Status | Filter       |
| Username                                                   | φ.  | Name 💧                  | Status ( | PC          |                                                    | Training          | Organisation |
| ⊂ avs.uat10@yahoo.com.                                     | .au | TesterTen<br>OrgAdminPC | Active   | N<br>N<br>N | Organisation 1<br>Organisation 2<br>Organisation 3 |                   |              |
| Showing 1 to 1 of 1 record(s)                              |     |                         |          |             |                                                    | <                 | < 1 of 1 > > |
| Add User Reset Password                                    |     |                         |          |             |                                                    |                   |              |

The User Maintenance screen will be displayed.

Enter the new users details:

- email address into the Email field
- email address into the Confirm email field
- first name into the First Name field
- last name into the Last Name field.

Please note: to comply with best practice it is recommended that the email addresses of users contain the **name** of the user and do not use generic email addresses (for example info@).

3. Click Add role button.

| User Maintenance                                                                                                    |             |
|----------------------------------------------------------------------------------------------------|-------------|
| Home / Users / Maintenance                                                                                                    |             |
| Personal Details<br>Email<br>Confirm email<br>First name<br>Last name                                                                                                    | )<br>)<br>) |
| Status     Pending     Date status changed       Records per page     10     I       Attach summary report     © Yes     C No       Receive system emails     © Yes     C No | )           |
| Organisation Details                                                                                                    |             |
| Organisation Trading Role C Status Phone Position                                                                                                    | 🔶 Options 🖕 |
| No data available in table                                                                                                    |             |

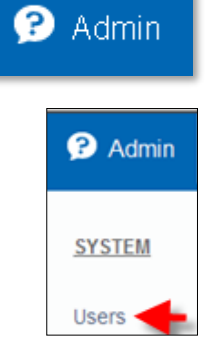

4. A pop-up window will be displayed.

|                                                                | Search:         |   |
|----------------------------------------------------------------|-----------------|---|
|                                                                |                 | - |
| NCVER. VET #                                                   | #000            |   |
|                                                                |                 | - |
| (ole(s)                                                        |                 | 1 |
| Data Validator<br>Data Submitter<br>Organisation Admin         |                 | * |
| Data Validator<br>Data Submitter<br>Organisation Admin<br>Type | Primary contact | - |
| ata Validator                                                  |                 |   |

- 5. Select your organisation by clicking on the radio button next to your organisation name.
- 6. Select the new user's role by clicking on the appropriate Organisation Role(s):
  - To select multiple roles please hold the Ctrl button down and select the relevant roles
  - If you are adding the CEO, you will need to tick the Primary Contact box and complete the phone number and position fields. The user will be assigned the role of Primary Contact for the organisation and the previous holder of this role will be advised accordingly via email.
- 7. Click Save.

The new user is now visible in the User Maintenance screen.

8. To save the new user, click Save.

| <b>Confirmation Required.</b><br>Primary contact will be changed from<br>contact @gmail.com to<br>tavs2@gmail.com |  |  |  |  |  |
|----------------------------------------------------------------------------------------------------|--|--|--|--|--|
| contact;@gmail.com 's role will be<br>defaulted to Data Validator.                                                |  |  |  |  |  |
| Confirm Cancel                                                                                                    |  |  |  |  |  |

| Org | anisation Details               |                   |            |          |            |                                |                         |
|-----|---------------------------------|-------------------|------------|----------|------------|--------------------------------|-------------------------|
|     | Organisation<br>Trading Name    | Role 🍦            | PC $_{ij}$ | Status 🍦 | Phone 🍦    | Position $_{\mbox{$$$$$$$$$}}$ | Options $\prescript{0}$ |
|     | Organisation 1.<br>VET #Ref1001 | Data<br>Submitter | Ν          | Active   | 0000000000 | adminis-<br>trator             |                         |
| Sav | Remove Role                     | Activate          | Inactivat  | e Add R  | ole Back   |                                |                         |

**Note:** To successfully complete this function **Save** must be selected twice, first after adding the role/s and again on the *User Maintenance* screen?

#### Maintain user roles

1. From the Home screen, click Admin then Users.

The Users screen will be displayed.

| Users                                                      |                             |                    |                                                    |                  |
|------------------------------------------------------------|-----------------------------|--------------------|----------------------------------------------------|------------------|
| Home / Users<br>Filter by<br>Name<br>Training Organisation |                             |                    | Usernar<br>Stat                                    | ne<br>us Titter  |
| Username                                                   | Name                        | Status   PC        | Train                                              | ing Organisation |
| □ avs.uat10@yahoo.com.                                     | .au TesterTen<br>OrgAdminPC | Active N<br>N<br>N | Organisation 1<br>Organisation 2<br>Organisation 3 |                  |
| Showing 1 to 1 of 1 record(s)                              |                             |                    | (                                                  | < 1 of 1 > >     |
| Add User Reset Password                                    |                             |                    |                                                    |                  |

2. To edit user details, click anywhere on the line containing the user's current information.

**Note:** the email address addresses cannot be updated via this function. See *Updating user's emails* at the end of this section.

The User Maintenance screen is displayed.

- 3. To update user's personal details and settings, enter the update information into the relevant fields and click **Save**.
- 4. If you wish to change a user's AVS role or phone details within a particular organisation, click on the pencil icon next to the appropriate organisation. A pop-up window is displayed.

| Org | anisation Details               |                   |           |          |            |                    |    |
|-----|---------------------------------|-------------------|-----------|----------|------------|--------------------|----|
|     | Organisation<br>Trading Name    | Role 🍦            | PC 🍦      | Status 🍦 | Phone 🍦    | Position 🖕 Options | \$ |
|     | Organisation 1.<br>VET #Ref1001 | Data<br>Submitter | Ν         | Active   | 0000000000 | adminis-           |    |
| Sav | Remove Role                     | Activate          | Inactivat | e Add R  | ole Back   |                    |    |

- 5. Select the user's new role, phone number and position (if appropriate) and click Save.
  - To select multiple roles please hold the **Ctrl button** down and select the relevant roles.
  - Click Save again (in the User Maintenance screen) to complete the change.

#### Identifying the Primary Contact for your organisation

The Primary Contact or Organisation Administrator roles can view all users in your organisation.

The Primary Contact is identified within the Users screen. In the PC (Primary Contact) column Y will be displayed if the selected user is the Primary Contact.

| Org | anisation Details                 | 6                             |                   |          |               |                         |         |
|-----|-----------------------------------|-------------------------------|-------------------|----------|---------------|-------------------------|---------|
|     | Organisation<br>Trading ¢<br>Name | Role                          | ¢ <sup>PC</sup> ¢ | Status 🕴 | Phone         | Po-<br>si- ≑<br>tion    | Options |
|     | South Australia                   | Organisation<br>Administrator | $\bigcirc$        | Active   | +61 8<br>8230 | Org<br>Ad-<br>min<br>PC | ۲       |

Changing the Primary Contact for your organisation

**IMPORTANT:** Only an Organisation Administrator can change the Primary Contact for your organisation.

1. From the Home screen, click **Admin** then **Users**.

| Users                                                                    |              |               |                          |
|--------------------------------------------------------------------------|--------------|---------------|--------------------------|
| <u>Home</u> / Users<br><b>Filter by</b><br>Name<br>Training Organisation |              |               | Username Status Filter   |
| Username                                                                 | ♦ Name ♦     | Status 🔶 PC   | Training Organisation    |
| C Test Name                                                              | Test<br>Name | Active N<br>N | TEST ORG<br>. Second org |

The Users screen will be displayed.

2. To select a new Primary Contact, click anywhere on the line containing the new primary contact's current information.

The User Maintenance screen is displayed.

Click on the edit icon (pencil) next to the appropriate organisation in the options column.

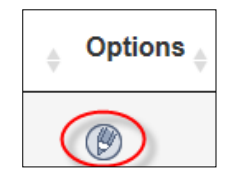

A pop-up window is displayed.

3. Select the **Primary Contact** checkbox. Enter the user's phone number and position.

| Organisation                                                   |                 |
|----------------------------------------------------------------|-----------------|
|                                                                | Search:         |
| test VPT-2397 1 TN. VE<br>2397 1                               | T #test VPT-    |
| C test VPT-2397 2 TN. VE<br>2397 2                             | T #test VPT-    |
|                                                                | r -             |
| Organisation<br>Role<br>(s)                                    |                 |
| Data Validator<br>Data Submitter<br>Organisation Administrator |                 |
| Туре                                                           | Primary contact |
| Phone number                                                   | 0855855858      |
| Position                                                       | Primary Contact |
| Save                                                           | Cancel          |

4. Click Save. A pop up window will be displayed.

| <b>Confirmation Required.</b><br>Primary contact will be changed from<br>contact @gmail.com to<br>tavs2@gmail.com |  |  |  |  |  |
|----------------------------------------------------------------------------------------------------|--|--|--|--|--|
| contact;@gmail.com 's role will be<br>defaulted to Data Validator.                                                |  |  |  |  |  |
| Confirm Cancel                                                                                                    |  |  |  |  |  |

- 5. Click **Confirm** then **Save**. The following message is displayed.
- 6. The previous Primary Contact's user role will default to that of Validator. If a different user role is required for that user (e.g. submitter) or if the user is to be deactivated, the Organisation administrator must make the required change via the maintain users function.

| The following user(s) have been defaulted to data validator due to changes in the primary contact. Please review and assign |   | Warning:                                                                                                    | > |
|----------------------------------------------------------------------------------------------------|---|----------------------------------------------------------------------------------------------------|---|
| different roles or deactivate the user as required.                                                                         | • | The following user(s) have been defaulted to data validator due to changes in the primary contact. Please review and assign different roles or deactivate the user as required. |   |

#### Updating users email address

A user's email address cannot be maintained, they must be added as a new user by the Primary Contact or Organisation Administrator. Please refer to *Add User*, earlier in this section, for instructions. If required the old email address (user) can be made inactive, please refer to *Maintain User*, earlier in this section.
# Section 8 - Troubleshooting

## Forgotten or incorrect password

- 1. If you have forgotten your password, go to the AVS Sign in page at <a href="https://avs.ncver.edu.au/avs/">https://avs.ncver.edu.au/avs/</a> and click on the Forgot password link.
- 2. The *Forgotten Password* screen is displayed. Enter your Username and click the **Reset Password** button.
- 3. The message 'An email has been sent to your Username email address containing your new password' is displayed. Your new temporary password will be sent to your email address.
- 4. Click the **Back** button. This will take you back to the *Sign in* screen.
- 5. Retrieve your new temporary password from your email account and Sign in. You will automatically be prompted to change your password. Refer to Signing in, Section 3 Using AVS.

| Sign in                                                   |                        |
|-----------------------------------------------------------|------------------------|
| Username                                                  |                        |
| 1                                                         |                        |
| Password                                                  |                        |
|                                                           |                        |
| Sig                                                       | gn in                  |
| Forgot password                                           | Registe                |
| Use this page to get your passw                           | vord sent to you       |
| Signiff of golden associa                                 | llearname              |
| Porgotten Password                                        | kate.smith@example.com |
| will send you an email to remind<br>you of your password. |                        |

🥝 Success: An email has been sent to your linked email account with instructions on resetting your password. 🔅

#### Note: Passwords

Password must be between 8 and 20 alpha numeric characters long. You must use at least one alpha character and one number. No upper-case characters are required but they can be used.

## Why can't I submit my fully validated files to the annual or quarterly collection/s?

This issue may arise if a user is trying to submit when the collection window is not open. You can only submit when the collection window is open.

It may also occur if the data contains publicly-funded data which cannot be submitted to NCVER.

To complete your AVETMISS submission you will need to do one of the following:

- 1. Exclude all state-managed-training via your student management system (SMS) before uploading and validating your data again, submitting only your fee-for service direct to NCVER.
- 2. If the *Funding source national codes* (11 or 15) were incorrectly entered, you will need to amend these records in your SMS before uploading and validating your data again.

This may also arise if a user is attempting to submit to a quarter that is not currently open. As the new quarter opens for submissions the next 'period' will appear in AVS but cannot be used for submission at that time.

Example: Jan-Jun 2018 collection window opens in August, for submissions to the second quarter. At this time the Jan-Sep 'period' becomes available in AVS, however it cannot be used for submissions at this time.

Please refer to the Quarterly reporting fact sheet available from NCVER RTO Hub, for submission periods and other useful information.

Upload Error / Error: File combination is not valid. See the valid data set table for valid upload combinations.

Error: File combination is not valid. See the valid data set table for valid file upload combinations.

Users will encounter this error when this an invalid file combination, which involves the supplementary ('A') files, have been uploaded to AVS. There are specific rules about how the supplementary versions of the files (i.e. the 'A' files) can be used. The following table shows where the NAT10/10A and 30/30A files can be used in combination with one another.

Х

| NAT00010  | NAT00030A | VALID   | RTOs can deliver locally recognised training                                        |
|-----------|-----------|---------|-------------------------------------------------------------------------------------|
| NAT00030  | NAT00030A | INVALID | Cannot submit two Program files                                                     |
| NAT00010A | NAT00030  | INVALID | Non-registered training organisations cannot deliver nationally recognised activity |
| NAT00010A | NAT00030A | VALID   | Non-registered training organisations can deliver locally recognised training       |
| NAT00010  | NAT00010A | INVALID | Cannot submit two Training organisation files                                       |

To rectify this issue RTOs will need to ensure they only upload the acceptable combination.

If necessary, the RTO can remove any invalid file/s (and if necessary upload the correct file/s):

- 1. To remove a file/s place a tick in the box to the right of the file to be removed.
- 2. Once ticked select **Remove Selected** at the bottom of the screen.
- 3. Once the files have been removed/added users can re-validate.
- 4. If validated error free RTOs can proceed with submitting their files.

| Add Files Prel   | Finalise Submission                                 |                  |              |          |  |  |  |
|------------------|-----------------------------------------------------|------------------|--------------|----------|--|--|--|
| Submission Files |                                                     |                  |              |          |  |  |  |
| File Id          | File Name                                           | Records          | Status       |          |  |  |  |
| NAT00010         | Training Organisation                               | -                | Upload error |          |  |  |  |
| NAT00010A        | Training Organisation                               | -                | Upload error |          |  |  |  |
| NAT00020         | Training Organisation Delivery Location             | -                | Uploaded     |          |  |  |  |
| NAT00030         | Program                                             | -                | Upload error | <b></b>  |  |  |  |
| NAT00030A        | Program                                             | -                | Upload error |          |  |  |  |
| NAT00060         | Subject                                             | -                | Uploaded     |          |  |  |  |
| NAT00080         | Client                                              | -                | Uploaded     |          |  |  |  |
| NAT00085         | Client Postal Details                               | -                | Uploaded     |          |  |  |  |
| NAT00090         | Disability                                          | -                | Uploaded     |          |  |  |  |
| NAT00100         | Prior Educational Achievement                       | -                | Uploaded     |          |  |  |  |
| NAT00120         | Training Activity                                   | -                | Uploaded     |          |  |  |  |
| NAT00130         | Program Completed                                   | -                | Uploaded     |          |  |  |  |
| Export Summary   | Export Details Export AVS Rules Export Quality Cher | cks View Reports | Remove S     | Selected |  |  |  |

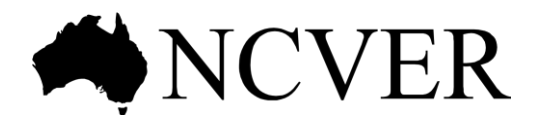

### **National Centre for Vocational Education Research**

Level 5, 60 Light Square, Adelaide, SA 5000 PO Box 8288 Station Arcade, Adelaide SA 5000, Australia

 Phone +61 8 8230 8400
 Email ncver@ncver.edu.au

 Web <https://www.ncver.edu.au>
 <http://www.lsay.edu.au>

 Follow us:
 <https://twitter.com/ncver>
 <https://www.linkedin.com/company/ncver>